# TOSHIBA

# SERVICE MANUAL

# AIR-CONDITIONER (SPLIT TYPE)

INDOOR UNIT <Compact 4-way cassette type>

# RAS-M10S4MUVG-E(TR) RAS-M13S4MUVG-E(TR) RAS-M16S4MUVG-E(TR)

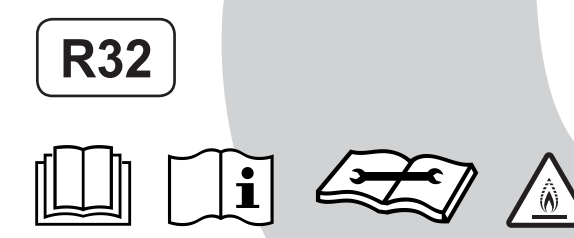

Revised on May, 2024

### Original instruction Adoption of New Refrigerant

This Air Conditioner is a new type which adopts a new refrigerant HFC (R32) instead of the conventional refrigerant R22 in order to prevent destruction of the ozone layer.

# CONTENTS

| PRECAUTIONS FOR SAFETY                                         | . 6      |
|----------------------------------------------------------------|----------|
| 1. SPECIFICATIONS                                              | 12       |
| 2. CONSTRUCTION VIEWS (EXTERNAL VIEWS)                         | . 15     |
| 3. WIRING DIAGRAMS                                             | 16       |
| 4. PARTS RATING                                                | 17       |
| 5. INDOOR CONTROL CIRCUIT                                      | 18       |
| 5-1. Indoor Controller Block Diagram                           | . 18     |
| 6. SYSTEMATIC REFRIGERANT CYCLE DIAGRAM                        | 21       |
| 6-1. Control Specifications<br>6-2. Indoor Print Circuit Board | 22<br>38 |
| 7. TROUBLESHOOTING                                             | . 40     |
| 7-1. Summary of Troubleshooting                                | 40       |
| 7-2. I roubleshooting                                          | 42       |
| 8. REPLACEMENT OF SERVICE P.C. BOARD                           | 61       |
| 9. SETUP AT LOCAL SITE AND OTHERS                              | 68       |
| 9-1. Indoor Unit                                               | 68       |
| 9-2. Setup at Local Site / Others                              | 81       |
| 10. ADDRESS SETUP                                              | 84       |
| 11. DETACHMENTS                                                | 86       |
| 12. EXPLODED VIEWS AND PARTS LIST                              | 95       |

# SAFETY CAUTION

Please read carefully through these instructions that contain important information and ensure that you understand them.

#### **Generic Denomination: Air Conditioner**

#### Definition of Qualified Installer or Qualified Service Person

The air conditioner must be installed, maintained, repaired and removed by a qualified installer or qualified service person. When any of these jobs is to be done, ask a qualified installer or qualified service person to do them for you.

A qualified installer or qualified service person is an agent who has the qualifications and knowledge described in the table below.

| Agent                    | Qualifications and knowledge which the agent must have                                                                                                    |
|--------------------------|----------------------------------------------------------------------------------------------------|
|                          | <ul> <li>The qualified installer is a person who installs, maintains, relocates and removes the air conditioners. He or she has been trained to install, maintain, relocate and remove the air conditioners, he or she has been instructed in such operations by an individual or individuals who have been trained and is thus thoroughly acquainted with the knowledge related to these operations.</li> <li>The qualified installer who is allowed to do the electrical work involved in installation, relocation</li> </ul>                                                                                                    |
| Qualified installer      | and removal has the qualifications pertaining to this electrical work as stipulated by the local laws and regulations, and he or she is a person who has been trained in matters relating to electrical work on the air conditioners, he or she has been instructed in such matters by an individual or individuals who have been trained and is thus thoroughly acquainted with the knowledge related to this work.                                                                                                    |
|                          | installation, relocation and removal has the qualifications pertaining and piping work involved in and piping work as stipulated by the local laws and regulations, and he or she is a person who has been trained in matters relating to refrigerant handling and piping work on the air conditioners, he or she has been instructed in such matters by an individual or individuals who have been trained and is thus thoroughly acquainted with the knowledge related to this work.                                                                                                    |
|                          | • The qualified installer who is allowed to work at heights has been trained in matters relating to working at heights with the air conditioners, he or she has been instructed in such matters by an individual or individuals who have been trained and is thus thoroughly acquainted with the knowledge related to this work.                                                                                                    |
|                          | • The qualified service person is a person who installs, repairs, maintains, relocates and removes the air conditioners. He or she has been trained to install, repair, maintain, relocate and remove the air conditioners, he or she has been instructed in such operations by an individual or individuals who have been trained and is thus thoroughly acquainted with the knowledge related to these operations.                                                                                                    |
| Qualified service person | • The qualified service person who is allowed to do the electrical work involved in installation, repair, relocation and removal has the qualifications pertaining to this electrical work as stipulated by the local laws and regulations, and he or she is a person who has been trained in matters relating to electrical work on the air conditioners, he or she has been instructed in such matters by an individual or individuals who have been trained and is thus thoroughly acquainted with the knowledge related to this work.                                                                                                    |
|                          | <ul> <li>The qualified service person who is allowed to do the refrigerant handling and piping work<br/>involved in installation, repair, relocation and removal has the qualifications pertaining to this<br/>refrigerant handling and piping work as stipulated by the local laws and regulations, and he or<br/>she is a person who has been trained in matters relating to refrigerant handling and piping work<br/>on the air conditioners, he or she has been instructed in such matters by an individual or<br/>individuals who have been trained and is thus thoroughly acquainted with the knowledge related<br/>to this work.</li> </ul> |
|                          | • The qualified service person who is allowed to work at heights has been trained in matters relating to working at heights with the air conditioners, he or she has been instructed in such matters by an individual or individuals who have been trained and is thus thoroughly acquainted with the knowledge related to this work.                                                                                                    |

## **Definition of Protective Gear**

When the air conditioner is to be transported, installed, maintained, repaired or removed, wear protective gloves and 'safety' work clothing.

In addition to such normal protective gear, wear the protective gear described below when undertaking the special work detailed in the table below.

Failure to wear the proper protective gear is dangerous because you will be more susceptible to injury, burns, electric shocks and other injuries.

| Work undertaken                         | Protective gear worn                                                                                                    |
|-----------------------------------------|----------------------------------------------------------------------------------------------------|
| All types of work                       | Protective gloves<br>'Safety' working clothing                                                                                        |
| Electrical-related work                 | Gloves to provide protection for electricians and from heat<br>Insulating shoes<br>Clothing to provide protection from electric shock |
| Work done at heights<br>(50 cm or more) | Helmets for use in industry                                                                                                    |
| Transportation of heavy objects         | Shoes with additional protective toe cap                                                                                              |
| Repair of outdoor unit                  | Gloves to provide protection for electricians and from heat                                                                           |

The important contents concerned to the safety are described on the product itself and on this Service Manual.

Please read this Service Manual after understanding the described items thoroughly in the following contents (Indications / Illustrated marks), and keep them.

#### [Explanation of indications]

| Indication | Explanation                                                                                                    |
|------------|----------------------------------------------------------------------------------------------------|
|            | Indicates contents assumed that an imminent danger causing a death or serious injury of the repair engineers and the third parties when an incorrect work has been executed.                                                  |
|            | Indicates possibilities assumed that a danger causing a death or serious injury of the repair engineers, the third parties, and the users due to troubles of the product after work when an incorrect work has been executed. |
|            | Indicates contents assumed that an injury or property damage (*) may be caused on the repair engineers, the third parties, and the users due to troubles of the product after work when an incorrect work has been executed.  |

\* Property damage: Enlarged damage concerned to property, furniture, and domestic animal / pet

#### [Explanation of illustrated marks]

| Indication  | Explanation                                                                                                    |
|-------------|----------------------------------------------------------------------------------------------------|
| $\bigcirc$  | Indicates prohibited items (Forbidden items to do)<br>The sentences near an illustrated mark describe the concrete prohibited contents.                  |
| 0           | Indicates mandatory items (Compulsory items to do)<br>The sentences near an illustrated mark describe the concrete mandatory contents.                   |
| $\triangle$ | Indicates cautions (Including danger / warning)<br>The sentences or illustration near or in an illustrated mark describe the concrete cautious contents. |

#### MEANING OF SYMBOLS DISPLAYED ON THE UNIT

|                                                                                                    |  | WARNING<br>(Risk of fire)                                                          | This mark is for R32 refrigerant only. Refrigerant type is written on nameplate of outdoor unit.<br>In case that refrigerant type is R32, this unit uses a flammable refrigerant.<br>Ir refrigerant leaks and comes in contact with fire or heating part, it will create harmful gas and<br>there is risk of fire. |  |
|----------------------------------------------------------------------------------------------------|--|------------------------------------------------------------------------------------|----------------------------------------------------------------------------------------------------|--|
|                                                                                                    |  | Read the OWNER'S MANUAL carefully before operation.                                |                                                                                                    |  |
| Service personnel are required to carefully read the OWNER'S MANUAL and INSTALLATION before operation. |  | nnel are required to carefully read the OWNER'S MANUAL and INSTALLATION MANUAL on. |                                                                                                    |  |
| i                                                                                                    |  | Further inform                                                                     | nation is available in the OWNER'S MANUAL, INSTALLATION MANUAL, and the like.                                                                                                    |  |

## Warning Indications on the Air Conditioner Unit

### [Confirmation of warning label on the main unit]

Confirm that labels are indicated on the specified positions If removing the label during parts replace, stick it as the original.

| Warning                                            | indication                                                                    | Description                                                                                                    |
|----------------------------------------------------|-------------------------------------------------------------------------------|----------------------------------------------------------------------------------------------------|
| ELECTRIC<br>Disconnect al<br>power supplie         | VARNING<br>AL SHOCK HAZARD<br>I remote electric<br>es before servicing.       | WARNING<br>ELECTRICAL SHOCK HAZARD<br>Disconnect all remote electric power supplies<br>before servicing.                      |
| Moving parts.<br>Do not operation<br>Stop the unit | VARNING                                                                       | WARNING<br>Moving parts.<br>Do not operate unit with grille removed.<br>Stop the unit before the servicing.                   |
| High tempera<br>You might ge<br>this panel.        | CAUTION<br>ture parts.<br>t burned when removing                              | <b>CAUTION</b><br>High temperature parts.<br>You might get burned when removing this panel.                                   |
| Do not touch<br>Doing so may                       | CAUTION<br>the aluminium fins of the unit.<br>result in injury.               | <b>CAUTION</b><br>Do not touch the aluminium fins of the unit.<br>Doing so may result in injury.                              |
| BUI<br>Open the ser<br>operation, oth<br>burst.    | CAUTION<br>RST HAZARD<br>vice valves before the<br>herwise there might be the | <b>CAUTION</b><br><b>BURST HAZARD</b><br>Open the service valves before the operation,<br>otherwise there might be the burst. |
| Do not climb<br>Doing so may r                     | CAUTION<br>onto the fan guard.<br>esult in injury.                            | <b>CAUTION</b><br><b>Do not climb onto the fan guard.</b><br>Doing so may result in injury.                                   |

# **PRECAUTIONS FOR SAFETY**

The manufacturer shall not assume any liability for the damage caused by not observing the description of this manual.

## 

|                          | Before carrying out the installation, maintenance, repair or removal work, be sure to set the circuit breaker for both the indoor and outdoor units to the OFF position. Otherwise, electric shocks may result.                                                                                                    |
|--------------------------|----------------------------------------------------------------------------------------------------|
|                          | Before opening the electrical box cover of the indoor unit or service panel of the outdoor unit, set the circuit breaker to the OFF position. Failure to set the circuit breaker to the OFF position may result in electric shocks through contact with the interior parts. Only a qualified installer (*1) or qualified service person (*1) is allowed to remove the intake grille of the indoor unit or service panel of the outdoor unit and do the work required.                                                                                                    |
| Turn off                 | Before starting to repair the outdoor unit fan or fan guard, be absolutely sure to set the circuit breaker to the OFF position, and place a "Work in progress" sign on the circuit breaker.                                                                                                    |
| braeaker                 | When cleaning the filter or other parts of the indoor unit, set the circuit breaker to OFF without fail, and place a "Work in progress" sign near the circuit breaker before proceeding with the work.                                                                                                    |
|                          | When you have noticed that some kind of trouble (such as when an error display has appeared, there is a smell of burning, abnormal sounds are heard, the air conditioner fails to cool or heat or water is leaking) has occurred in the air conditioner, do not touch the air conditioner yourself but set the circuit breaker to the OFF position, and contact a qualified service person. Take steps to ensure that the power will not be turned on (by marking "out of service" near the circuit breaker, for instance) until qualified service person arrives. Continuing to use the air conditioner in the trouble status may cause mechanical problems to escalate or result in electric shocks or other failure. |
|                          | When you access inside of the service panel to repair electric parts, wait for about five minutes after turning off the breaker. Do not start repairing immediately. Otherwise you may get electric shock by touching terminals of high-voltage capacitors. Natural discharge of the capacitor takes about five minutes.                                                                                                    |
| Electric<br>shock hazard | When checking the electric parts, removing the cover of the electric parts box of Indoor Unit and/or service panel of Outdoor Unit inevitably to determine the failure, use gloves to provide protection for electricians, insulating shoes, clothing to provide protection from electric shock and insulating tools. Be careful not to touch the live part. Electric shock may result. Only "Qualified service person" is allowed to do this work.                                                                                                    |
|                          | Place a "Work in progress" sign near the circuit breaker while the installation, maintenance, repair or removal work is being carried out.<br>There is a danger of electric shocks if the circuit breaker is set to ON by mistake.                                                                                                    |
| $\bigcirc$               | When checking the electric parts, removing the cover of the electric parts box of Indoor Unit and/or front panel of Outdoor Unit inevitably to determine the failure, put a sign "Do not enter" around the site before the work. Failure to do this may result in third person getting electric shock.                                                                                                    |
| Prohibition              | Before operating the air conditioner after having completed the work, check that the electrical parts box cover of the indoor unit and service panel of the outdoor unit are closed, and set the circuit breaker to the ON position.<br>You may receive an electric shock if the power is turned on without first conducting these checks.                                                                                                    |
| Stay on protection       | If, in the course of carrying out repairs, it becomes absolutely necessary to check out the electrical parts with the electrical parts box cover of one or more of the indoor units and the service panel of the outdoor unit removed in order to find out exactly where the trouble lies, wear insulated heat-resistant gloves, insulated boots and insulated work overalls, and take care to avoid touching any live parts. You may receive an electric shock if you fail to heed this warning. Only qualified service person (*1) is allowed to do this kind of work.                                                                                                    |

# 

|             | Before starting to repair the air conditioner, read carefully through the Service Manual, and repair the air conditioner by following its instructions.                                                                                                    |
|-------------|----------------------------------------------------------------------------------------------------|
|             | Only qualified service person (*1) is allowed to repair the air conditioner.<br>Repair of the air conditioner by unqualified person may give rise to a fire, electric shocks, injury, water<br>leaks and / or other problems.                                                                                            |
|             | Do not use any refrigerant different from the one specified for complement or replacement.<br>Otherwise, abnormally high pressure may be generated in the refrigeration cycle, which may result in a<br>failure or explosion of the product or an injury to your body.                                                   |
|             | Only a qualified installer (*1) or qualified service person (*1) is allowed to carry out the electrical work of the air conditioner.<br>Under no circumstances must this work be done by an unqualified individual since failure to carry out the work properly may result in electric shocks and / or electrical leaks. |
|             | When the air conditioner is to be transported, installed, maintained, repaired or removed, wear protective gloves and 'safety' work clothing.                                                                                                    |
|             | To connect the electrical wires, repair the electrical parts or undertake other electrical jobs, wear gloves to provide protection for electricians, insulating shoes and clothing to provide protection from electric shocks. Failure to wear this protective gear may result in electric shocks.                       |
|             | Electrical wiring work shall be conducted according to law and regulation in the community and installation manual. Failure to do so may result in electrocution or short circuit.                                                                                                    |
|             | Use wiring that meets the specifications in the Installation Manual and the stipulations in the local regulations and laws. Use of wiring which does not meet the specifications may give rise to electric shocks, electrical leakage, smoking and/or a fire.                                                            |
| Ų           | Only a qualified installer (*1) or qualified service person (*1) is allowed to undertake work at heights using a stand of 50 cm or more or to remove the intake grille of the indoor unit to undertake work.                                                                                                    |
| General     | When working at heights, use a ladder which complies with the ISO 14122 standard, and follow the procedure in the ladder's instructions.<br>Also wear a helmet for use in industry as protective gear to undertake the work.                                                                                             |
|             | Before working at heights, put a sign in place so that no-one will approach the work location, before proceeding with the work. Parts and other objects may fall from above, possibly injuring a person below. While carrying out the work, wear a helmet for protection from falling objects.                           |
|             | When executing address setting, test run, or troubleshooting through the checking window on the electric parts box, put on insulated gloves to provide protection from electric shock. Otherwise you may receive an electric shock.                                                                                      |
|             | Do not touch the aluminum fin of the outdoor unit.<br>You may injure yourself if you do so. If the fin must be touched for some reason, first put on protective<br>gloves and safety work clothing, and then proceed.                                                                                                    |
|             | Do not climb onto or place objects on top of the outdoor unit.<br>You may fall or the objects may fall off of the outdoor unit and result in injury.                                                                                                    |
|             | Use forklift to carry in the air conditioner units and use winch or hoist at installation of them.                                                                                                    |
|             | When transporting the air conditioner, wear shoes with protective toe caps, protective gloves and other protective clothing.                                                                                                    |
|             | When transporting the air conditioner, do not take hold of the bands around the packing carton. You may injure yourself if the bands should break.                                                                                                    |
|             | Be sure that a heavy unit (10 kg or heavier) such as a compressor is carried by two persons.                                                                                                    |
|             | This air conditioner has passed the pressure test as specified in IEC 60335-2-40 Annex EE.                                                                                                    |
|             | Before troubleshooting or repair work, check the earth wire is connected to the earth terminals of the main unit, otherwise an electric shock is caused when a leak occurs. If the earth wire is not correctly connected, contact an electric engineer for rework.                                                       |
| Check earth | After completing the repair or relocation work, check that the ground wires are connected properly.                                                                                                    |
| wires.      | Be sure to connect earth wire. (Grounding work) Incomplete grounding causes an electric shock. Do not connect ground wires to gas pipes, water pipes, and lightning rods or ground wires for telephone wires.                                                                                                    |

| Prohibition of modification.                          | Do not modify the products. Do not also disassemble or modify the parts.<br>It may cause a fire, electric shock or injury.                                                                                                    |
|-------------------------------------------------------|----------------------------------------------------------------------------------------------------|
| Use specified parts.                                  | When any of the electrical parts are to be replaced, ensure that the replacement parts satisfy the specifications given in the Service Manual (or use the parts contained on the parts list in the Service Manual).<br>Use of any parts which do not satisfy the required specifications may give rise to electric shocks, smoking and / or a fire.                                                                                                    |
| Do not bring<br>a child close<br>to the<br>equipment. | If, in the course of carrying out repairs, it becomes absolutely necessary to check out the electrical parts with the electrical parts box cover of one or more of the indoor units and the service panel of the outdoor unit removed in order to find out exactly where the trouble lies, put a sign in place so that no-one will approach the work location before proceeding with the work. Third-party individuals may enter the work site and receive electric shocks if this warning is not heeded.                                                                                                    |
| Insulating measures                                   | Connect the cut-off lead wires with crimp contact, etc., put the closed end side upward and then apply a watercut method, otherwise a leak or production of fire is caused at the users' side.                                                                                                    |
| <b>O</b><br>No fire                                   | <ul> <li>When performing repairs using a gas burner, replace the refrigerant with nitrogen gas because the oil that coats the pipes may otherwise burn.</li> <li>When repairing the refrigerating cycle, take the following measures.</li> <li>1) Be attentive to fire around the cycle. When using a gas stove, etc., be sure to put out fire before work; otherwise the oil mixed with refrigerant gas may catch fire.</li> <li>2) Do not use a welder in the closed room. When using it without ventilation, carbon monoxide poisoning may be caused.</li> <li>3) Do not bring inflammables close to the refrigerant cycle, otherwise fire of the welder may catch the inflammables.</li> </ul> |
|                                                       | The refrigerant used by this air conditioner is the R32.                                                                                                    |
|                                                       | Check the used refrigerant name and use tools and materials of the parts which match with it.<br>For the products which use R32 refrigerant, the refrigerant name is indicated at a position on the<br>outdoor unit where is easy to see. To prevent miss-charging, the route of the service port is<br>changed from one of the former R22.                                                                                                    |
|                                                       | Do not use any refrigerant different from the one specified for complement or replacement.<br>Otherwise, abnormally high pressure may be generated in the refrigeration cycle, which may result in a<br>failure or explosion of the product or an injury to your body.                                                                                                    |
|                                                       | For an air conditioner which uses R32, never use other refrigerant than R32. For an air conditioner which uses other refrigerant (R22, etc.), never use R32.<br>If different types of refrigerant are mixed, abnormal high pressure generates in the refrigerating cycle and an injury due to breakage may be caused.                                                                                                    |
| Refrigerant                                           | When the air conditioner has been installed or relocated, follow the instructions in the Installation<br>Manual and purge the air completely so that no gases other than the refrigerant will be mixed in the<br>refrigerating cycle.<br>Failure to purge the air completely may cause the air conditioner to malfunction.                                                                                                    |
|                                                       | Do not charge refrigerant additionally. If charging refrigerant additionally when refrigerant gas leaks, the refrigerant composition in the refrigerating cycle changes resulted in change of air conditioner characteristics or refrigerant over the specified standard amount is charged and an abnormal high pressure is applied to the inside of the refrigerating cycle resulted in cause of breakage or injury. Therefore if the refrigerant gas leaks, recover the refrigerant in the air conditioner, execute vacuuming, and then newly recharge the specified amount of liquid refrigerant. In this time, never charge the refrigerant over the specified amount.                         |
|                                                       | When recharging the refrigerant in the refrigerating cycle, do not mix the refrigerant or air other than R32 into the specified refrigerant. If air or others is mixed with the refrigerant, abnormal high pressure generates in the refrigerating cycle resulted in cause of injury due to breakage.                                                                                                    |
|                                                       | After installation work, check the refrigerant gas does not leak. If the refrigerant gas leaks in the room, poisonous gas generates when gas touches to fire such as fan heater, stove or cocking stove though the refrigerant gas itself is innocuous.                                                                                                    |
|                                                       | Never recover the refrigerant into the outdoor unit. When the equipment is moved or repaired, be sure to recover the refrigerant with recovering device.<br>The refrigerant cannot be recovered in the outdoor unit; otherwise a serious accident such as breakage or injury is caused.                                                                                                    |

| Assembly /<br>Wiring                                    | After repair work, surely assemble the disassembled parts, and connect and lead the removed wires as before.<br>Perform the work so that the cabinet or panel does not catch the inner wires.<br>If incorrect assembly or incorrect wire connection was done, a disaster such as a leak or fire is caused<br>at user's side.                                                                                                    |
|---------------------------------------------------------|----------------------------------------------------------------------------------------------------|
| Insulator<br>check                                      | After the work has finished, be sure to use an insulation tester set (500 V Megger) to check the resistance is 1 M $\Omega$ or more between the charge section and the non-charge metal section (Earth position). If the resistance value is low, a disaster such as a leak or electric shock is caused at user's side.                                                                                                    |
|                                                         | When the refrigerant gas leaks during work, execute ventilation.<br>If the refrigerant gas touches to a fire, poisonous gas generates. A case of leakage of the refrigerant<br>and the closed room full with gas is dangerous because a shortage of oxygen occurs. Be sure to<br>execute ventilation.                                                                                                    |
| Ventilation                                             | If refrigerant gas has leaked during the installation work, ventilate the room immediately.<br>If the leaked refrigerant gas comes in contact with fire, noxious gas may generate.                                                                                                    |
|                                                         | After installation work, check the refrigerant gas does not leak. If the refrigerant gas leaks in the room, poisonous gas generates when gas touches to fire such as fan heater, stove or cocking stove though the refrigerant gas itself is innocuous.                                                                                                    |
|                                                         | When the refrigerant gas leaks, find up the leaked position and repair it surely.<br>If the leaked position cannot be found up and the repair work is interrupted, pump-down and tighten the service valve, otherwise the refrigerant gas may leak into the room.<br>The poisonous gas generates when gas touches to fire such as fan heater, stove or cocking stove though the refrigerant gas itself is innocuous.<br>When installing equipment which includes a large amount of charged refrigerant such as a multi air conditioner in a sub-room, it is necessary that the density does not the limit even if the refrigerant leaks.<br>If the refrigerant leaks and exceeds the limit density, an accident of shortage of oxygen is caused. |
| Compulsion                                              | Tighten the flare nut with a torque wrench in the specified manner.<br>Excessive tighten of the flare nut may cause a crack in the flare nut after a long period, which may result in refrigerant leakage.                                                                                                    |
|                                                         | Nitrogen gas must be used for the airtight test.                                                                                                    |
|                                                         | The charge hose must be connected in such a way that it is not slack.                                                                                                    |
|                                                         | For the installation / moving / reinstallation work, follow to the Installation Manual.<br>If an incorrect installation is done, a trouble of the refrigerating cycle, water leak, electric shock or fire is caused.                                                                                                    |
|                                                         | Once the repair work has been completed, check for refrigerant leaks, and check the insulation resistance and water drainage.<br>Then perform a trial run to check that the air conditioner is running properly.                                                                                                    |
| U                                                       | After repair work has finished, check there is no trouble. If check is not executed, a fire, electric shock or injury may be caused. For a check, turn off the power breaker.                                                                                                    |
| Check after<br>repair                                   | After repair work (installation of front panel and cabinet) has finished, execute a test run to check there is no generation of smoke or abnormal sound.<br>If check is not executed, a fire or an electric shock is caused. Before test run, install the front panel and cabinet.                                                                                                    |
|                                                         | Be sure to fix the screws back which have been removed for installation or other purposes.                                                                                                    |
| Do not<br>operate the<br>unit with the<br>valve closed. | <ul> <li>Check the following matters before a test run after repairing piping.</li> <li>Connect the pipes surely and there is no leak of refrigerant.</li> <li>The valve is opened.</li> <li>Running the compressor under condition that the valve closes causes an abnormal high pressure resulted in damage of the parts of the compressor and etc. and moreover if there is leak of refrigerant at connecting section of pipes, the air is sucked and causes further abnormal high pressure resulted in burst or injury.</li> </ul>                                                                                                    |
|                                                         | Only a qualified installer (*1) or qualified service person (*1) is allowed to relocate the air conditioner. It is dangerous for the air conditioner to be relocated by an unqualified individual since a fire, electric shocks, injury, water leakage, noise and / or vibration may result.                                                                                                    |
| Check after<br>reinstallation                           | <ul> <li>Check the following items after reinstallation.</li> <li>1) The earth wire is correctly connected.</li> <li>2) The power cord is not caught in the product.</li> <li>3) There is no inclination or unsteadiness and the installation is stable.</li> <li>If check is not executed, a fire, an electric shock or an injury is caused.</li> </ul>                                                                                                    |
|                                                         | When carrying out the pump-down work shut down the compressor before disconnecting the refrigerant pipe. Disconnecting the refrigerant pipe with the service valve left open and the compressor still operating will cause air, etc. to be sucked in, raising the pressure inside the refrigeration cycle to an abnormally high level, and possibly resulting in reputing, injury, etc.                                                                                                    |

| When the service panel of the outdoor unit is to be opened in order for the compressor or the area around this part to be repaired immediately after the air conditioner has been shut down, set the circuit breaker to the OFF position, and then wait at least 10 minutes before opening the service panel. If you fail to heed this warning, you will run the risk of burning yoursel because the compressor pipes and other parts will be very hot to the touch. In addition, before proceeding with the repair work, wear the kind of insulated heat-resistant gloves designed to protect electricians.           Take care not to get burned by compressor pipes or other parts when checking the cooling cycle while running the unit as they get heated while running. Be sure to put on gloves providing protection for heat.           When the service panel of the outdoor unit is to be opened in order for the fam motor, reactor, inverter or the areas around these parts to be repaired immediately after the air conditioner has been shut down, set the circuit breaker to the OFF position, and then wait at least 10 minutes before opening the service panel.           If you fail to heed this warning, you will run the risk of burning yourself because the fan motor, reactor, inverter or the areas around hother parts will be very hot to the touch.           In addition, before proceeding with the repair work, wear the kind of insulated heat-resistant gloves designed to protect electricians.           Only a qualified installer or service person is allowed to do installation work. Inappropriate installation may result in water leakage, electric shock or fire.           Before starting to install the air conditioner, read carefully through the Installation Manual, and follow its instructions to install the air conditioner.           Install the incoo |               |                                                                                                    |
|----------------------------------------------------------------------------------------------------|---------------|----------------------------------------------------------------------------------------------------|
| Image: Cooling check         Take care not to get burned by compressor pipes or other parts when checking the cooling cycle while running the unit as they get heated while running. Be sure to put on gloves providing protection for heat.           Cooling check         When the service panel of the outdoor unit is to be opened in order for the fan motor, reactor, inverter or the areas around these parts to be repaired immediately after the air conditioner has been shut down, set the circuit breaker to the OFF position, and then wait at least 10 minutes before opening the service panel.           If you fail to heed this warning, you will run the risk of burning yourself because the fan motor, reactor, inverter heat sink and other parts will be very hot to the touch.           In addition, before proceeding with the repair work, wear the kind of insulated heat-resistant gloves designed to protect electricians.           Only a qualified installer or service person is allowed to do installation work. Inappropriate installation may result in water leakage, electric shock or fire.           Before starting to install the air conditioner.           Be sure to use the company-specified products for the separately purchased parts. Use of non-specified products may result in fire, electric shock, water leakage or other failure. Have the installation performed by a qualified installer.           Do not install the air conditioner in a location that may be subject to a risk of expire to a combustible gas. If a combustible gas tab comes concentrated around the unit, a fire may occur.           Installation           Install the indoor unit at least 2.5 m above the floor level since otherwise the users may injure themselves or receive electric shocks if                                                                        |               | When the service panel of the outdoor unit is to be opened in order for the compressor or the area around this part to be repaired immediately after the air conditioner has been shut down, set the circuit breaker to the OFF position, and then wait at least 10 minutes before opening the service panel. If you fail to heed this warning, you will run the risk of burning yourself because the compressor pipes and other parts will be very hot to the touch. In addition, before proceeding with the repair work, wear the kind of insulated heat-resistant gloves designed to protect electricians.                                                  |
| Cooling check         When the service panel of the outdoor unit is to be opened in order for the fan motor, reactor, inverter or the areas around these parts to be repaired immediately after the air conditioner has been shut down, set the circuit breaker to the OFF position, and then wait at least 10 minutes before opening the service panel.           If you fail to heed this warning, you will run the risk of burning yourself because the fan motor, reactor, inverter heat sink and other parts will be very hot to the touch.         In addition, before proceeding with the repair work, wear the kind of insulated heat-resistant gloves designed to protect electricians.           Only a qualified installer or service person is allowed to do installation work. Inappropriate installation may result in water leakage, electric shock or fire.         Before starting to install the air conditioner, read carefully through the Installation Manual, and follow its instructions to install the air conditioner.           Be sure to use the company-specified products for the separately purchased parts. Use of non-specified products may result in fire, electric shock, water leakage or other failure. Have the installation performed by a qualified installer.           Do not install the air conditioner in a location that may be subject to a risk of expire to a combustible gas. If a combustible gas leaks and becomes concentrated around the unit, a fire may occur.           Installation         Install the air conditioner is nuning.           Install the indoor unit at least 2.5 m above the floor level since otherwise the users may injure there level service elevel selves or elevel selves or ciccive electric shocks if they poke their fingers or other objects into the indoor unit while the air conditioner is running.                    |               | Take care not to get burned by compressor pipes or other parts when checking the cooling cycle while running the unit as they get heated while running. Be sure to put on gloves providing protection for heat.                                                                                                    |
| Installation         Only a qualified installer or service person is allowed to do installation work. Inappropriate installation may result in water leakage, electric shock or fire.           Before starting to install the air conditioner, read carefully through the Installation Manual, and follow its instructions to install the air conditioner.           Be sure to use the company-specified products for the separately purchased parts. Use of non-specified products may result in fire, electric shock, water leakage or other failure. Have the installation performed by a qualified installer.           Do not supply power from the power terminal block and may result in fire.           Do not supply power from the power terminal block and may result in fire.           Do not supply power from the power terminal block and may result in fire.           Do not install the air conditioner in a location that may be subject to a risk of expire to a combustible gas. If a combustible gas leaks and becomes concentrated around the unit, a fire may occur.           Install the indoor unit at least 2.5 m above the floor level since otherwise the users may injure themselves or receive electric shocks if they poke their fingers or other objects into the indoor unit while the air conditioner is running.           Install a circuit breaker that meets the specifications in the installation manual and the stipulations in the local regulations and laws.           Install the unit in a small room, take appropriate measures to prevent the refrigerant from exceeding the limit concentration even if it leaks. Consult the dealer from whom you purchased the air conditioner, when you implement the measures. Accumulation of highly concentrated refrigerant may cause an oxygen deficie                                                              | Cooling check | When the service panel of the outdoor unit is to be opened in order for the fan motor, reactor, inverter or the areas around these parts to be repaired immediately after the air conditioner has been shut down, set the circuit breaker to the OFF position, and then wait at least 10 minutes before opening the service panel.<br>If you fail to heed this warning, you will run the risk of burning yourself because the fan motor, reactor, inverter heat sink and other parts will be very hot to the touch.<br>In addition, before proceeding with the repair work, wear the kind of insulated heat-resistant gloves designed to protect electricians. |
| Installation         Before starting to install the air conditioner, read carefully through the Installation Manual, and follow its instructions to install the air conditioner.           Be sure to use the company-specified products for the separately purchased parts. Use of non-specified products may result in fire, electric shock, water leakage or other failure. Have the installation performed by a qualified installer.           Do not supply power from the power terminal block equipped on the outdoor unit to another outdoor unit. Capacity overflow may occur on the terminal block and may result in fire.           Do not install the air conditioner in a location that may be subject to a risk of expire to a combustible gas. If a combustible gas leaks and becomes concentrated around the unit, a fire may occur.           Install the indoor unit at least 2.5 m above the floor level since otherwise the users may injure themselves or receive electric shocks if they poke their fingers or other objects into the indoor unit while the air conditioner is running.           Install the circuit breaker that meets the specifications in the installation manual and the stipulations in the local regulations and laws.           Install the circuit breaker where it can be easily accessed by the qualified service person (*1).           If you install the unit in a small room, take appropriate measures to prevent the refrigerant from exceeding the limit concentration even if it leaks. Consult the dealer from whom you purchased the air conditioner when you implement the measures. Accumulation of highly concentrated refrigerant may cause an oxygen deficiency accident.                                                                                                    |               | Only a qualified installer or service person is allowed to do installation work. Inappropriate installation may result in water leakage, electric shock or fire.                                                                                                    |
| Installation         Be sure to use the company-specified products for the separately purchased parts. Use of non-specified products may result in fire, electric shock, water leakage or other failure. Have the installation performed by a qualified installer.           Do not supply power from the power terminal block equipped on the outdoor unit to another outdoor unit. Capacity overflow may occur on the terminal block and may result in fire.           Do not install the air conditioner in a location that may be subject to a risk of expire to a combustible gas. If a combustible gas leaks and becomes concentrated around the unit, a fire may occur.           Install the indoor unit at least 2.5 m above the floor level since otherwise the users may injure themselves or receive electric shocks if they poke their fingers or other objects into the indoor unit while the air conditioner is running.           Install the circuit breaker that meets the specifications in the installation manual and the stipulations in the local regulations and laws.           Install the circuit breaker where it can be easily accessed by the qualified service person (*1).           If you install the unit in a small room, take appropriate measures to prevent the refrigerant from exceeding the limit concentration even if it leaks. Consult the dealer from whom you purchased the air conditioner when you implement the measures. Accumulation of highly concentrated refrigerant may cause an oxygen deficiency accident.                                                                                                    |               | Before starting to install the air conditioner, read carefully through the Installation Manual, and follow its instructions to install the air conditioner.                                                                                                    |
| Do not supply power from the power terminal block equipped on the outdoor unit to another outdoor unit.<br>Capacity overflow may occur on the terminal block and may result in fire.           Do not install the air conditioner in a location that may be subject to a risk of expire to a combustible gas.<br>If a combustible gas leaks and becomes concentrated around the unit, a fire may occur.           Install the indoor unit at least 2.5 m above the floor level since otherwise the users may injure<br>themselves or receive electric shocks if they poke their fingers or other objects into the indoor unit<br>while the air conditioner is running.           Install a circuit breaker that meets the specifications in the installation manual and the stipulations in<br>the local regulations and laws.           Install the circuit breaker where it can be easily accessed by the qualified service person (*1).           If you install the unit in a small room, take appropriate measures to prevent the refrigerant from<br>exceeding the limit concentration even if it leaks. Consult the dealer from whom you purchased the air<br>conditioner when you implement the measures. Accumulation of highly concentrated refrigerant may<br>cause an oxygen deficiency accident.           Do not place any combustion appliance in a place where it is directly exposed to the wind of air<br>conditioner, otherwise it may cause imperfect combustion.                                                                                                    |               | Be sure to use the company-specified products for the separately purchased parts. Use of non-<br>specified products may result in fire, electric shock, water leakage or other failure. Have the installation<br>performed by a qualified installer.                                                                                                    |
| Do not install the air conditioner in a location that may be subject to a risk of expire to a combustible gas.<br>If a combustible gas leaks and becomes concentrated around the unit, a fire may occur.InstallationInstall the indoor unit at least 2.5 m above the floor level since otherwise the users may injure<br>themselves or receive electric shocks if they poke their fingers or other objects into the indoor unit<br>while the air conditioner is running.Install a circuit breaker that meets the specifications in the installation manual and the stipulations in<br>the local regulations and laws.Install the circuit breaker where it can be easily accessed by the qualified service person (*1).If you install the unit in a small room, take appropriate measures to prevent the refrigerant from<br>exceeding the limit concentration even if it leaks. Consult the dealer from whom you purchased the air<br>conditioner when you implement the measures. Accumulation of highly concentrated refrigerant may<br>cause an oxygen deficiency accident.Do not place any combustion appliance in a place where it is directly exposed to the wind of air<br>conditioner, otherwise it may cause imperfect combustion.                                                                                                    |               | Do not supply power from the power terminal block equipped on the outdoor unit to another outdoor unit. Capacity overflow may occur on the terminal block and may result in fire.                                                                                                    |
| Install the indoor unit at least 2.5 m above the floor level since otherwise the users may injure<br>themselves or receive electric shocks if they poke their fingers or other objects into the indoor unit<br>while the air conditioner is running.Install a circuit breaker that meets the specifications in the installation manual and the stipulations in<br>the local regulations and laws.Install the circuit breaker where it can be easily accessed by the qualified service person (*1).If you install the unit in a small room, take appropriate measures to prevent the refrigerant from<br>exceeding the limit concentration even if it leaks. Consult the dealer from whom you purchased the air<br>conditioner when you implement the measures. Accumulation of highly concentrated refrigerant may<br>cause an oxygen deficiency accident.Do not place any combustion appliance in a place where it is directly exposed to the wind of air<br>conditioner, otherwise it may cause imperfect combustion.                                                                                                    |               | Do not install the air conditioner in a location that may be subject to a risk of expire to a combustible gas.<br>If a combustible gas leaks and becomes concentrated around the unit, a fire may occur.                                                                                                    |
| Install a circuit breaker that meets the specifications in the installation manual and the stipulations in<br>the local regulations and laws.Install the circuit breaker where it can be easily accessed by the qualified service person (*1).If you install the unit in a small room, take appropriate measures to prevent the refrigerant from<br>exceeding the limit concentration even if it leaks. Consult the dealer from whom you purchased the air<br>conditioner when you implement the measures. Accumulation of highly concentrated refrigerant may<br>                                                                                                    | Installation  | Install the indoor unit at least 2.5 m above the floor level since otherwise the users may injure themselves or receive electric shocks if they poke their fingers or other objects into the indoor unit while the air conditioner is running.                                                                                                    |
| Install the circuit breaker where it can be easily accessed by the qualified service person (*1).<br>If you install the unit in a small room, take appropriate measures to prevent the refrigerant from exceeding the limit concentration even if it leaks. Consult the dealer from whom you purchased the air conditioner when you implement the measures. Accumulation of highly concentrated refrigerant may cause an oxygen deficiency accident.<br>Do not place any combustion appliance in a place where it is directly exposed to the wind of air conditioner, otherwise it may cause imperfect combustion.                                                                                                    |               | Install a circuit breaker that meets the specifications in the installation manual and the stipulations in the local regulations and laws.                                                                                                    |
| If you install the unit in a small room, take appropriate measures to prevent the refrigerant from exceeding the limit concentration even if it leaks. Consult the dealer from whom you purchased the air conditioner when you implement the measures. Accumulation of highly concentrated refrigerant may cause an oxygen deficiency accident. Do not place any combustion appliance in a place where it is directly exposed to the wind of air conditioner, otherwise it may cause imperfect combustion.                                                                                                    |               | Install the circuit breaker where it can be easily accessed by the qualified service person (*1).                                                                                                    |
| Do not place any combustion appliance in a place where it is directly exposed to the wind of air conditioner, otherwise it may cause imperfect combustion.                                                                                                    |               | If you install the unit in a small room, take appropriate measures to prevent the refrigerant from exceeding the limit concentration even if it leaks. Consult the dealer from whom you purchased the air conditioner when you implement the measures. Accumulation of highly concentrated refrigerant may cause an oxygen deficiency accident.                                                                                                    |
|                                                                                                    |               | Do not place any combustion appliance in a place where it is directly exposed to the wind of air conditioner, otherwise it may cause imperfect combustion.                                                                                                    |

#### Explanations given to user

If you have discovered that the fan grille is damaged, do not approach the outdoor unit but set the circuit breaker to the OFF position, and contact a qualified service person to have the repairs done. Do not set the circuit breaker to the ON position until the repairs are completed.

#### Relocation

- Only a qualified installer (\*1) or qualified service person (\*1) is allowed to relocate the air conditioner. It is dangerous for the air conditioner to be relocated by an unqualified individual since a fire, electric shocks, injury, water leakage, noise and / or vibration may result.
- When carrying out the pump-down work shut down the compressor before disconnecting the refrigerant pipe. Disconnecting the refrigerant pipe with the service valve left open and the compressor still operating will cause air, etc. to be sucked in, raising the pressure inside the refrigeration cycle to an abnormally high level, and possibly resulting in reputing, injury, etc.

(\*1) Refer to the "Definition of Qualified Installer or Qualified Service Person"

## Specifications

| Model               | Sound powe | r level (dBA) | Weight (kg)<br>Main unit (Ceiling panel) |  |  |
|---------------------|------------|---------------|------------------------------------------|--|--|
| Model               | Cooling    | Heating       |                                          |  |  |
| RAS-M10S4MUVG-E(TR) | *          | *             | 16 (3)                                   |  |  |
| RAS-M13S4MUVG-E(TR) | *          | *             | 16 (3)                                   |  |  |
| RAS-M16S4MUVG-E(TR) | *          | *             | 16 (3)                                   |  |  |

\*: Under 70 dBA

## 1. SPECIFICATIONS Compact 4-way cassette type

| Model                                    |                                    |                     |         | RAS-M10S4MUVG-E(TR) RAS-M13S4MUVG-E(TR) RAS-M16S4MUV |                              |                        |  |  |
|------------------------------------------|------------------------------------|---------------------|---------|------------------------------------------------------|------------------------------|------------------------|--|--|
| Cooling Capacity                         |                                    |                     | (kW)    | 2.5                                                  | 3.5                          | 4.6                    |  |  |
| Heating Capacity                         | Heating Capacity (kW)              |                     |         |                                                      | 3.2 4.2 5.5                  |                        |  |  |
| Power Supply                             |                                    |                     |         |                                                      | 1 phase 220V-240V~50Hz       |                        |  |  |
|                                          | Cooling                            | Power consumption   | (kW)    | 0.024                                                | 0.026                        | 0.029                  |  |  |
| Electrical                               | Cooling                            | Power factor        | (%)     | 50                                                   | 49                           | 50                     |  |  |
| Characteristics                          | Heating                            | Power consumption   | (kW)    | 0.024                                                | 0.026                        | 0.029                  |  |  |
|                                          | пеация                             | Power factor        | (%)     | 50                                                   | 49                           | 50                     |  |  |
|                                          | Maximum current (A)                |                     |         | 7.9 9.2 15.5                                         |                              |                        |  |  |
| Annooronco                               | Main unit                          |                     |         |                                                      | Zinc hot dipping steel plate |                        |  |  |
| Appearance                               | Ceiling panel (Sold                | separately)         |         |                                                      | RBC-UM21P-E, RBC-UM21PB-E    |                        |  |  |
|                                          |                                    | Height              | (mm)    |                                                      | 256                          |                        |  |  |
|                                          | Main unit                          | Width               | (mm)    | 575                                                  |                              |                        |  |  |
| Outer dimension                          |                                    | Depth               | (mm)    | 575                                                  |                              |                        |  |  |
|                                          | Ceiling panel<br>(Sold separately) | Height              | (mm)    | 58                                                   |                              |                        |  |  |
|                                          |                                    | Width               | (mm)    | 620                                                  |                              |                        |  |  |
|                                          |                                    | Depth               | (mm)    | 620                                                  |                              |                        |  |  |
| Total weight                             | Main unit                          |                     | (kg)    |                                                      | 16                           |                        |  |  |
| Heat exchanger                           |                                    |                     |         | Finned tube                                          |                              |                        |  |  |
|                                          | Fan                                |                     |         | Turbo fan                                            |                              |                        |  |  |
| Fan unit                                 | Standard air flow                  | H/M/L               | (m3/hr) | 590 / 590 / 420                                      | 620 / 520 / 470              | 660 / 580 / 470        |  |  |
|                                          | Motor                              |                     | (W)     | 60                                                   | 60                           | 60                     |  |  |
| Air filter                               |                                    |                     |         | Standard filter attached                             |                              |                        |  |  |
| Controller (packed v                     | with inndoor unit)                 |                     |         |                                                      | -                            |                        |  |  |
| Controller (sold separately)             |                                    |                     |         | RB                                                   | C-AXU31UMP-E, RBC-UM21PE     | 3-E                    |  |  |
| Sound pressure level H (M+ / M / L+ / L) |                                    | H (M+ / M / L+ / L) | (dB·A)  | 37 (35 / 33 / 32 / 30)                               | 39 (37 / 35 / 34 / 33)       | 41 (39 / 37 / 34 / 33) |  |  |
| Sound power level                        |                                    | H (M+ / M / L+ / L) | (dB·A)  | 50 (48 / 46 / 45 / 43)                               | 52 (50 / 48 / 47 / 46)       | 54 (52 / 50 / 47 / 46) |  |  |
|                                          |                                    | Gas side            | (mm)    | 9.52                                                 | 9.52                         | 12.70                  |  |  |
| Connecting pipe                          |                                    | Liquid side         | (mm)    | 6.35                                                 | 6.35                         | 6.35                   |  |  |
|                                          |                                    | Drain port          | (mm)    |                                                      | VP25                         |                        |  |  |

# • Refrigerant (R32)

This air conditioner adopts a refrigerant HFC (R32) which does not deplete the ozone layer.

#### 1. Safety Caution Concerned to Refrigerant R32

The pressure of R32 is high 1.6 times of that of the former refrigerant (R22).

Accompanied with change of refrigerant, the refrigerating oil has been also changed.

Therefore, be sure that water, dust, the former refrigerant or the former refrigerating oil is not mixed into the refrigerating cycle of the air conditioner with refrigerant R32 during installation work or service work. If an incorrect work or incorrect service is performed, there is a possibility to cause a serious accident. Use the tools and materials exclusive to R32 to purpose a safe work.

#### 2. Cautions on Installation/Service

- Do not mix the other refrigerant or refrigerating oil. For the tools exclusive to R32, shapes of all the joints including the service port differ from those of the former refrigerant in order to prevent mixture of them.
- 2) As the use pressure of the refrigerant R32 is high, use material thickness of the pipe and tools which are specified for R32.
- 3) In the installation time, use clean pipe materials and work with great attention so that water and others do not mix in because pipes are affected by impurities such as water, oxide scales, oil, etc. Use the clean pipes.

Be sure to brazing with flowing nitrogen gas. (Never use gas other than nitrogen gas.)

- 4) For the earth protection, use a vacuum pump for air purge.
- R32 refrigerant is azeotropic mixture type refrigerant. Therefore use liquid type to charge the refrigerant. (If using gas for charging, composition of the refrigerant changes and then characteristics of the air conditioner change.)

#### 3. Pipe Materials

For the refrigerant pipes, copper pipe and joints are mainly used.

It is necessary to select the most appropriate pipes to conform to the standard.

Use clean material in which impurities adhere inside of pipe or joint to a minimum.

#### 1) Copper pipe

#### <Piping>

The pipe thickness, flare finishing size, flare nut and others differ according to a refrigerant type. When using a long copper pipe for R32 it is recommended to select "Copper or copper-base pipe without seam" and one with bonded oil amount 40mg/10m or less.

Also do not use crushed, deformed, discolored (especially inside) pipes. (Impurities cause clogging of expansion valves and capillary tubes.)

#### <Flare nut>

Use the flare nuts which are attached to the air conditioner unit.

#### 2) Joint

The flare joint and socket joint are used for joints of the copper pipe. The joints are rarely used for installation of the air conditioner. However clear impurities when using them.

#### 4. Tools

#### 1. Required Tools for R32

Mixing of different types of oil may cause a trouble such as generation of sludge, clogging of capillary, etc. Accordingly, the tools to be used are classified into the following three types.

- 1) Tools exclusive for R32 (Those which cannot be used for conventional refrigerant (R22))
- 2) Tools exclusive for R32 but can be also used for conventional refrigerant (R22)
- 3) Tools commonly used for R32 and for conventional refrigerant (R22)

The table below shows the tools exclusive for R32 and their interchangeability.

| Tools exclusive for R32 (The following tools for R32 are required.)         |                                                   |                                    |                                          |                                                    |                                            |  |  |  |  |
|-----------------------------------------------------------------------------|---------------------------------------------------|------------------------------------|------------------------------------------|----------------------------------------------------|--------------------------------------------|--|--|--|--|
| Tools whose specifications are changed for R32 and their interchangeability |                                                   |                                    |                                          |                                                    |                                            |  |  |  |  |
|                                                                             |                                                   |                                    | R<br>air condition                       | 32<br>er installation                              | Conventional air conditioner installation  |  |  |  |  |
| No.                                                                         | Used tool Usage                                   |                                    | Existence of<br>new equipment<br>for R32 | Whether conven-<br>tional equipment<br>can be used | Whether conventional equipment can be used |  |  |  |  |
| 1                                                                           | Flare tool                                        | Pipe flaring                       | Yes                                      | *(Note)                                            | Yes                                        |  |  |  |  |
| 2                                                                           | Copper pipe gauge for adjusting projection margin | Flaring by conventional flare tool | Yes                                      | *(Note)                                            | *(Note)                                    |  |  |  |  |
| 3                                                                           | Torque wrench                                     | Tightening of flare nut            | Yes                                      | No                                                 | No                                         |  |  |  |  |
| 4                                                                           | Gauge manifold                                    | Evacuating, refrigerant            | Voc                                      | No                                                 | No                                         |  |  |  |  |
| 5                                                                           | Charge hose                                       | charge, run check, etc.            | 162                                      | NO                                                 | NO                                         |  |  |  |  |
| 6                                                                           | Vacuum pump adapter                               | Vacuum evacuating                  | Yes                                      | No                                                 | Yes                                        |  |  |  |  |
| 7                                                                           | Electronic balance for refrigerant charging       | Refrigerant charge                 | Yes                                      | Yes                                                | Yes                                        |  |  |  |  |
| 8                                                                           | Refrigerant cylinder                              | Refrigerant charge                 | Yes                                      | No                                                 | No                                         |  |  |  |  |
| 9                                                                           | Leakage detector                                  | Gas leakage check                  | Yes                                      | No                                                 | Yes                                        |  |  |  |  |

(Note) When flaring is carried out for R32 using the conventional flare tools, adjustment of projection margin is necessary. For this adjustment, a copper pipe gauge, etc. are necessary.

| General tools (Conventional tools can be used.)                                                           |                                                         |          |                                    |  |  |  |  |  |  |  |
|----------------------------------------------------------------------------------------------------|---------------------------------------------------------|----------|------------------------------------|--|--|--|--|--|--|--|
|                                                                                                    |                                                         |          |                                    |  |  |  |  |  |  |  |
| In addition to the above exclusive tools, the following equipments which serve also for R22 are necessary |                                                         |          |                                    |  |  |  |  |  |  |  |
| as the general tools.                                                                                     |                                                         |          |                                    |  |  |  |  |  |  |  |
| 1) Vacuum pump. Use                                                                                       | e vacuum pump by                                        |          |                                    |  |  |  |  |  |  |  |
| attaching vacuum                                                                                          | pump adapter.                                           | 7)       | Screwdriver (+, -)                 |  |  |  |  |  |  |  |
| 2) Torque wrench                                                                                          |                                                         | 8)       | Spanner or Monkey wrench           |  |  |  |  |  |  |  |
| 3) Pipe cutter                                                                                            |                                                         | 9)       | Hole core drill                    |  |  |  |  |  |  |  |
| 4) Reamer                                                                                                 |                                                         | 10)      | Hexagon wrench (Opposite side 4mm) |  |  |  |  |  |  |  |
| 5) Pipe bender                                                                                            |                                                         | 11)      | Tape measure                       |  |  |  |  |  |  |  |
| 6) Level vial                                                                                             |                                                         | 12)      | Metal saw                          |  |  |  |  |  |  |  |
|                                                                                                    |                                                         |          |                                    |  |  |  |  |  |  |  |
| Also prepare the follow                                                                                   | ing equipments for other                                | installa | ation method and run check.        |  |  |  |  |  |  |  |
| 1) Clamp meter                                                                                            | 1) Clamp meter 3) Insulation resistance tester (Megger) |          |                                    |  |  |  |  |  |  |  |
| 2) Thermometer                                                                                            |                                                         | 4)       | Electroscope                       |  |  |  |  |  |  |  |
|                                                                                                    |                                                         |          |                                    |  |  |  |  |  |  |  |

## 2. CONSTRUCTION VIEWS (EXTERNAL VIEWS)

### Compact 4-way cassette type

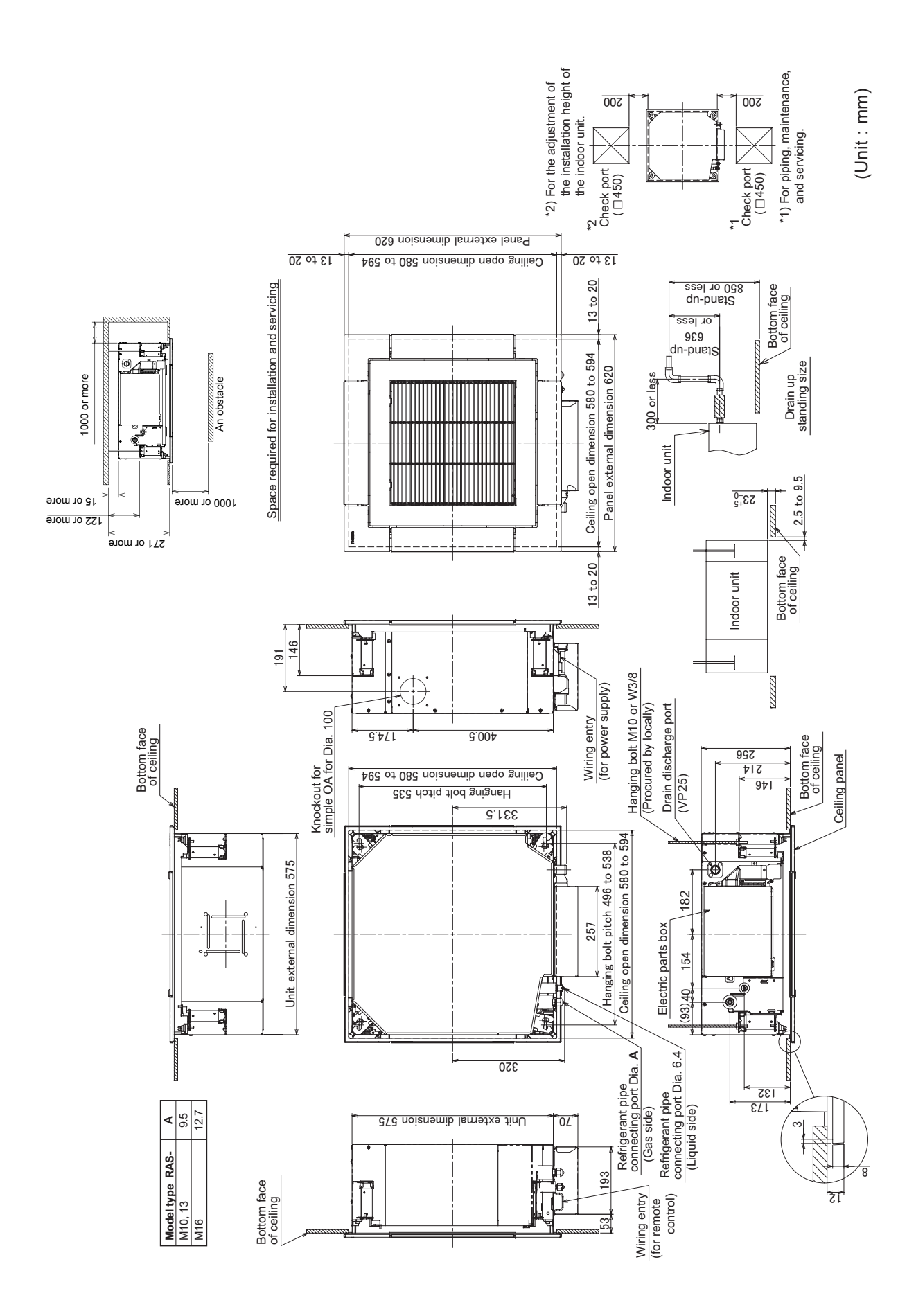

## **3. WIRING DIAGRAM**

Indoor Unit

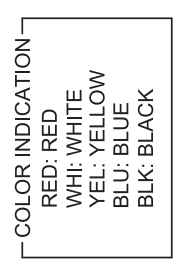

| Parts Name | Connector | Drain Pump Motor | Fuse | Fan Motor | Float Switch | Louver Motor | Dip Switch | Indoor temp sensor | Terminal Block | Temp sensor |
|------------|-----------|------------------|------|-----------|--------------|--------------|------------|--------------------|----------------|-------------|
| Symbol     | CN***     | DM               | F01  | FM        | FS           | LM1,2,3,4    | SW501      | TA                 | TB01,02        | TC,TCJ      |

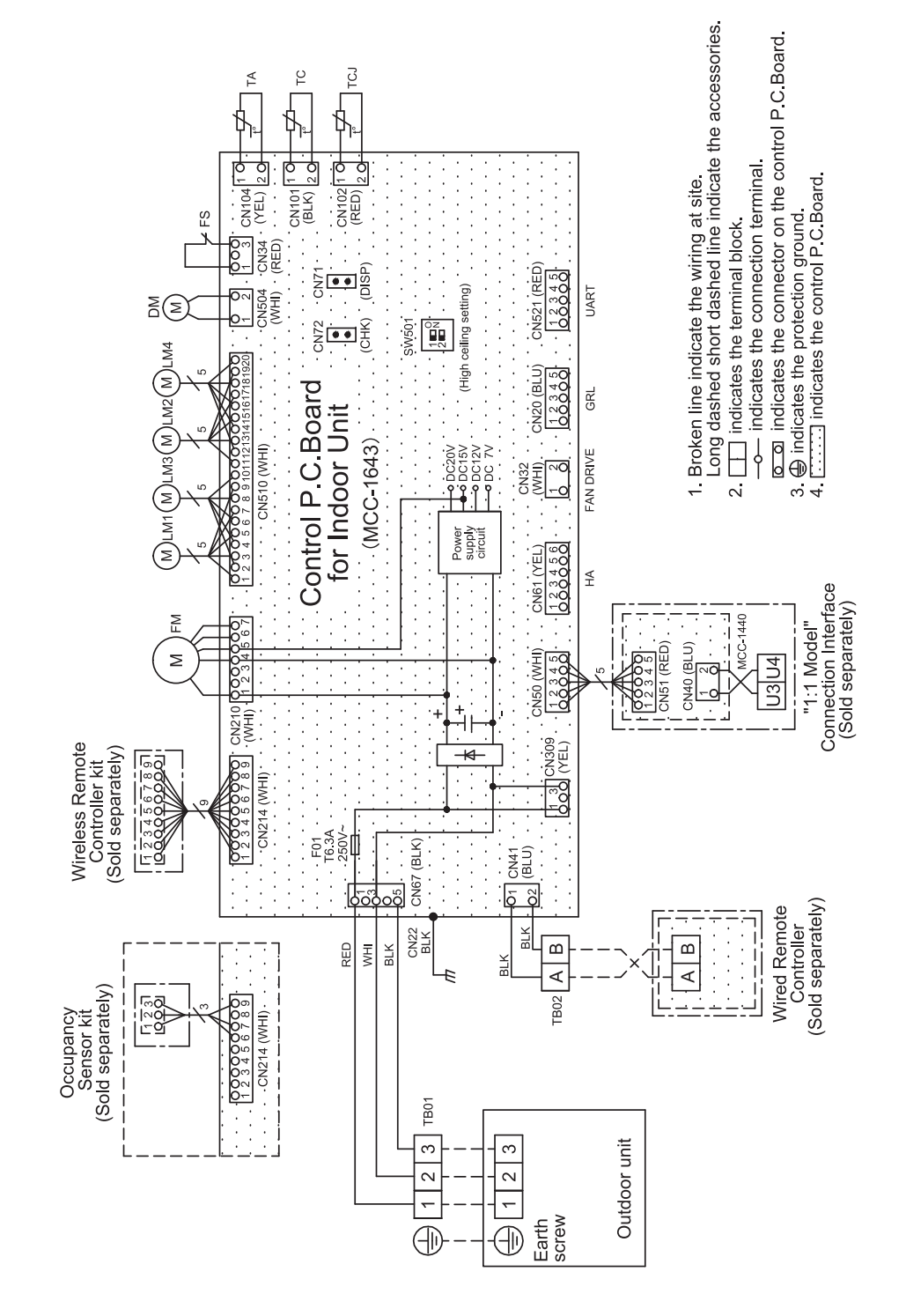

## 4. PARTS RATING

### Indoor Unit

| No. | Parts name                         | Туре          | Specifications      |
|-----|------------------------------------|---------------|---------------------|
| 1   | Fan motor (for indoor)             | LDF-340-60AA1 | Output (Rated) 60 W |
| 2   | Thermo. sensor (TA-sensor)         | 818 mm        | 10 kΩ at 25°C       |
| 3   | Heat exchanger sensor (TCJ-sensor) | Ø6 mm, 500 mm | 10 kΩ at 25°C       |
| 4   | Heat exchanger sensor (TC-sensor)  | Ø6 mm, 550 mm | 10 kΩ at 25°C       |
| 5   | Float switch                       | FS-1A-31-3    | _                   |
| 6   | Drain pump motor                   | PMD-08D12TF   | _                   |

## **5. INDOOR CONTROL CIRCUIT**

### 5-1. Indoor Controller Block Diagram

### 5-1-1. Connection of Wired Remote Controller

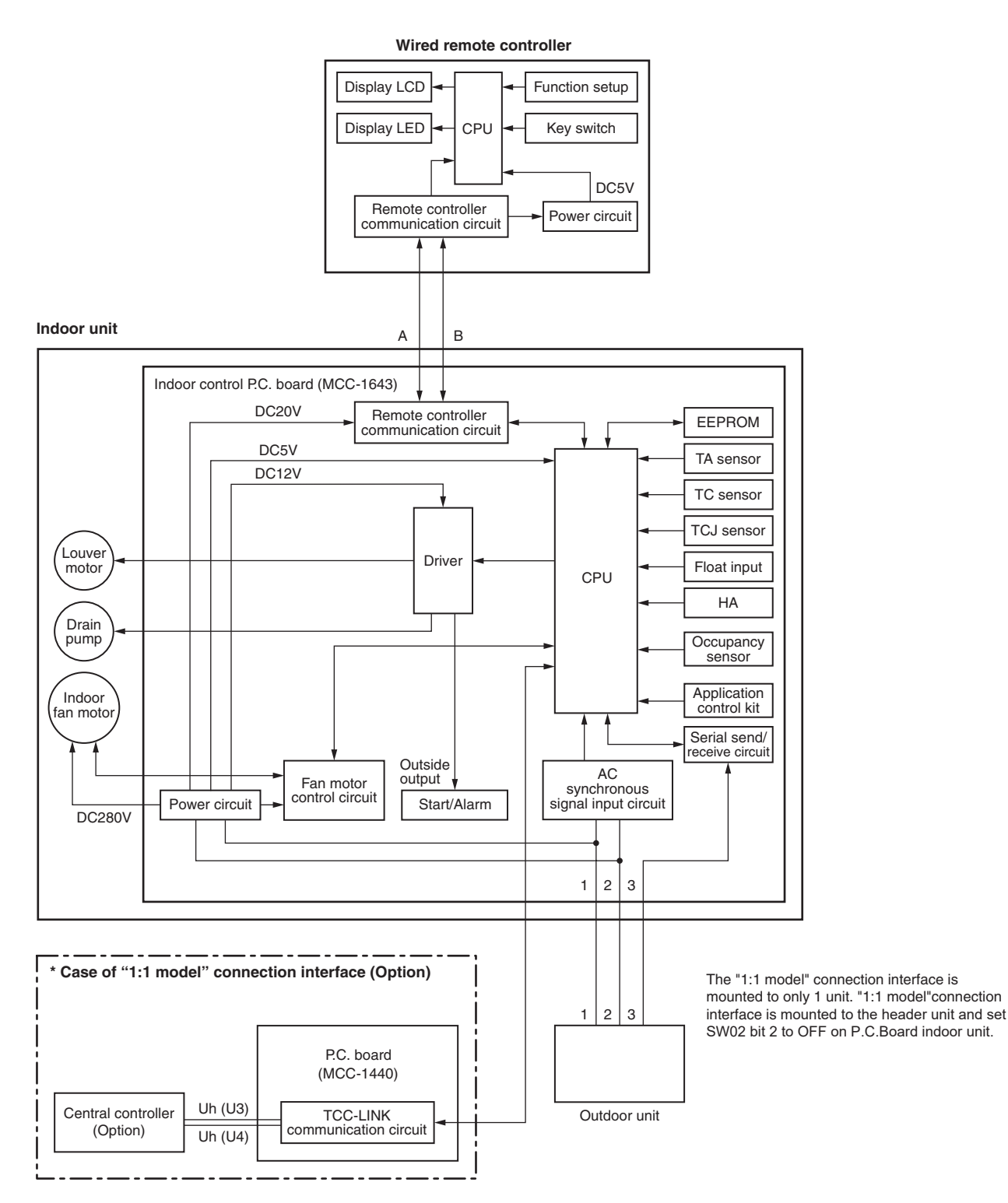

#### 5-1-2. Connection of Wireless Remote Controller Kit

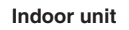

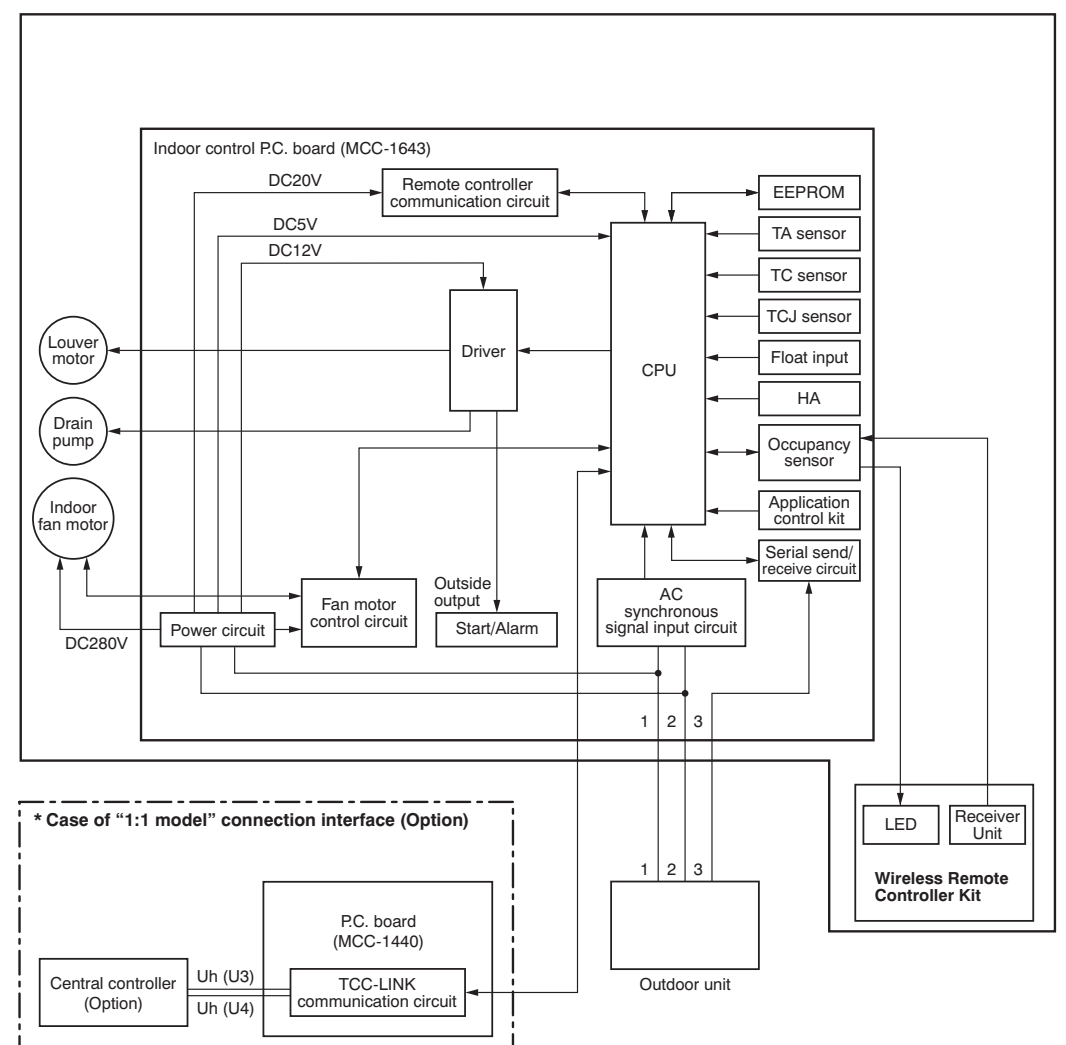

The "1:1 model" connection interface is mounted to

only 1 unit. "1:1 model"connection interface is mounted to the header unit and set SW02 bit 2 to OFF on P.C.Board indoor unit.

#### 5-1-3. Connection of Both Wired Remote Controller and Wireless Remote Controller Kit

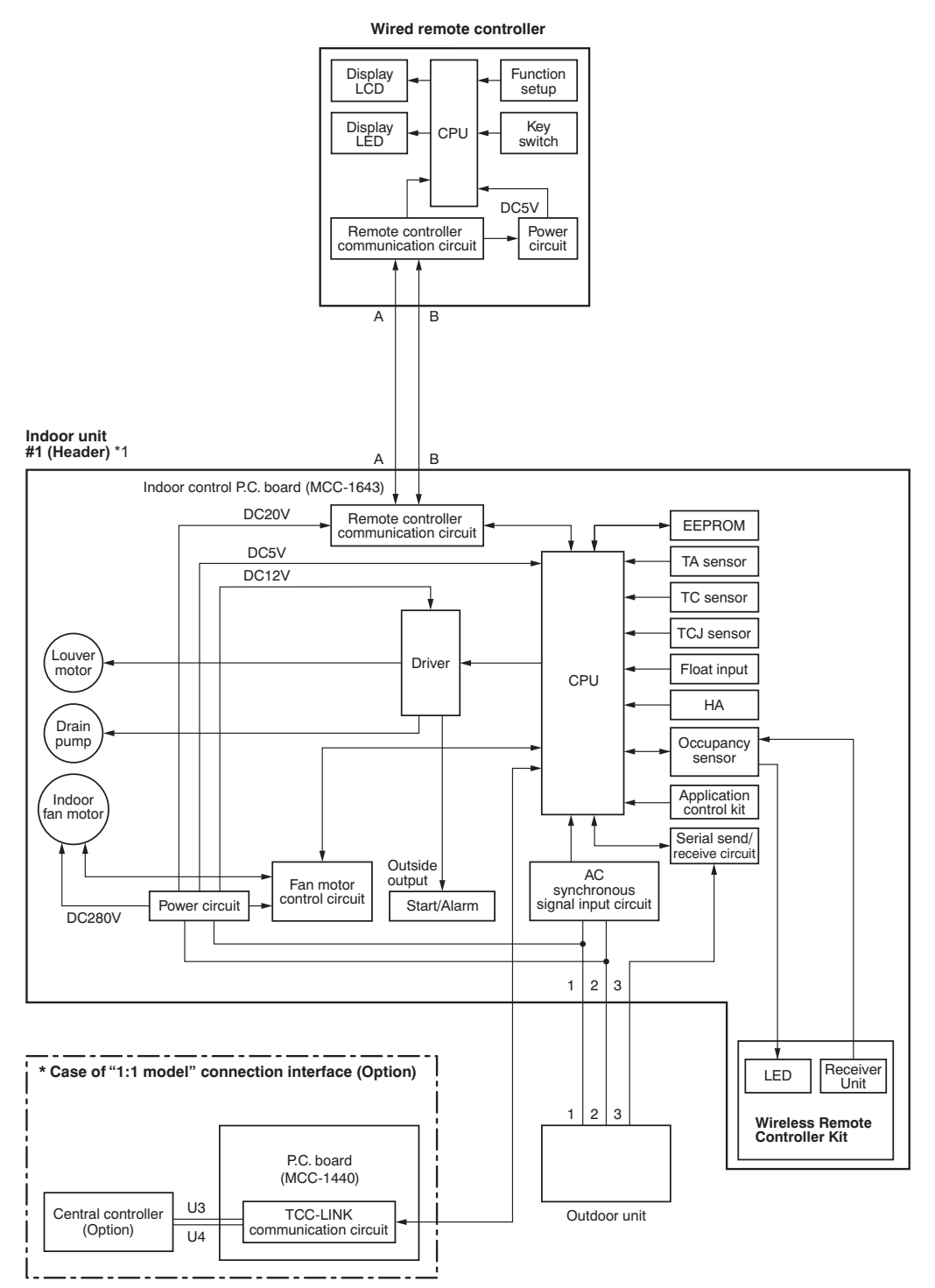

The "1:1 model" connection interface is mounted to only 1 unit. "1:1 model "connection interface is mounted to the header unit and set SW02 bit 2 to OFF on P.C.Board indoor unit.
In the left system, set the wireless remote

controller side as the follower remote controller when using the wired remote controller as the header remote controller.

## 6. SYSTEMATIC REFRIGERATING CYCLE DIAGRAM

#### Indoor Unit

#### • Single type (Combination of 1 indoor unit and 1 outdoor unit)

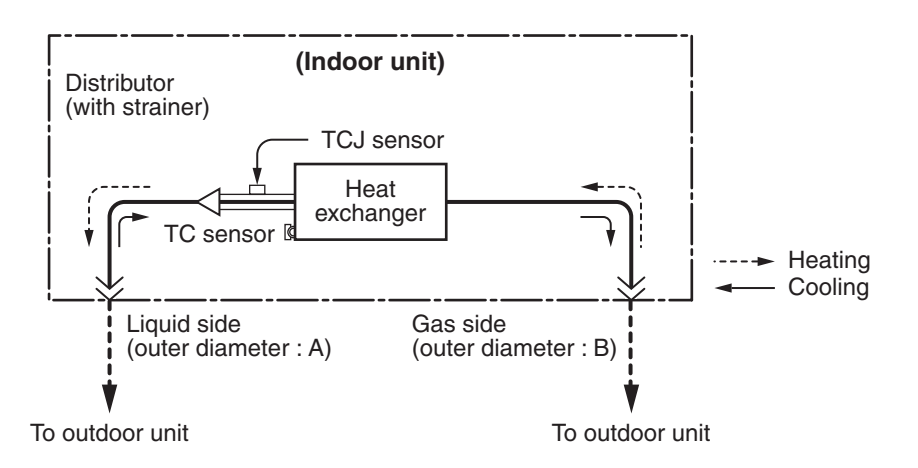

#### **Dimension table**

|              |                                    | (Unit: mm)     |  |  |  |  |
|--------------|------------------------------------|----------------|--|--|--|--|
| Indo ex unit | Outer diameter of refrigerant pipe |                |  |  |  |  |
| indoor unit  | Liquid side DIA A                  | Gas side DIA B |  |  |  |  |
| RAS-M10, 13  | 6.4                                | 9.5            |  |  |  |  |
| RAS-M16      | 6.4                                | 12.7           |  |  |  |  |

## 6-1. Control Specifications

| No. | Item            |                               |                                          | Outline of spec                                             | Remarks                                          |                                              |
|-----|-----------------|-------------------------------|------------------------------------------|-------------------------------------------------------------|--------------------------------------------------|----------------------------------------------|
| 1   | When power      | 1) D                          | istinction of                            | outdoor unit                                                |                                                  |                                              |
|     | supply is reset | W<br>gu<br>di                 | /hen the po<br>uished and<br>stinguishec |                                                             |                                                  |                                              |
|     |                 | 2) R<br>B<br>sp               | esetting of<br>ased on EE<br>beed and th | indoor fan speed a<br>PROM data, selec<br>e louver control. | nd louver control<br>t setting of the indoor fan | Fan speed (rpm)/<br>Air direction adjustment |
|     |                 | Oper:<br>1)<br>2;<br>3)<br>4; |                                          |                                                             |                                                  |                                              |
|     |                 |                               | 1                                        |                                                             |                                                  |                                              |
|     |                 | No.                           | Indoor unit                              | Set operating mode                                          | Actual indoor unit operation                     | Actual outdoor unit operation                |
|     |                 | 1                             | Pressed first<br>Pressed last            | Cooling (dry)                                               | Cooling (dry)                                    | Cooling                                      |
|     |                 |                               | Pressed first                            | Heating                                                     | Heating                                          |                                              |
|     |                 | 2                             | Pressed last                             | Heating                                                     | Heating                                          | Heating                                      |
|     |                 | 3                             | Pressed first                            | Fan only                                                    | Fan only                                         | Stopped                                      |
|     |                 |                               | Pressed last                             | Fan only                                                    | Fan only                                         |                                              |
|     |                 | 4                             | Pressed first                            | Cooling(dry)                                                | Cooling (dry)                                    | Cooling                                      |
|     |                 |                               | Pressed last                             | Heating                                                     | Heating Fan UL                                   |                                              |
|     |                 | 5                             | Pressed last                             | Ean only                                                    | Ean only                                         | Cooling                                      |
|     |                 |                               | Pressed first                            | Heating                                                     | Heating                                          |                                              |
|     |                 | 6                             | Pressed last                             | Cooling(dry)                                                | Fan stopped                                      | Heating                                      |
|     |                 | 7                             | Pressed first                            | Heating                                                     | Heating                                          | l la clin c                                  |
|     |                 |                               | Pressed last                             | Fan only                                                    | Fan stopped                                      | Heating                                      |
|     |                 | 8                             | Pressed first                            | Fan only                                                    | Fan only                                         | Cooling                                      |
|     |                 | Ŭ                             | Pressed last                             | Cooling(dry)                                                | Cooling(dry)                                     |                                              |
|     |                 | 9                             | Pressed first                            | Fan only                                                    | Fan only                                         | Stopped                                      |
|     |                 |                               | Pressed last                             | Heating                                                     | Heating Fan UL                                   |                                              |
|     |                 |                               |                                          |                                                             |                                                  |                                              |
|     |                 |                               |                                          |                                                             |                                                  |                                              |

| No. | Item                        | Οι                                     | Remarks                                                                                                  |                                      |                |                |  |  |  |
|-----|-----------------------------|----------------------------------------|----------------------------------------------------------------------------------------------------|--------------------------------------|----------------|----------------|--|--|--|
| 2   | Operation<br>mode selection | 1) Based on the ope remote controller, | ration mode s<br>the operatior                                                                           | electing com                         |                |                |  |  |  |
|     |                             | Remote controlle command               | r                                                                                                    |                                      |                |                |  |  |  |
|     |                             | STOP                                   | Air conditi                                                                                              | oner stops.                          |                |                |  |  |  |
|     |                             | FAN                                    | Fan opera                                                                                                | tion                                 |                |                |  |  |  |
|     |                             | COOL                                   | Cooling o                                                                                                | peration                             |                |                |  |  |  |
|     |                             | DRY                                    | Dry opera                                                                                                | tion                                 |                |                |  |  |  |
|     |                             | HEAT                                   | Heating o                                                                                                | peration                             |                | TA: Room temp. |  |  |  |
|     |                             | AUTO                                   | mode is<br>by TA, Ts<br>med as<br>figure<br>at the first<br>of Ts +<br>1, Cooling<br>Setup air<br>nues.) | Ts: Setup temp.<br>TO: Outside temp. |                |                |  |  |  |
|     |                             | +1.0                                   | ⊢ _//// Cơ                                                                                               | poling ////                          |                |                |  |  |  |
|     |                             | TA<br>(°C) Ts+0                        | Cooling<br>– – • Setup a                                                                                 | thermostat OF<br>air volume –        | F (Fan)        |                |  |  |  |
|     |                             | -1.0                                   | -1.0 Heating ///////                                                                                     |                                      |                |                |  |  |  |
|     |                             | • α is corrected                       | • α is corrected according to the outside temperature.                                                   |                                      |                |                |  |  |  |
|     |                             | Outside temp.                          | Co                                                                                                    | prrection value (                    | α)             |                |  |  |  |
|     |                             | TO Nothing                             |                                                                                                    | 0°C                                  |                |                |  |  |  |
|     |                             | TO ≥ 24°C                              |                                                                                                    | −1°C                                 |                |                |  |  |  |
|     |                             | 24 > TO ≥ 18°C                         |                                                                                                    | 0°C                                  |                |                |  |  |  |
|     |                             | TO < 18°C                              |                                                                                                    | +1°C                                 |                |                |  |  |  |
|     |                             | TO Trouble                             |                                                                                                    | 0°C                                  |                |                |  |  |  |
|     |                             |                                        |                                                                                                    |                                      |                |                |  |  |  |
| 3   | Room temp.<br>control       | 1) Adjustment range:                   | Remote contr                                                                                             | oller setup ten                      | nperature (°C) |                |  |  |  |
|     |                             |                                        | COOL/DRY                                                                                                 | HEAT                                 | AUTO           |                |  |  |  |
|     |                             | Wired type                             | 18 to 29                                                                                                 | 18 to 29                             | 18 to 29       |                |  |  |  |
|     |                             | Wireless type                          | 17 to 30                                                                                                 | 17 to 30                             | 17 to 30       |                |  |  |  |
|     |                             |                                        |                                                                                                    |                                      |                |                |  |  |  |
|     |                             |                                        |                                                                                                    |                                      |                |                |  |  |  |
|     |                             |                                        |                                                                                                    |                                      |                |                |  |  |  |
|     |                             |                                        |                                                                                                    |                                      |                |                |  |  |  |
|     |                             |                                        |                                                                                                    |                                      |                |                |  |  |  |
|     |                             |                                        |                                                                                                    |                                      |                |                |  |  |  |
|     |                             |                                        |                                                                                                    |                                      |                |                |  |  |  |

| No. | Item                                    | Outline of specifications                                                                                                    | Remarks                                                                                                    |
|-----|-----------------------------------------|----------------------------------------------------------------------------------------------------|----------------------------------------------------------------------------------------------------|
| 3   | Room temp.<br>control                   | <ol> <li>Using the Item code 06, the setup temperature in heating<br/>operation can be corrected.</li> </ol>                                                                                                    | Shift of suction<br>temperature in heating                                                                                          |
|     | (Continued)                             | Setup data   0   2   4   6                                                                                                    | operation                                                                                                    |
|     |                                         | Setup temp. correction $+0^{\circ}C$ $+2^{\circ}C$ $+4^{\circ}C$ $+6^{\circ}C$                                                                                                    |                                                                                                    |
|     |                                         | Setting at shipment                                                                                                    |                                                                                                    |
|     |                                         | Setup data 2                                                                                                    |                                                                                                    |
|     |                                         |                                                                                                    |                                                                                                    |
| 4   | Automatic<br>capacity control           | <ol> <li>Based on the difference between TA and Ts, the<br/>operation frequency is instructed to the outdoor unit.</li> </ol>                                                                                                    |                                                                                                    |
|     | (GA control)                            | <ul> <li>Every 90 seconds, the room temperature difference between temperature detected by TA and Ts and the varied room temperature value are calculated to obtain the correction value of the frequency command and then the present frequency command is corrected.</li> <li>TA (n) – Ts (n) : Room temp. difference n : Counts of detection TA (n-1) – Ts (n) : Varied room temp. value n – 1 : Counts of detection of 90 seconds before</li> <li>3) Heating operation</li> </ul>                                                                                                    |                                                                                                    |
|     |                                         | <ul> <li>Every 1 minute (60 sec.), the room temperature difference between temperature detected by TA and Ts and the varied room temperature value are calculated to obtain the correction value of the frequency command and then the present frequency command is corrected.</li> <li>Ts (n) – TA (n) : Room temp. difference n : Counts of detection TA (n) – TA (n – 1): Varied room temp. value n – 1 : Counts of detection of 1 minute before</li> <li>4) Dry operation The frequency correction control is same as those of the cooling operation.</li> <li>However the maximum frequency is limited to approximately "S6".</li> <li>Note) When LOW is set up, the maximum frequency is</li> </ul>                                                                                                    |                                                                                                    |
| 5   | Automatic<br>cooling/heating<br>control | <ul> <li>limited to approximately "SB".</li> <li>1) The judgment of selecting COOL/HEAT is carried out as shown below. When +1.5 exceeds against Tsh 10 minutes and after thermostat OFF, heating operation (Thermostat OFF) exchanges to cooling operation. Description in the parentheses shows an example of cooling ON/OFF.</li> <li>TA Cooling (Cooling OFF) (Cooling ON) (Cooling OFF) (Cooling OFF)</li></ul> | Tsc: Setup temp. in<br>cooling operation<br>Tsh: Setup temp. in<br>heating operation<br>+ temp. correction of<br>room temp. control |
|     |                                         | automatic heating, see Item 3.                                                                                                    |                                                                                                    |

| No. | Item                   | Outline of specifications                                                                                                    | Remarks                                            |
|-----|------------------------|----------------------------------------------------------------------------------------------------|----------------------------------------------------|
| 6   | Fan speed<br>selection | <ol> <li>Operation with (HH), (H+), (H), (L+) (L) or [AUTO] mode<br/>is carried out by the command from the remote controller.</li> <li>When the fan speed mode [AUTO] is selected, the fan<br/>speed varies by the difference between TA and Ts.</li> </ol>                                                                                                    | HH > H+ > H > L+ ><br>L > UL                       |
|     |                        | $\begin{array}{c c c c c c c c c c c c c c c c c c c $                                                                                                    |                                                    |
|     |                        | <ul> <li>Controlling operation in case when thermostat of remote controller works is same as a case when thermostat of the body works.</li> <li>Once the fan speed changes, it doesn't change for 3 minutes. However, you can change the fan speed using the remote controller.</li> <li>When cooling operation has started, select a downward slope for the fan speed, that is, the high position.</li> <li>If the temperature is just on the difference boundary, the fan speed does not change.</li> <li>Mode in the parentheses indicates one in automatic cooling operation.</li> </ul>                                                                                                    |                                                    |
|     |                        | <b>HEAT</b> TA (°C) $(+0.5) + 1.0$ $L (L+)$ $(0)$ Tsh $H (H+)$ $(-0.5) - 1.0$ $H (H+)$ $(-1.0) - 2.0$ $H+$ $(-1.5) - 3.0$ $HH$ $(-2.0) - 4.0$ $HH$                                                                                                    |                                                    |
|     |                        | <ul> <li>Value in the parentheses indicates one when thermostat of the remote controller works.</li> <li>Value without parentheses indicates one when thermostat of the body works.</li> <li>Once the fan speed changes, it doesn't change for 3 minutes. However, you can change the fan speed using the remote controller.</li> <li>When heating operation has started, select an upward slope for the fan speed, that is, the high position.</li> <li>If the temperature is just on the difference boundary, the fan speed does not change.</li> <li>Mode in the parentheses indicates one in automatic heating operation.</li> <li>In TC ≥ 60°C, the fan speed increases by 1 step.</li> </ul> | TC: Indoor heat<br>exchanger sensor<br>temperature |

| Fan speed    |                                                                                                    |                                                                                                    | Outline of specifications                                                                                                    |                                                                                                    |                                                                                                    |                                                                                                    |                                                                                                    |                                                                                                    |                                                                                                    |  |
|--------------|----------------------------------------------------------------------------------------------------|----------------------------------------------------------------------------------------------------|----------------------------------------------------------------------------------------------------|----------------------------------------------------------------------------------------------------|----------------------------------------------------------------------------------------------------|----------------------------------------------------------------------------------------------------|----------------------------------------------------------------------------------------------------|----------------------------------------------------------------------------------------------------|----------------------------------------------------------------------------------------------------|--|
|              | Air flow ad                                                                                                    | ustment                                                                                                    | Stan                                                                                                    | dard                                                                                                    | High co                                                                                                    | eiling 1                                                                                                    | High c                                                                                                    | eiling 3                                                                                                    | Selection of high ceiling                                                                                                    |  |
| selection    | DN:5d                                                                                                    |                                                                                                    | 00                                                                                                    | 00                                                                                                    | 00                                                                                                    | 01                                                                                                    | 00                                                                                                    | 03                                                                                                    | type CODE No. :                                                                                                    |  |
| (Continued). | Тар                                                                                                    | DN                                                                                                    | Cooling                                                                                                    | Heating)                                                                                                    | Cooling                                                                                                    | Heating                                                                                                    | Cooling                                                                                                    | Heating                                                                                                    | [5d] or selection of high                                                                                                    |  |
|              | F1                                                                                                    | 4F                                                                                                    |                                                                                                    |                                                                                                    |                                                                                                    |                                                                                                    | нн                                                                                                    | нн                                                                                                    | SW501                                                                                                    |  |
|              | F2<br>F3                                                                                                    | 50<br>51                                                                                                    |                                                                                                    |                                                                                                    | нн                                                                                                    | нн<br>н+                                                                                                    | H+.H                                                                                                    | H+.Н                                                                                                    |                                                                                                    |  |
|              | F4                                                                                                    | 52                                                                                                    |                                                                                                    |                                                                                                    | H+                                                                                                    |                                                                                                    | ,                                                                                                    | ,                                                                                                    |                                                                                                    |  |
|              | F5                                                                                                    | 53                                                                                                    |                                                                                                    | нн                                                                                                    |                                                                                                    | Н                                                                                                    |                                                                                                    |                                                                                                    |                                                                                                    |  |
|              | F6<br>F7                                                                                                    | 54                                                                                                    | нн<br>Н+                                                                                                    | H+                                                                                                    | н                                                                                                    |                                                                                                    |                                                                                                    | L+<br>L                                                                                                    |                                                                                                    |  |
|              | F8                                                                                                    | 56                                                                                                    |                                                                                                    | Н                                                                                                    |                                                                                                    | L+                                                                                                    |                                                                                                    |                                                                                                    |                                                                                                    |  |
|              | F9                                                                                                    | 57                                                                                                    | Н                                                                                                    |                                                                                                    | L+                                                                                                    | L                                                                                                    |                                                                                                    |                                                                                                    |                                                                                                    |  |
|              | FA                                                                                                    | 59                                                                                                    | L+                                                                                                    | L                                                                                                    | L                                                                                                    |                                                                                                    |                                                                                                    |                                                                                                    |                                                                                                    |  |
|              | FC                                                                                                    | 5A                                                                                                    | L                                                                                                    |                                                                                                    |                                                                                                    |                                                                                                    |                                                                                                    |                                                                                                    |                                                                                                    |  |
|              | FD                                                                                                    | 5B                                                                                                    | LL                                                                                                    | LL                                                                                                    | LL                                                                                                    | LL                                                                                                    | LL                                                                                                    | LL                                                                                                    |                                                                                                    |  |
|              | Тар                                                                                                    |                                                                                                    | Revol                                                                                                    | ution spee                                                                                                    | ed (rpm)                                                                                                    | 116                                                                                                    |                                                                                                    |                                                                                                    |                                                                                                    |  |
|              | F1                                                                                                    | 1                                                                                                    | 380                                                                                                    | 880                                                                                                    | 3                                                                                                    | 380                                                                                                    |                                                                                                    |                                                                                                    |                                                                                                    |  |
|              | F2                                                                                                    | 5                                                                                                    | 320                                                                                                    | 850                                                                                                    | 5                                                                                                    | 380                                                                                                    |                                                                                                    |                                                                                                    |                                                                                                    |  |
|              | F3                                                                                                    |                                                                                                    | 770                                                                                                    | 800                                                                                                    | 8                                                                                                    | 340                                                                                                    |                                                                                                    |                                                                                                    |                                                                                                    |  |
|              | F4                                                                                                    | (                                                                                                    | 570                                                                                                    | 750                                                                                                    | 2                                                                                                    | 740                                                                                                    |                                                                                                    |                                                                                                    |                                                                                                    |  |
|              | F6                                                                                                    | (                                                                                                    | 570                                                                                                    | 700                                                                                                    |                                                                                                    | 740                                                                                                    |                                                                                                    |                                                                                                    |                                                                                                    |  |
|              | F7                                                                                                    |                                                                                                    | 530                                                                                                    | 640                                                                                                    |                                                                                                    | 700                                                                                                    |                                                                                                    |                                                                                                    |                                                                                                    |  |
|              | F8<br>F9                                                                                                    |                                                                                                    | 570                                                                                                    | 600                                                                                                    | 6                                                                                                    | 50<br>550                                                                                                    |                                                                                                    |                                                                                                    |                                                                                                    |  |
|              | FA                                                                                                    | 1                                                                                                    | 540                                                                                                    | 570                                                                                                    | 6                                                                                                    | 500                                                                                                    |                                                                                                    |                                                                                                    |                                                                                                    |  |
|              | FB                                                                                                    | I.                                                                                                    | 510                                                                                                    | 560                                                                                                    | Į.                                                                                                    | 560                                                                                                    |                                                                                                    |                                                                                                    |                                                                                                    |  |
|              | FC                                                                                                    |                                                                                                    | 500                                                                                                    | 550                                                                                                    | 5                                                                                                    | 550                                                                                                    |                                                                                                    |                                                                                                    |                                                                                                    |  |
|              | <ul> <li>3) In coorif there</li> <li>4) The fictorial coordination of the coordination of the formation of the coordination of the coordinatio of the coordination of the coordination of</li></ul> | bling and<br>mostat i<br>an speed<br>og opera<br>$\ge 25^{\circ}C v$<br>st operatives<br>with<br>ed in E z<br>7).<br>comatic of<br>is set lar<br>tion.                                                                                       | I heating<br>s turned<br>d when t<br>tion can<br>when he<br>cone of c<br>cooling/r<br>ger thar<br>F5 → F4                                                                                                    | g operat<br>l off.<br>the therr<br>be chan<br>ating op<br>been cl<br>de or hig<br>cool air o<br>neating on<br>that in  | ion, the<br>mostat is<br>nged.<br>peration<br>eared, t<br>gher mod<br>discharg<br>operatio<br>the star<br>Howeve<br>restricte<br>heating<br>in the fo                                                                                                    | mode c<br>s turned<br>has star<br>he air co<br>de for 1<br>je preve<br>n, the fa<br>adard co<br>er the fa<br>operatio<br>ollowing                                                                                                    | hanges<br>off duri<br>rted and<br>ondition<br>minute<br>ntive co<br>an speed<br>ooling/he<br>automa<br>on as sh<br>figure.                                                                           | to [UL]<br>ng<br>I when<br>er<br>after TC<br>ntrol<br>d of<br>eating<br>is<br>atic                                                                                                    | However only when<br>the high ceiling<br>selection is set to<br>[Standard]                                                                                                    |  |
|              |                                                                                                    | $ \begin{array}{c}             F6\\             F7\\             F8\\             F9\\             FA\\             FB\\             FC\\             FD\\             \hline             F0\\             FD             \hline           $ | F654F755F856F957FA58FB59FC5AFD5BTapNF18F28F37F47F56F66F76F85F85F85F66F76F85F06F76F85F06F15F06F76F85F06F15F06F16F27F37F47F57F66F76F85F06F76F77F87F95F07F85F06F77F76F77F57F47F77F87F97F85F07F17F27F37F47F57F57F57F57F5 <td< td=""><td>F654H HF755H +F856F957HFA58LFC5ALFD5BL LTapRevolF1880F2820F3770F4720F5670F6670F6670F7630F8580F9570FA540F8510FC500FD440</td><td><math display="block">\frac{F6}{F7} \frac{54}{55} \frac{H+H}{H+} \frac{H+}{H+}</math> <math display="block">\frac{F8}{F8} \frac{56}{56} \frac{H+}{H} \frac{H+}{F8}</math> <math display="block">\frac{F8}{59} \frac{59}{57} \frac{L+}{L} \frac{L}{L}</math> <math display="block">\frac{F0}{FC} \frac{5A}{5A} \frac{L}{L} \frac{L}{LL}</math> <math display="block">\frac{Tap}{F0} \frac{Revolution spec}{Revolution spec}</math> <math display="block">\frac{Tap}{F1} \frac{Revolution spec}{Revolution spec}</math> <math display="block">\frac{F2}{F2} \frac{820}{850} \frac{850}{F3}</math> <math display="block">\frac{F3}{72} \frac{720}{750} \frac{700}{700}</math> <math display="block">\frac{F6}{F5} \frac{670}{700} \frac{700}{700}</math> <math display="block">\frac{F6}{F5} \frac{670}{700} \frac{700}{700}</math> <math display="block">\frac{F8}{F5} \frac{530}{670} \frac{640}{700}</math> <math display="block">\frac{F8}{F8} \frac{580}{600} \frac{640}{F9}</math> <math display="block">\frac{F8}{530} \frac{560}{600}</math> <math display="block">\frac{F0}{F0} \frac{530}{440} \frac{540}{440}</math> <math display="block">\frac{3) \text{ In cooling and heating operation from the therm cooling operation can be charted off.</math> <math display="block">\frac{3) \text{ In cooling and heating operation can be charted off.}</math> <math display="block">\frac{3) \text{ In cooling and heating operation can be charted off.}</math> <math display="block">\frac{5) \text{ If TA} \ge 25^{\circ}\text{C} \text{ when heating operation can be charted operation can be charted operation has been clooperates with (H) mode or hig entered in E zone of cool air of (HH) is set larger than that in operation.</math> <math display="block">\frac{TA}{(C)} 47 \frac{42}{42} \frac{F5 \rightarrow F4}{42} \frac{42}{F5} \frac{F5 \rightarrow F4}{F5} \frac{F5}{F5} \frac{F5}{F</math></td><td>F654H HHF755H +L +F856HL +FA58L +LFB59L +LFC5ALLFD58L LL LLLLLLF1880880F2820880F3770800F4720750F6670700F7630640F8540570F6670700F7630640F8540570F8580600F8510560F0440404404044041The fan speed when the thermostat is cooling operation as been cleared, t operates with (H) mode or higher modent as been cleared, t operates with (H) mode or higher modent as been cleared, t operates with (H) mode or higher modent as been cleared, t operates with (H) mode or higher modent as been cleared, t operates with (H) mode or higher modent as been cleared, t operates with (H) mode or higher modent as been cleared, t operates with (H) mode or higher modent and the star operation.T422F5F542F5F4However restricter heating in the form the star operation.</td><td>F654H HHHF856HHL+LFA58L+LLFB59L+LLFD58LLLLLLFD58LLLLLLTapRevolution speed (rpm)F1880880F2820850880F3770800840F4720750F6670700740F6F6670700740F6670700740F7630640700F8580600650F9570600650F0440440440</td><td>F654H HHL +F755H +H +L +LF856HHL +LF859L +LLLF058L LL LL LL LF058L LL LL LL LF1880880880F2820850880F3770800840F4720750840F5670700740F6670700740F7630640700F8580600650F9570600650F0580560560F0580560560F04404404404044044041010560560F0580550550F0440440440F7630640700F8580600650F6510560560F0440440440F8580560560F0580550550F0470440440F8580560560F0440440440F8580580580F9510560560F0580580580F070560<!--</td--><td><math display="block">\frac{F6}{F2} \frac{54}{56} \frac{H+}{H} \frac{H}{H} \frac{H}{H} \frac{L+}{L+} \frac{L+}{L} \frac{L+}{L} </math></td></td></td<> | F654H HF755H +F856F957HFA58LFC5ALFD5BL LTapRevolF1880F2820F3770F4720F5670F6670F6670F7630F8580F9570FA540F8510FC500FD440 | $\frac{F6}{F7} \frac{54}{55} \frac{H+H}{H+} \frac{H+}{H+}$ $\frac{F8}{F8} \frac{56}{56} \frac{H+}{H} \frac{H+}{F8}$ $\frac{F8}{59} \frac{59}{57} \frac{L+}{L} \frac{L}{L}$ $\frac{F0}{FC} \frac{5A}{5A} \frac{L}{L} \frac{L}{LL}$ $\frac{Tap}{F0} \frac{Revolution spec}{Revolution spec}$ $\frac{Tap}{F1} \frac{Revolution spec}{Revolution spec}$ $\frac{F2}{F2} \frac{820}{850} \frac{850}{F3}$ $\frac{F3}{72} \frac{720}{750} \frac{700}{700}$ $\frac{F6}{F5} \frac{670}{700} \frac{700}{700}$ $\frac{F6}{F5} \frac{670}{700} \frac{700}{700}$ $\frac{F8}{F5} \frac{530}{670} \frac{640}{700}$ $\frac{F8}{F8} \frac{580}{600} \frac{640}{F9}$ $\frac{F8}{530} \frac{560}{600}$ $\frac{F0}{F0} \frac{530}{440} \frac{540}{440}$ $\frac{3) \text{ In cooling and heating operation from the therm cooling operation can be charted off.$ $\frac{3) \text{ In cooling and heating operation can be charted off.}$ $\frac{3) \text{ In cooling and heating operation can be charted off.}$ $\frac{5) \text{ If TA} \ge 25^{\circ}\text{C} \text{ when heating operation can be charted operation can be charted operation has been clooperates with (H) mode or hig entered in E zone of cool air of (HH) is set larger than that in operation.$ $\frac{TA}{(C)} 47 \frac{42}{42} \frac{F5 \rightarrow F4}{42} \frac{42}{F5} \frac{F5 \rightarrow F4}{F5} \frac{F5}{F5} \frac{F5}{F$ | F654H HHF755H +L +F856HL +FA58L +LFB59L +LFC5ALLFD58L LL LLLLLLF1880880F2820880F3770800F4720750F6670700F7630640F8540570F6670700F7630640F8540570F8580600F8510560F0440404404044041The fan speed when the thermostat is cooling operation as been cleared, t operates with (H) mode or higher modent as been cleared, t operates with (H) mode or higher modent as been cleared, t operates with (H) mode or higher modent as been cleared, t operates with (H) mode or higher modent as been cleared, t operates with (H) mode or higher modent as been cleared, t operates with (H) mode or higher modent as been cleared, t operates with (H) mode or higher modent and the star operation.T422F5F542F5F4However restricter heating in the form the star operation. | F654H HHHF856HHL+LFA58L+LLFB59L+LLFD58LLLLLLFD58LLLLLLTapRevolution speed (rpm)F1880880F2820850880F3770800840F4720750F6670700740F6F6670700740F6670700740F7630640700F8580600650F9570600650F0440440440 | F654H HHL +F755H +H +L +LF856HHL +LF859L +LLLF058L LL LL LL LF058L LL LL LL LF1880880880F2820850880F3770800840F4720750840F5670700740F6670700740F7630640700F8580600650F9570600650F0580560560F0580560560F04404404404044044041010560560F0580550550F0440440440F7630640700F8580600650F6510560560F0440440440F8580560560F0580550550F0470440440F8580560560F0440440440F8580580580F9510560560F0580580580F070560 </td <td><math display="block">\frac{F6}{F2} \frac{54}{56} \frac{H+}{H} \frac{H}{H} \frac{H}{H} \frac{L+}{L+} \frac{L+}{L} \frac{L+}{L} </math></td> | $\frac{F6}{F2} \frac{54}{56} \frac{H+}{H} \frac{H}{H} \frac{H}{H} \frac{L+}{L+} \frac{L+}{L} \frac{L+}{L} $ |  |

| No. | ltem                                                   | Outline of specifications                                                                                                    | Remarks                                                                                                    |
|-----|--------------------------------------------------------|----------------------------------------------------------------------------------------------------|----------------------------------------------------------------------------------------------------|
| 7   | Cool air discharge<br>preventive control               | <ol> <li>In heating operation, the indoor fan is controlled based on the detected temperature of TC sensor or TCJ sensor. As shown below, the upper limit of the revolution frequency is restricted.<br/>However B zone is assumed as C zone for 6 minutes and after when the compressor activated.</li> <li> <sup>TC</sup>CJ (°C) HH E zone D zone of C zone B zone for 6 minutes and after when the compressor activated.         <sup>TC</sup>CJ (°C) HH E zone D zone of 6 minutes and after when the compressor activated.         <sup>TC</sup>CJ (°C) HH E zone D zone of 6 minutes and after when the compressor activated.         <sup>TC</sup>CJ (°C) HH E zone D zone of 6 minutes and after when the compressor activated.         <sup>TC</sup>CJ (°C) HH E zone D zone of 6 minutes and after when the compressor activated.         <sup>TC</sup>CJ (°C) HH E zone D zone of C zone B zone A zone         <sup>TC</sup>CJ (°C) OFF C zone D zone of C zone B zone A zone         <sup>TC</sup>CJ (°C) OFF C zone D zone of C zone B zone A zone         <sup>TC</sup>CJ (°C) OFF C zone D zone of C zone B zone A zone         <sup>TC</sup>CJ (°C) OFF C zone D zone of C zone B zone A zone         <sup>TC</sup>CJ (°C) OFF C zone D zone of C zone B zone A zone         <sup>TC</sup>CJ (°C) OFF C zone D zone of C zone B zone A zone         <sup>TC</sup>CJ (°C) OFF C zone B zone A zone         <sup>TC</sup>CJ (°C) OFF C zone B zone A zone         <sup>TC</sup>CJ (°C) OFF C zone B zone A zone         <sup>TC</sup>CJ (°C) OFF C zone B zone A zone         <sup>TC</sup>CJ (°C) OFF C zone B zone A zone         <sup>TC</sup>CJ (°C) OFF C zone B zone A zone         <sup>TC</sup>CJ (°C) OFF C zone B zone A zone         <sup>TC</sup>CJ (°C) OFF C zone B zone A zone         <sup>TC</sup>CJ (°C) OFF C zone B zone A zone         <sup>TC</sup>CJ (°C) OFF C zone B zone A zone A zone</li></ol> | In D and E zones, the<br>priority is given to air<br>volume selection setup<br>of remote controller.<br>In A zone while<br>thermostat is ON,<br>[PRE-HEAT (*) (Heating<br>ready)] isdisplayed.<br>TCJ:<br>Indoor heat exchanger<br>sensor temperature |
| 8   | Freeze preventive control<br>(Low temperature release) | 1) The cooling operation (including Dry operation) is performed as follows based on the detected temperature of TC sensor or TCJ sensor.<br>When [J] zone is detected for 6 minutes (Following figure), the commanded frequency is decreased from the real operation frequency.<br>After then the commanded frequency changes every 30 seconds while operation is performed in [J] zone.<br>In [K] zone, time counting is interrupted and the operation is held.<br>When [1] zone is detected, the timer is cleared and the operation returns to the normal operation.<br>If the commanded frequency becomes S0 because the operation continues in [J] zone, the return temperature A is raised from 5°C to 12°C until [1] zone is detected and the indoor fan operates with [L] mode.<br>$\binom{°C}{5} = \underbrace{\binom{°C}{-1} + \frac{1}{\sqrt{K}} A}_{2}$ In heating operation, the freeze-preventive control works if 4-way valve is not changed and the following conditions are satisfied.<br>(However the temperature for J zone dashing control is changed from 2°C to -5°C.)<br><b><conditions></conditions></b><br>• When ① or ② is established 5 minutes after activation.<br>① TCn ≤ TC (n - 1) - 5<br>② TCn < TC (n - 1) - 1 and TCn ≤ TA < 5°C                                                                                                    | <b>TCn:</b><br>TC temperature when 5<br>minutes elapsed after<br>activation<br><b>TC (n – 1):</b><br>TC temperature at start<br>time                                                                                                    |

| No. | Item                          | Outline of specifications                                                                                                    | Remarks                                                                                                    |
|-----|-------------------------------|----------------------------------------------------------------------------------------------------|----------------------------------------------------------------------------------------------------|
| 9   | High-temp.<br>release control | <ul> <li>1) The heating operation is performed as follows based on the detected temperature of TC sensor or TCJ sensor.</li> <li>When [M] zone is detected, the commanded frequency is decreased from the real operation frequency. After then the commanded frequency changes every 30 seconds while operation is performed in [M] zone.</li> <li>In [N] zone, the commanded frequency is held.</li> <li>When [L] zone is detected, the commanded frequency is returned to the original value by approx. 6Hz every 60 seconds.</li> <li>Setup at shipment TC(°C)<br/>A B<br/>55 (53) 51 (51)</li> <li>NOTE</li> </ul>                                                                                      | However this control is ignored in case of the follower unit of the twin.                                                                                                    |
|     |                               | NOTE:<br>When the operation has started or when TC or TCJ < 30°C at<br>start of the operation or after operation start, temperature is<br>controlled between values in parentheses of A and B.                                                                                                    | Same status as that<br>when "thermostat OFF"<br>(status that the air<br>conditioner enters in the<br>room temp. monitor<br>mode when the<br>temperature reached the<br>setup temperature on<br>the remote controller) |
| 10  | Drain pump<br>control         | <ol> <li>In cooling operation (including Dry operation), the drain<br/>pump is usually operated.</li> <li>If the float switch works while drain pump drives, the<br/>compressor stops, the drain pump continues the operation,<br/>and a check code is output.</li> <li>If the float switch works while drain pump stops, the<br/>compressor stops and the drain pump operates. If the float<br/>switch keeps operating for approx. 4 minutes, a check code<br/>is output.</li> <li>The drain pump doesn't stop immediately to decrease<br/>the drain water in the drain pan when the cooling<br/>operation (including Dry operation) was stopped and drive<br/>the drain pump for five minutes.</li> </ol> | Check code [P10]                                                                                                    |
| 11  | After-heat<br>elimination     | When heating operation stops, in some cases, the indoor fan operates with (LL) for approx. 30 seconds.                                                                                                    |                                                                                                    |

# 12. Intermittent Operation Control for Indoor Fans of the Indoor Unit at Thermo-off Side in Heating Operation

While heating operation is executed in two rooms, if room temperature reached the setup temperature in one room and thermo-off occurred, the following operations start. (Refer to the figure below.)

- 1. The indoor unit of the room (A room) in which thermo-off did not occur starts a continuous operation with the setup number of revolution.
- 2. The indoor unit of the room (B room) in which thermo-off occurred starts intermittent operation of the indoor fan.

The indoor fan operates with number of revolution of LL. Fan-ON time is 2 minutes and Fan-OFF time is 2 to 4 minutes.

While heating operation is executed in two rooms, if room temperature reached the setup temperature in both room had thermo-off occurred, both indoor units start intermittent operation of the indoor fan.

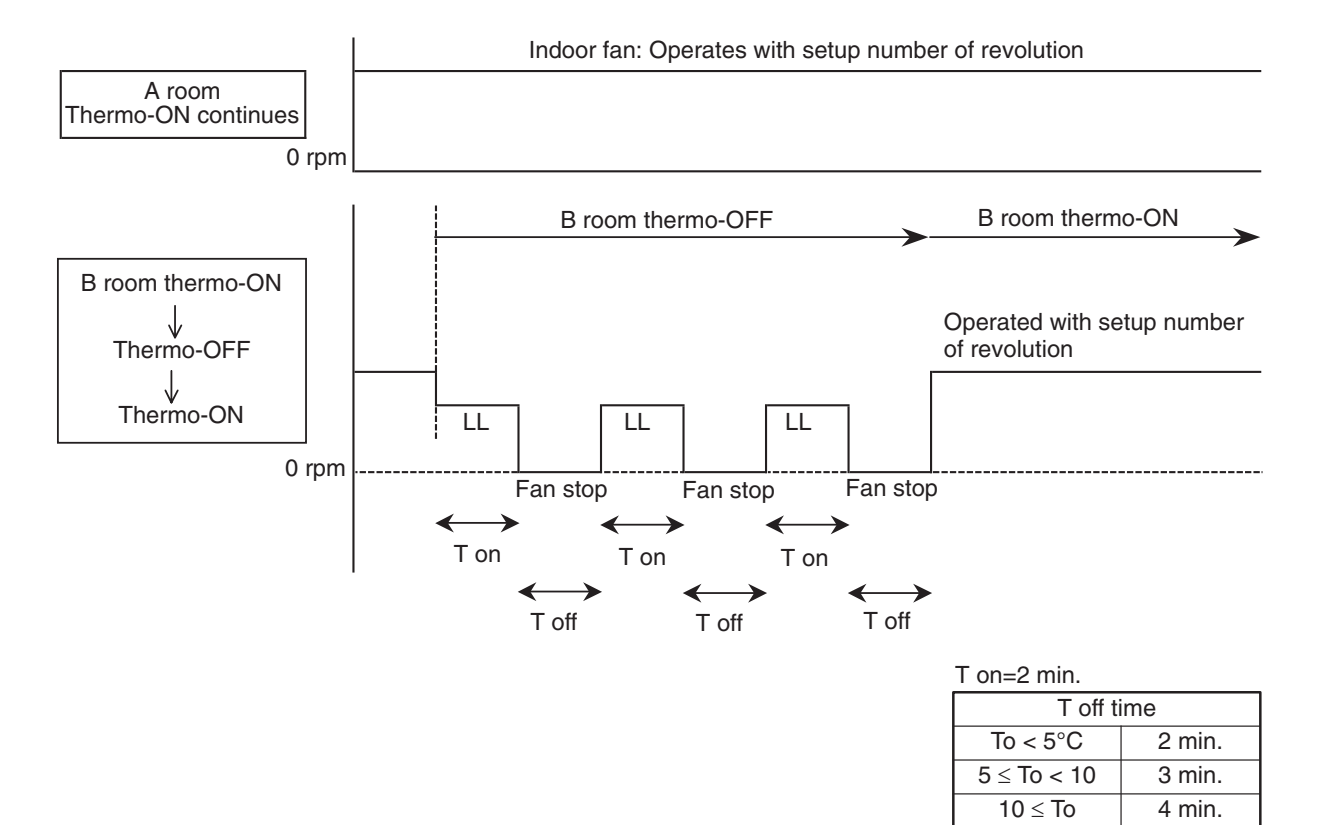

| No. | Item           | Outline of specifications                                                                                                    | Remarks                                                                                                    |
|-----|----------------|----------------------------------------------------------------------------------------------------|----------------------------------------------------------------------------------------------------|
| 13  | Louver control | <ul> <li>1) Louver position setup</li> <li>When the louver position is changed, the position moves necessarily to downward discharge position once to return to the set position.</li> <li>The louver position can be set up in the following operation range.</li> <li>In cooling/dry operation In heating/fan operation</li> <li>Im cooling/dry operation, the louver positions can be setup collectively or individually.</li> <li>2) Swing setup</li> <li>(SWING) is displayed and the following display is repeated. In all operations</li> <li>Im group operation, the louver positions can be set up collectively or individually.</li> <li>2) Swing setup</li> <li>(SWING) is displayed and the following display is repeated. In all operations</li> <li>Im group operation, the louver positions can be set up collectively or individually.</li> <li>3) When the unit stopped or the warning was output, the louver is automatically set to full closed position.</li> <li>4) When PRE-HEAT ((Heating ready)) is displayed (Heating operation started or defrost operation is performed), heating thermo is off or self-cleaning is performed, the louver is automatically set to horizontal discharge position.</li> <li>The louver which air direction is individually set or the locked louver closes fully when the unit stops and the louver is automatically set to horizontal discharge position when PRE-HEAT ((Heating ready)) is displayed, heating thermo is off.</li> <li>&lt;</li> <li></li></ul> <li><b>Collovidual air direction setup&gt;&gt;</b> (In the case of RBC-AMTU3*) </li> <li> Pushing (Heating ready) is displayed on the display part correspond to those in the following figure. In case of no input (key operation) for approx. 5 seconds during setting of individual air direction. The louver numbers that are displayed on the display part correspond to those in the following figure. In case of no input (key operation) for approx. 5 seconds during setting of individual air direction (during displaying of louver No. on the remote controller s</li> | The swinging louver<br>moves usually up to the<br>ceiling side from the<br>louver position of the set<br>time. |
|     |                | <ul> <li>is displayed.</li> <li>While individual air direction is being set, the remote controller operation (Illustration of air direction) and operation of the real machine are linked.</li> <li>When selecting a case,  burr Louver select button is not pushed or louver No. is not displayed, the air directions of all the louvers are collectively set up.</li> <li>* For RBC-AMSU5* remote controller, refer to its owner's manual.</li> </ul>                                                                                                    | [01]                                                                                                    |

| No.       | Item                                                                                                    | Outline of s                                                                                                    | Remarks                                                                                                    |                                                                                                    |
|-----------|----------------------------------------------------------------------------------------------------|----------------------------------------------------------------------------------------------------|----------------------------------------------------------------------------------------------------|----------------------------------------------------------------------------------------------------|
| No.<br>13 | Louver control<br>(Continued)       < <selection following="" mode,="" modes<br="" of="" swing="" the="" three="" types="">are selectable and settable by keeping Swing/Direction</selection> |                                                                                                    | <pre>pecifications &gt;&gt; lowing three types of modes by keeping Swing/Direction econds or more on the remote BC-AMTU3*) ed by Code No.(DN) setup [F0] 1*). phase) swing nt)] selected, four louvers align at osition and then start the me time. ] d, the louvers of louver No. horizontal discharge position, D2] and [04] move to the ion and then start the Swing e. 3] d, the louver No. [01] moves to osition, [03] to the downward ad [04] to the middle position operation at the same time. Swing mode, "Dual swing" or ring numerals is displayed at controller screen for approx. button was pushed to select r the standard swing) TU3*) </pre> | Remarks<br>Carry out setting operation<br>during stop of the unit;<br>otherwise the unit stops<br>operation. |
|           |                                                                                                    | Dual swing         Section 2010         • For the air direction setup for position can be locked during         • An arbitrary air direction of registered and set by keepi 4 seconds or more on the registered and set by keepi 4 seconds or more on the registered and set by keepi 4 seconds or more on the registered and set by keepi 4 seconds or more on the registered and set by keepi 4 seconds or more on the registered and set by keepi 4 seconds or more on the registered and set by keepi 4 seconds or more on the registered and set by keepi 4 seconds or more on the registered keepi 4 seconds or more on the registered keepi 4 seconds or more on the registered and set by keepi 4 seconds or more on the registered and set by keepi 4 seconds or more on the regit 4 secon | Cycle swing Cycle swing reach discharge port, the louver of the normal operation. an arbitrary louver can be ng button pushed for emote controller. 3*) d by Code No.(DN) setup [F1], use of RBC-ASCU1*) y registering the setup data to coording to the following table. Setup data 0000: Release (At shipment) 0001: Horizontal discharge position 0005: Downward discharge position                                                                                                    | Carry out setting operation<br>during stop of the unit;<br>otherwise the unit stops<br>operation.            |

| No. | Item                                 | Outline of specifications                                                                                                    |                                                                                                    |                                                                                                    | Remarks                                                                                                    |                                                                                                    |  |  |
|-----|--------------------------------------|----------------------------------------------------------------------------------------------------|----------------------------------------------------------------------------------------------------|----------------------------------------------------------------------------------------------------|----------------------------------------------------------------------------------------------------|----------------------------------------------------------------------------------------------------|--|--|
| 13  | Louver control<br>(Continued)        | •                                                                                                    | <ul> <li>If there is the locked louver in the unit, [ 	] goes on the remote controller screen.</li> <li>While the following controls are performed, the louvers operate even if executing the louver lock.</li> </ul>                                                                                                    |                                                                                                    | For the setting<br>operation, refer to<br>[How to set louver<br>lock] of Installation                                                                                                    |                                                                                                    |  |  |
|     |                                      |                                                                                                    | Control which imports look Objective louver No                                                                                                    |                                                                                                    | Manual.                                                                                                    |                                                                                                    |  |  |
|     |                                      |                                                                                                    | 0                                                                                                    | Operation stop                                                                                                    | Full-close position                                                                                                    |                                                                                                    |  |  |
|     |                                      |                                                                                                    | 0                                                                                                    | When heating operation started                                                                                                    | Horizontal discharge position                                                                                                    |                                                                                                    |  |  |
|     |                                      |                                                                                                    | 3                                                                                                    | Heating thermostat OFF                                                                                                    | Horizontal discharge position                                                                                                    |                                                                                                    |  |  |
|     |                                      |                                                                                                    | (4)                                                                                                    | During defrost operation                                                                                                    | Horizontal discharge position                                                                                                    | It is position check                                                                                                    |  |  |
|     |                                      |                                                                                                    | 5                                                                                                    | Initialize operation                                                                                                    | Full-close position                                                                                                    | operation and it                                                                                                    |  |  |
|     |                                      | •<br>Irr<br>dr<br>ca<br>th<br>D<br>W<br>th<br>D<br>ca                                                                                                    | The<br>remo<br>swin<br>To s<br>the<br>raft lo<br>r the<br>an bo<br>ne sn<br>W cc<br>Vhen<br>he ind<br>VN cc<br>old d                                                                                                    | real louver corresponding to the ote controller screen during senging.<br>elect horizontal wind direction during esposition (Air direction during esposition (Air direction to resmudge reducing position (Air e selected. Though the factory nudge reducing position setting ode "45" can select the cold dratter the spacer for height adjustment door unit is installed in the place of the sposition is recomment and operating raft less position is recommentation is recommentation. | ne louver No. displayed on the<br>tting of louver lock operates<br>on><br>g cooling operation, the cold<br>duce ceiling contamination)<br>direction to control cold air fall)<br>default setting is the same as<br>g, changing 0000 to 0002 in<br>aft less position.<br>ent separately sold is used or<br>ew without a ceiling, setting<br>ng the air conditioner in the<br>ded. | does not link with<br>the real louver and<br>air direction setup<br>(Illustration on the<br>remote controller<br>screen). |  |  |
| 14  | HA control                           | 1)<br>2)<br>3)<br>4)                                                                                                    | <ol> <li>This control is connected to telecontrol system or remote<br/>start/stop I/F, etc, and start/stop are available by HA signal<br/>input from the remote position.</li> <li>This control outputs start/stop status to HA output terminal.</li> <li>I/O specifications conform to JEMA regulations.</li> <li>This control outputs [Operation OFF (STOP) signal] to HA<br/>output terminal while self-cleaning works. However selection of<br/>[Operation ON (Operating) signal] is possible by changing<br/>[0000 (At shipment)] of Item code (DN) [CC] to [0001]. In this<br/>case, if HA is input during self-clean operation during operation<br/>of the air conditioner, the self-clean operation is not performed.<br/>(Unit stops.)</li> </ol> |                                                                                                    |                                                                                                    | In the group opera-<br>tion, use this control<br>by connecting to<br>either header or<br>follower indoor unit.            |  |  |
| 15  | Frequency fixed operation (Test run) | Refer to "9-1-1. Test Run Setup on Remote Controller"                                                                                                    |                                                                                                    |                                                                                                    |                                                                                                    |                                                                                                    |  |  |
| 16  | Filter sign display                  | <ol> <li>The operation time of the indoor fan is calculated, the filter reset signal is sent to the remote controller when the specified time (2500H) has passed, and it is displayed on LCD.</li> <li>When the filter reset signal has been received from the remote controller, time of the calculation timer is cleared. In this case, the measurement time is reset if the specified time has passed, and display on LCD disappears.</li> </ol> |                                                                                                    | Except RBC-ASCU1*<br>and wireless type.                                                                                                    |                                                                                                    |                                                                                                    |  |  |

| No. | Item                              | Outline of specifications                                                                                                    | Remarks                                                                                                    |
|-----|-----------------------------------|----------------------------------------------------------------------------------------------------|----------------------------------------------------------------------------------------------------|
| 17  | Central control mode<br>selection | <ol> <li>Setting at the central controller side enables to select the contents which can be operated on the remote controller at indoor unit side.</li> <li>* In case of the wireless type, the display lamp does not change but the contents are same. If operating an item which is prohibited by the central control mode from the remote controller, it is notified with the receive sound, Pi, Pi, Pi, Pi, Pi (5 times).</li> </ol>                                                                                                    |                                                                                                    |
| 18  | Energy saving<br>operation        | <ol> <li>When AUTO mode is selected, "Energy saving operation"<br/>is performed.</li> <li>When using the remote controller RBC-AMSU5*,<br/>"Energy saving operation" can be performed even in<br/>cooling mode and heating mode.</li> <li>The setup temperature is shifted (corrected) in the range<br/>not to lose the comfort ability according to input values of<br/>various sensors.</li> <li>Data (Input value room temp. TA, Outside temp. TO, Air<br/>volume, Indoor heat exchanger sensor temp. TC) for<br/>20 minutes are taken the average to calculate correction<br/>value of the setup temperature.</li> <li>The setup temperature is shifted every 20 minutes, and<br/>the shifted range is as follows.<br/>In cooling time: +1.5 to - 1.0°C<br/>In heating time: -1.5 to +1.0°C</li> </ol> | Wired remote control<br>(RBC-AMSU5*)<br>is required.                                                             |
| 19  | Max. frequency cut<br>control     | <ul> <li>1) This control is operated by selecting [AUTO] operation mode:         <ul> <li>1) This control is operated by selecting [AUTO] operation mode:</li> <li>2) COOL operation mode:                 <ul></ul></li></ul></li></ul>                                                                                                    | e.<br>according to the<br>e if TO > 15°C.<br>.frequency is<br>ricted to approximately<br>rated heating frequency |

| No. | Item                                         | Outline of specifications                                                                                                    | Remarks                                                                                                    |
|-----|----------------------------------------------|----------------------------------------------------------------------------------------------------|----------------------------------------------------------------------------------------------------|
| 20  | DC motor                                     | <ol> <li>When the fan operation has started, positioning of the stator and the rotor are performed. (Moves slightly with tap sound)</li> <li>The motor operates according to the command from the indoor controller.</li> <li>Notes)         <ul> <li>When the fan rotates while the air conditioner stops due to entering of outside air, etc, the air conditioner may operate while the fan motor stops.</li> <li>When a fan lock is found, the air conditioner stops, and a trouble is displayed.</li> </ul> </li> </ol>                                                                                                    | Check code [P12]                                                                                                    |
| 21  | Power saving<br>(Energy saving<br>operation) | <ul> <li>(In the case of RBC-AMTU3*)</li> <li>1) Turn on button on the remote controller.</li> <li>2) During operation of save operation, button on the remote controller.</li> <li>3) During power save operation, the current release control is performed with the restriction ratio set in EEPROM on the outdoor unit.</li> <li>4) The restriction ratio can be set by keeping button pushed for 4 seconds or more on the remote controller.</li> <li>5) When validating the power save operation, the next operation starts with power save operation valid because contents are held even when operation stops, operation mode changes or power supply is reset.</li> <li>6) The restriction ratio can be set by changing the setup data of CODE No. (DN) [C2] in the range of 50 to 100% (every 1%, Setting at shipment: 75%).</li> <li>* For RBC-AMSU5* remote controller, refer to its owner's manual.</li> </ul> | Carry out setting<br>operation during stop of<br>the unit; otherwise the<br>unit stops operation.<br>For the setup operation,<br>refer to "Power saving<br>mode" of Installation<br>Manual. |
| 22  | Drain pump delay<br>operation                | When a cooling operation (including dry operation) is<br>stopped, the drain pump continues operating for 5 minutes<br>to reduce drain water in drain pan.                                                                                                    |                                                                                                    |
| 23  | Soft cooling                                 | <ul> <li>* Wired remote controller : RBC-AMSU5* is required.</li> <li>1) Sensation of draft can be suppressed by controlling performance and correcting the louver angle during cooling operation.</li> <li>2) However, it may not cool well because the operation will be performed with the cooling capacity suppressed.</li> <li>3) Perform operations from the remote controller menu to use soft cooling.</li> </ul>                                                                                                    |                                                                                                    |

| No. | Item                             | Outline o                                                                                                    | Remarks                                                                                                    |                                                                                   |  |
|-----|----------------------------------|----------------------------------------------------------------------------------------------------|----------------------------------------------------------------------------------------------------|-----------------------------------------------------------------------------------|--|
| 24  | 8°C heating/<br>Frost protective | 1) This functional is intended objective heating operatio                                                                                                    | for the cold latitudes and performs n (8°C heating operation).                                                             |                                                                                   |  |
|     | operation                        | <ol> <li>This function is valid only<br/>units.</li> </ol>                                                                                                    | for combination with the outdoor                                                                                           | In a group connection, if there is even one                                       |  |
|     |                                  | <ol> <li>Using the indoor DN cod<br/>function is set up at the c</li> </ol>                                                                                                    | e [D1], Valid/Invalid of this<br>ustomer's side.                                                                           | combination with other<br>unit, "This function is not                             |  |
|     |                                  | * The setup by DN code<br>has been set at the shi                                                                                                    | is Invalid [0]/Valid [1] and Invalid [0] oment.                                                                            | provided." is displayed.                                                          |  |
|     |                                  | <ol> <li>This operation is the hea<br/>the setup temperature of</li> </ol>                                                                                                    | ting operation which sets 8°C as the target.                                                                               |                                                                                   |  |
|     |                                  | <ul> <li>5) This function starts operative during heating button v during heating button for 4 second reached the minimum second second seco</li></ul> | ation by pushing temperature<br>ng operation; besides by pushing<br>Is or more after temperature<br>t temperature.         | The setup temperature jumps from [18] to [8].                                     |  |
|     |                                  | <ol> <li>To stop/release this oper<br/>the following operations.</li> </ol>                                                                                                    | o stop/release this operation, select and execute one from ne following operations.                                        |                                                                                   |  |
|     |                                  | <ol> <li>Push  button: He continues.</li> </ol>                                                                                                    | eating operation (18°C setting)                                                                                            |                                                                                   |  |
|     |                                  | <ul> <li>② Push [START/STOP]<br/>(Heating 18°C operat</li> <li>③ Push</li></ul>                                                                                                    | button: Air conditioner stops.<br>ion at the next start)<br>peration mode is selected and the                              |                                                                                   |  |
|     |                                  | <ul> <li>7) As the setup temperature targeted, the cold air dischmade invalid to suppress</li> </ul>                                                                                                    | is 8°C and the human heating is not<br>harge preventive control (Item 7) is<br>the intermittent operation.                 |                                                                                   |  |
|     |                                  | <ol> <li>The settings of the air dir<br/>changeable during this o</li> </ol>                                                                                                    | ection and air volume are                                                                                                  |                                                                                   |  |
|     |                                  | <ol> <li>The indoor fan stops to p<br/>2 minutes after start of h<br/>by this function.</li> </ol>                                                                                                    | rotect the compressor for<br>eating operation (Thermostat ON)                                                              |                                                                                   |  |
| 25  | Occupancy<br>sensor              | 1) During the Occupancy se<br>[0001] and [B6] [0002 to<br>the Occupancy sensor ra<br>the operation for the abse                                                                                                    | nsor operation (DN code: [B5]<br>0005]), when there is no people in<br>nge, it is automatically switched to<br>ence.       | The Occupancy sensor<br>can be set up by wired<br>remote controller<br>RBC-AMSU5* |  |
|     |                                  | <ul> <li>2) The Occupancy sensor operation can change by [DN code : B6] as follows, and operates according to the operation at absent time, if time or absence of the setting contents continues. However time counting starts after the room temperature is stabilized. (after for 30 minutes operation)</li> </ul>                                                                                                    |                                                                                                    |                                                                                   |  |
|     |                                  | DN [B6] Data                                                                                                    | Setting contents                                                                                                    |                                                                                   |  |
|     |                                  | 0001 to 0005                                                                                                    | 30 minutes to 150 minutes<br>(30 minutes each)                                                                             |                                                                                   |  |
|     |                                  | <ol> <li>The operation at absent t<br/>B7].</li> </ol>                                                                                                    | ime can be changed by [DN code :                                                                                           |                                                                                   |  |
|     |                                  | DN [B7] Data                                                                                                    | Operation at absent time                                                                                                   |                                                                                   |  |
|     |                                  | 0001                                                                                                    | Operation stop                                                                                                    |                                                                                   |  |
|     |                                  | <ol> <li>If the operation at absent<br/>or absence is fixed in eac<br/>circular operation once, a<br/>absence was determined</li> </ol>                                                                                                    | time stops during group operation,<br>sh system, the operation starts<br>nd then the operation stops when<br>on all group. |                                                                                   |  |
|     |                                  | * DN [06] and DN [B7] ca<br>menu of the wired remo                                                                                                    | n be set on the "Occupancy sensor"<br>te controller RBC - AMSU5*.                                                          |                                                                                   |  |

| No. | Item                    | Outline of specifications                                                                                                    | Remarks                                                                                                    |
|-----|-------------------------|----------------------------------------------------------------------------------------------------|----------------------------------------------------------------------------------------------------|
| 26  | Additional<br>Operation | <b>1. QUIET mode</b><br>When the [QUIET] button is pushed, the fan of the indoor unit will<br>be restricted the revolving speed at speed L until the [QUIET]<br>button is pushed once again (cancel Quiet mode).                                                                                                    | Quiet mode is the system which,<br>control the revolving speed of<br>indoor fan to work constantly at<br>speed L.                                                                                                    |
|     |                         |                                                                                                    | <ul> <li>Remarks :</li> <li>1. Quiet mode is unable to work in dry mode.</li> <li>2. Quiet mode is appropriate to work with less cooling load and less heating load condition. Because of the fan speed L may cause not enough the cooling capacity or heating capacity.</li> </ul>                                                                                                    |
|     |                         | <ul> <li>2. Hi-POWER Mode ([Hi-POWER] button on the remote controller is pushed) When [Hi-POWER] button is pushed while the indoor unit is in Auto, Cooling or Heating operation, Hi-POWER mark is indicated on the display of the remote controller and the unit operates as follows. 1. Automatic operation <ul> <li>The indoor unit operates in according to the current operation.</li> </ul> </li> <li>2. Cooling operation <ul> <li>The preset temperature drops 1°C</li> <li>(The value of the preset temperature on the remote controller does not change.)</li> </ul> </li> <li>3. Heating operation <ul> <li>The preset temperature increases 2°C</li> <li>(The value of the preset temperature on the remote controller does not change.)</li> </ul> </li> <li>4. The Hi-POWER mode can not be set in Dry operation</li> </ul> | <ul> <li>Quiet mode is the system which, control the revolving speed of indoor fan to work constantly at speed L.</li> <li>Remarks : <ol> <li>Quiet mode is unable to work in dry mode.</li> </ol> </li> <li>Quiet mode is appropriate to work with less cooling load and less heating load condition. Because of the fan speed L may cause not enough the cooling capacity or heating capacity.</li> </ul>                                                                                                    |
|     |                         | 3. ECO mode<br>When pushing [ECO] button on the remote controller, an Economic<br>operation is performed.                                                                                                    | <ol> <li>Temperature control<br/>Cooling operation<br/>The control target temperature<br/>increase 1°C per hour up to 2°C<br/>starting from the set temperature<br/>when ECO has been received.<br/>Heating operation<br/>The control target temperature<br/>decrease 1°C per hour up to 2°C<br/>starting from the set temperature<br/>when ECO has been received.</li> <li>The indoor fan speed : presetting<br/>[AUTO] fan speed changes to L,<br/>[MANUAL] fan speed does not<br/>change.</li> <li>Compressor speed is res icted<br/>to silent mode max. Hz.</li> </ol> |
|     |                         | <ul> <li>4. COMFORT SLEEP mode<br/>Cooling mode</li> <li>The preset temperature will increase as ECO operation (Item<br/>ECO mode)</li> <li>Push the [COMFORT SLEEP] button to choose the operating<br/>hours. Repeat pushing to select the hours.<br/>(1hr, 3hr, 5hr or 9hr)</li> <li>If the [COMFORT SLEEP] button is pushed again means cancel<br/>comfort sleep mode.</li> <li>Heating mode</li> <li>The preset temperature will drop down as ECO operation (Item<br/>ECO mode)</li> <li>Push the [COMFORT SLEEP] button to choose the operating<br/>hours. Repeat pushing to select the hours.<br/>(1hr, 3hr, 5hr or 9 hr)</li> <li>If the [COMFORT SLEEP] button is pushed again means cancel<br/>comfort sleep mode.</li> </ul>                                                                                                    | <ul> <li>The principles of comfort sleep<br/>mode are:</li> <li>Quietness or more comfortable.</li> <li>Save energy by changing room<br/>temperature automatically.</li> <li>The air condition can shut down<br/>by itself automatically.</li> <li>Remarks :</li> <li>Comfort sleep mode will not<br/>operate in dry mode and fan<br/>only mode.</li> </ul>                                                                                                    |
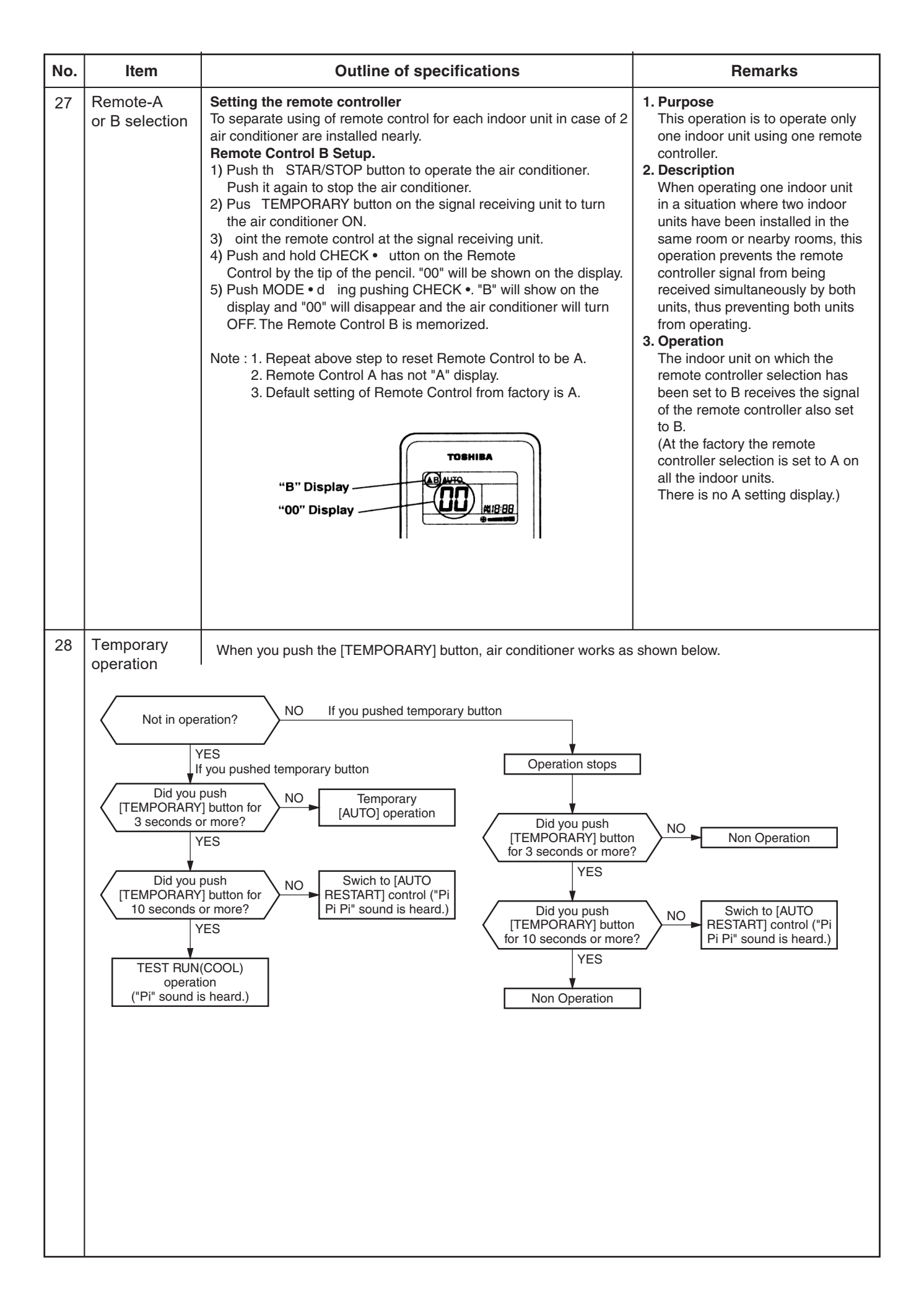

### 6-2. Indoor Print Circuit Board

<MCC-1643>

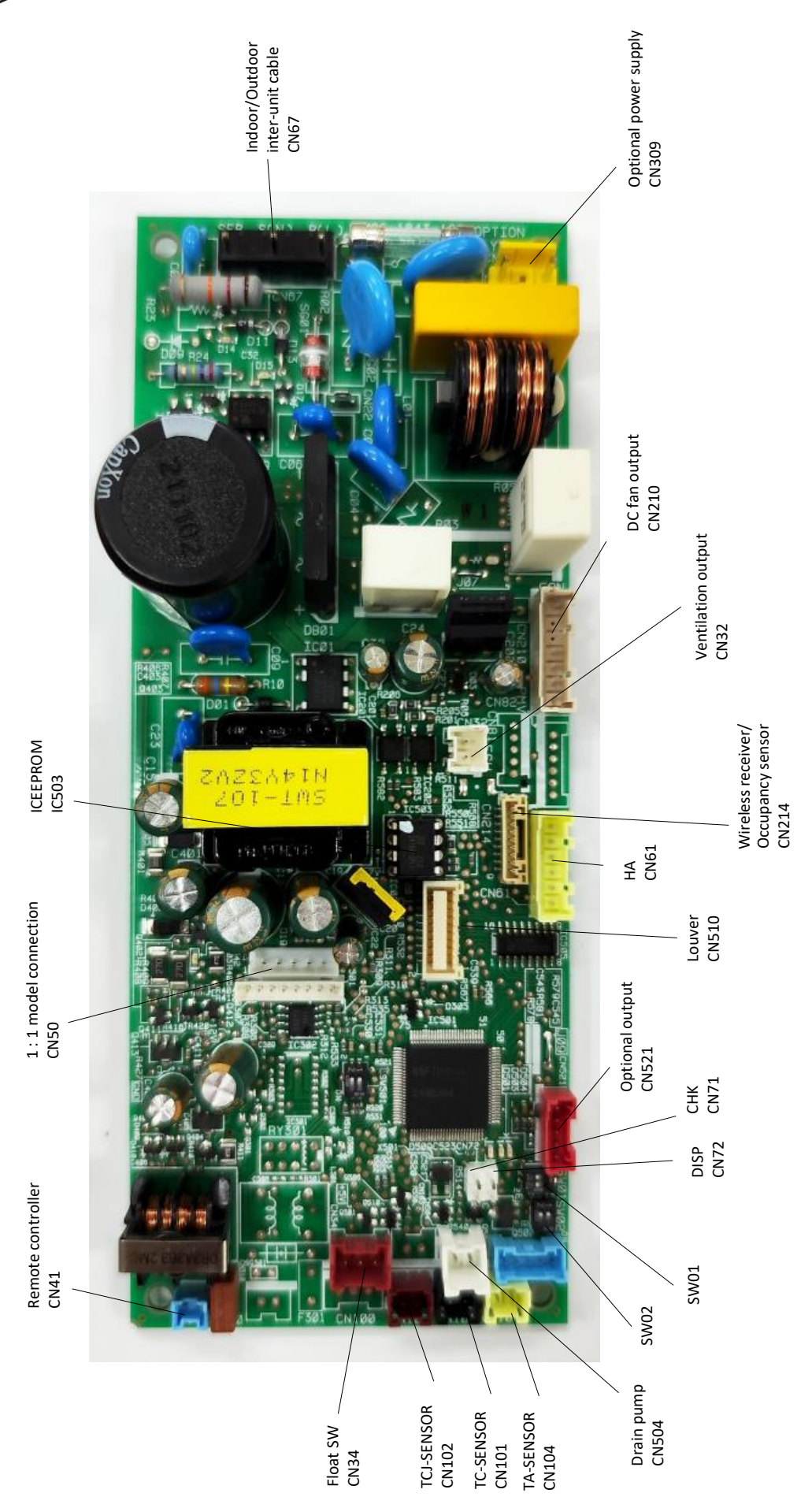

| Function           | Connector No. | Pin No. | Specifications                                        | Remarks                                                                                                    |
|--------------------|---------------|---------|-------------------------------------------------------|----------------------------------------------------------------------------------------------------|
|                    |               | -       | DC12V                                                 | Output in conjunction with the operation of the indoor unit (At shipment, DN [31] = 0, DN [1C8] = 0)                                                                                                    |
|                    | CINGE         | 0       | Output (Open collector)                               | <ul> <li>Output according to the Ventiliation Infiction of the remote controller. (DN [31] = 1, DN [1C0]=0)</li> <li>Free cooling output (DN [31]=0, DN [1C3] = 1)</li> </ul>                                                                                                    |
|                    |               | -       | ON/OFF input                                          | • HA ON/OFF input (DN [2E] = 0 (At shipment), J01: Close=Pulse input (At shipment) / Open = Static input)                                                                                                    |
|                    |               | 2       | ٥٧                                                    |                                                                                                    |
|                    |               | З       | Remote controller prohibited input                    | Permission/Prohibition of remote controller operation stop is performed by input.                                                                                                    |
| <b>V</b> L         |               | 4       | Operation output (Open collector)                     | Operation ON (Answer back of HA)                                                                                                    |
|                    |               | 5       | DC12V                                                 |                                                                                                    |
|                    |               | 9       | Warning output (Open collector)                       | Warning output ON                                                                                                    |
| CHK                | 1             | -       | 0/                                                    | This check is used to check indoor operation. (Performs operation of indoor fan "H", Louver horizontal                                                                                                    |
| Operation check    | CINT          | 2       |                                                       | and Drain pump ON without communication with outdoor and remote controller)                                                                                                    |
| DISP               |               | ÷       | 0/                                                    | Communication is analytic but indeed unit and seconds controller and                                                                                                    |
| Exhibition mode    |               | 2       |                                                       |                                                                                                    |
|                    |               | -       | 12V                                                   |                                                                                                    |
|                    |               | 2       | 5V                                                    |                                                                                                    |
| Option control kit | CN521         | လ       | Transmission                                          | Connected Application control kit (TCB-PCUC2E)                                                                                                    |
|                    |               | 4       | Receive                                               |                                                                                                    |
|                    |               | 5       | 0/                                                    |                                                                                                    |
|                    |               | +       | 12V                                                   |                                                                                                    |
|                    |               | 0       |                                                       |                                                                                                    |
|                    |               | 3       |                                                       | ""MI 1901 AVI 100 AVI 100 AVI |
| Wireless remote    |               | 4       |                                                       | Connect when using the writeless remote controller kit, PDC-AX0310Wf* .<br>Code No. (DN) [B5] automatically changes from "0000" to "0002".                                                                                                    |
| Occupancy sensor   | CN214         | 5       |                                                       | Connect when using the Occupancy sensor.                                                                                                    |
| input              |               | 9       | GND                                                   | T to use the occupancy sensor, you need to set the Code No.(DN).<br>TB5] ="0000" → "0001".                                                                                                    |
|                    |               | 7       | 5V                                                    |                                                                                                    |
|                    |               | 8       |                                                       |                                                                                                    |
|                    |               | ი       | Occupancy sensor and wireless remote controller input |                                                                                                    |
|                    |               |         |                                                       |                                                                                                    |

# \* To use the functions operated by CN60, CN80, CN70 and CN73, which are provided for other models, use the Application control kit (TCB-PCUC2E) sold separately.

# Optional connector specifications of indoor P.C. board

# 7. TROUBLESHOOTING

### 7-1. Summary of Troubleshooting

### <Wired remote controller type>

### 1. Before troubleshooting

- 1) Required tools/instruments
  - $\oplus$  and  $\bigcirc$  screwdrivers, spanners, Needle-nose pliers, nippers, push pins for reset switch
  - Tester, thermometer, pressure gauge, etc.
- 2) Confirmation points before check
  - a) The following operations are normal.
    - 1. Compressor does not operate.
      - Is the air conditioner being controlled by the 3-minute protective function?
      - Is it in standby status though the room temperature has reached the setup temperature?
      - Is it being operated in timer mode or fan mode?
      - Is the remote controller set in "heating" under the high outside air temperature?
    - 2. Indoor fan does not operate.
      - Is the air conditioner being controlled by the cool air discharge preventive function in "heating"?
    - 3. Indoor fan does not operate or fan speed changes.
      - Is the air conditioner being controlled by high-temperature release function in "heating"?
      - Is the remote controller set in "cooling" under the low outside air temperature?
      - Is the air conditioner being operated in defrost operation?
    - 4. ON/OFF operation cannot be performed from remote controller.
      - Is the air conditioner being operated by the central control system?
      - Is an automatic address being set up? (When the power is turned on at the first time or when indoor unit address setting is changed, the operation cannot be performed for maximum approx. 5 minutes after power-ON.)
    - Is a test run of the air conditioner being carried out?
  - b) Did you return the cabling to the initial positions?
  - c) Are connecting cables of indoor unit and remote controller correct?

### 2. Troubleshooting procedure

When a trouble occurred, check the parts along with the following procedure.

Trouble

Confirmation of check code display

Check troubled position and parts.

### NOTE :

For cause of a trouble except the items to be checked, miss diagnosis of microcomputer is considered due to outer noise or power conditions. If there is any noise source, change the cables of the remote controller to shield cables.

### <Wireless remote controller type>

### 1. Before troubleshooting

- 1) Required tools/instruments
  - (+) and (-) screwdrivers, spanners, Needle-nose pliers, nippers, etc.
  - Tester, thermometer, pressure gauge, etc.
- 2) Confirmation points before check
  - a) The following operations are normal.
    - 1. Compressor does not operate.
      - · Is the air conditioner being controlled by the 3-minute protective function?
      - Is it in standby status though the room temperature has reached the setup temperature?
      - Is it being operated in timer mode or fan mode?
      - Is the remote controller set in "heating" under the high outside air temperature?
    - 2. Indoor fan does not operate.
      - Is the air conditioner being controlled by the cool air discharge preventive function in "heating"?
    - 3. Indoor fan does not operate or fan speed changes.
      - Is the air conditioner being controlled by high-temperature release function in "heating"?
      - Is the remote controller set in "cooling" under the low outside air temperature?
      - Is the air conditioner being operated in defrost operation?
    - 4. ON/OFF operation cannot be performed from remote controller.
      - Is the air conditioner in forced operation?
      - Is it being operated by the central control system?
    - Is an automatic address being set up? (When the power is turned on at the first time or when indoor unit address setting is changed, the operation cannot be performed for maximum approx. 5 minutes after power-ON.)
    - Is a test run of the air conditioner being carried out?
  - b) Did you return the cabling to the initial positions?
  - c) Are connecting cables between indoor unit and receiving unit correct?

### 2. Troubleshooting procedure

\_

When a trouble occurred, check the parts along with the following procedure.

Trouble

Confirmation of the signal receiving unit lamp display

Check troubled position and parts.

\_

### 7-2. Troubleshooting

### 7-2-1. Outline of judgment

The primary judgment to check whether a trouble occurred in the indoor unit or outdoor unit is carried out with the following method.

Method to judge the troubled position by flashing indication on the display part of the indoor unit (sensors of the receiving part)

The indoor unit monitors the operating status of the air conditioner, and the blocked contents of self-diagnosis are displayed restricted to the following cases if a protective circuit works.

• : Go off,  $\bigcirc$  : Go on,  $\dot{\bigcirc}$ : Flash (0.5 sec.)

| Lamp                 | o indicati   | on                                       | Check code | Cause of trouble occurrence                                                                                                    |
|----------------------|--------------|------------------------------------------|------------|----------------------------------------------------------------------------------------------------|
| Operation            | Timer        | Ready                                    | _          | Power supply OFF or miswiring between receiving unit and indoor unit                                                                                         |
| No indication at all |              |                                          |            |                                                                                                    |
|                      |              |                                          | E01        | Receiving trouble Beceiving unit                                                                                                    |
|                      |              |                                          | E02        | Sending trouble<br>Miswiring or wire connection trouble<br>between receiving unit and indoor unit                                                            |
| Operation            | Timor        | Poody                                    | E03        | Communication stop                                                                                                    |
|                      |              | eauy                                     | E08        | Duplicated indoor unit No.                                                                                                    |
| -,Q-<br>Flash        | •            |                                          | E09        | Duplicated header units of remote controller                                                                                                    |
| 1 10311              |              |                                          | E11        | Communication trouble between Application control kit and indoor unit P.C. board                                                                             |
|                      |              |                                          | E18        | Wire connection trouble between indoor units, Indoor power OFF (Communication stop between indoor header and follower or between master and sub indoor twin) |
| Operation            | Timer        | Ready<br>-̣̣̣̣̣̣̣̣̣̣̣̣̣̣̣̣̈̈̈́-<br>Flash | E04        | Miswiring between indoor unit and outdoor unit or connection trouble (Communication stop between indoor and outdoor units)                                   |
| Operation            | Timer<br>-)ᢕ | Ready                                    | P10        | Overflow was detected.                                                                                                    |
|                      | Alternate    | e flash                                  | P12        | Indoor DC fan trouble                                                                                                    |
|                      |              |                                          | P03        | Outdoor unit discharge temp. trouble<br>Protective device of *1                                                                                              |
|                      |              |                                          | P04        | Outdoor high pressure system trouble $\int$ outdoor unit worked.                                                                                             |
|                      |              |                                          | P05        | Negative phase detection trouble                                                                                                    |
|                      |              | er Ready                                 | P07        | Heat sink overheat trouble Outdoor unit trouble                                                                                                    |
| Operation            | Timer        |                                          | P15        | Gas leak detection trouble                                                                                                    |
| -Ŏ-                  |              | -))(-<br>                                | P19        | 4-way valve system trouble (Indoor or outdoor unit judged.)                                                                                                  |
| Alter                | rnate flas   | e flash                                  | P20        | Outdoor unit high pressure protection                                                                                                    |
|                      |              |                                          | P22        | Outdoor unit: Outdoor unit trouble                                                                                                    |
|                      |              |                                          | P26        | Outdoor unit: Inverter Idc operation                                                                                                    |
|                      |              |                                          | P29        | Outdoor unit: Position detection trouble                                                                                                    |
|                      |              |                                          | P31        | Stopped because of trouble of other indoor unit in a group (Check codes of E03/L03/L07/L08)                                                                  |

\*1: These are representative examples and the check code differs according to the outdoor unit to be combined.

| Lamp indication                                   | Check code | Cause of trouble occurrence                                                                                          |
|---------------------------------------------------|------------|----------------------------------------------------------------------------------------------------|
| Operation Timer Rea                               | dy F01     | Heat exchanger sensor (TCJ) trouble                                                                                  |
|                                                   | F02        | Heat exchanger sensor (TC) trouble                                                                                   |
| Alternate flash                                   | F10        | Room air temperature sensor (TA) trouble                                                                             |
|                                                   | F04        | Discharge temp. sensor (TD) trouble                                                                                  |
|                                                   | F06        | Temp. sensor (TE) trouble                                                                                            |
| Operation Timer Rea                               | dy F07     | Temp. sensor (TL) trouble                                                                                            |
| -ờờ- C                                            | F08        | Temp. sensor (TO) trouble Sensor trouble of outdoor unit *1                                                          |
| Alternate flash                                   | F12        | Temp. sensor (TS) trouble                                                                                            |
|                                                   | F13        | Temp. sensor (TH) trouble                                                                                            |
|                                                   | F15        | Temp. Sensor miswiring (TE, TS)                                                                                      |
| Operation Timer Rea<br>-☆☆-<br>Simultaneous flash | f29        | Indoor EEPROM trouble                                                                                                |
| Operation Timer Rea                               | dy F30     | Occupancy sensor trouble                                                                                             |
| -\overline{c}\overline{c}\overline{c}\overline{c} | F31        | Outdoor EEPROM trouble                                                                                               |
|                                                   | H01        | Compressor break down                                                                                                |
| Operation Timer Rea                               | dy H02     | Compressor lock                                                                                                    |
| • - <u>\</u> •                                    | H03        | Current detection circuit trouble                                                                                    |
| Flash                                             | H04        | Case thermostat worked.                                                                                              |
|                                                   | H06        | Outdoor unit low pressure system trouble                                                                             |
|                                                   | L03        | Duplicated header indoor units                                                                                       |
| Operation Timer Rea                               | dy L07     | There is indoor unit of group connection<br>in individual indoor unit. → AUTO address<br>* If group construction and |
| Simultaneous flash                                | L08        | Unsetting of group address when power supply turned on,<br>automatically goes to address                             |
|                                                   | L09        | Missed setting setup mode.<br>(Unset indoor capacity)                                                                |
|                                                   | L10        | Unset model type (Service board)                                                                                     |
| Operation Timer Rea                               | dy L20     | Duplicated indoor central addresses                                                                                  |
|                                                   | L29        | Outdoor unit and other trouble Cothers                                                                               |
| Simultaneous flash                                | L30        | Outside interlock trouble                                                                                            |
|                                                   | L31        | Negative phase trouble                                                                                               |

\*1: These are representative examples and the check code differs according to the outdoor unit to be combined.

# 7-2-2. Others (Other than Check Code)

| Lam                      | p indica                 | tion                      | Check code | Cause of trouble occurrence                                                                                                    |
|--------------------------|--------------------------|---------------------------|------------|----------------------------------------------------------------------------------------------------|
| Operation<br>-兴-<br>Simu | Timer<br>-兴-<br>Itaneous | Ready<br>-兴-<br>flash     | _          | During test run                                                                                                    |
| Operation                | Timer<br>-Ò-<br>Alterna  | Ready<br>-Ö-<br>ite flash | _          | Disagreement of cool/heat<br>(Automatic cool/heat setting to automatic cool/heat prohibited model, or<br>setting of heating to cooling-only model) |

| $\sim$   |
|----------|
| <u> </u> |
| 0        |
| 0        |
| σ        |
|          |
| U        |
| <u> </u> |
| ō        |
|          |
|          |
| Φ        |
| σ        |
| 0        |
| Ō        |
|          |
| ÷        |
| Š        |
| ě        |
| <u></u>  |
| O        |
|          |
| 9        |
| Ń        |
| 1        |
|          |
|          |

(Indoor unit detected) O : Go on. @ : Flash. ● : G

○ : Go on, ③ : Flash, ● : Go off ALT (Alternate): Alternate flashing when there are two flashing LED SIM (Simultaneous): Simultaneous flashing when there are two flashing LED

| Check code indication    | Lamp in         | dication  |       |                                                                           |                                                                                                    | Air condition | er operation |
|--------------------------|-----------------|-----------|-------|---------------------------------------------------------------------------|----------------------------------------------------------------------------------------------------|---------------|--------------|
| Central control device & | Block in        | Idication |       | Representative trouble position                                           | Explanation of trouble contents                                                                                                    | Automatic     | Operation    |
| Wired remote controller  | Operation Timer | Ready     | Flash |                                                                           |                                                                                                    | reset         | continuation |
| E03                      | •               | •         |       | Regular communication trouble between indoor and remote controller        | No communication from remote controller and network adapter<br>(Also no communication from central control system)                                                  | >             | I            |
| E04                      | •               | 0         |       | Indoor/Outdoor serial trouble                                             | There is trouble on serial communication between indoor and outdoor units                                                                                           | >             |              |
| E08                      | •               | •         |       | Duplicated indoor addresses                                               | Same address as yours was detected.                                                                                                    | >             |              |
| E11                      | •               | •         |       | Communication trouble between Application control kit and indoor unit     | Communication trouble between Application control kit and indoor unit P.C. board                                                                                    | >             |              |
| E18                      | •               | •         |       | Regular communication trouble between<br>indoor header and follower units | Regular communication between indoor header and follower units is impossible,<br>Communication between twin header (master) and follower (sub) units is impossible. | ~             | I            |
| F01                      | 0               | •         | ALT   | Indoor unit, Heat exchanger (TCJ) trouble                                 | Open/short-circuit was detected on heat exchanger (TCJ).                                                                                                    | >             |              |
| F02                      | 0               | •         | ALT   | Indoor unit, Heat exchanger (TC) trouble                                  | Open/short-circuit was detected on heat exchanger (TC).                                                                                                    | ~             |              |
| F10                      | 0               | •         | ALT   | Indoor unit, Room temp. sensor (TA) trouble                               | Open/short-circuit was detected on room temp. sensor (TA).                                                                                                    | >             |              |
| F29                      | 0               | •         | SIM   | Indoor unit, other indoor P.C. board trouble                              | EEPROM trouble (Other trouble may be detected. If no trouble, automatic address is repeated.                                                                        |               |              |
| F30                      | 0               | 0         | ALT   | Occupancy sensor trouble                                                  | Occupancy sensor trouble has been detected.                                                                                                    |               | <            |
| L03                      | •               | 0         | SIM   | Duplicated setting of indoor group header unit $\diamond$                 | There are multiple header units in a group.                                                                                                    |               |              |
| L07                      | •               | 0         | SIM   | There are group cable in individual indoor unit.                          | When even one group connection indoor unit exists in individual indoor unit.                                                                                        |               |              |
| L08                      | •               | 0         | SIM   | Unset indoor group address                                                | Indoor group address is unset.                                                                                                    |               |              |
| L09                      | •               | 0         | SIM   | Unset indoor capacity                                                     | Capacity of indoor unit is unset.                                                                                                    |               |              |
| L20                      | 0               | 0         | SIM   | Duplicated central control system address                                 | Duplicated setting of central control system address                                                                                                    | ~             |              |
| L30                      | 0               | 0         | SIM   | Outside trouble input to indoor unit (Interlock)                          | Abnormal stop by outside trouble CN80/TB2 (IN1) input                                                                                                    |               |              |
| P01                      | 0               | 0         | ALT   | Indoor unit, AC fan trouble                                               | An trouble of indoor AC fan was detected. (Fan motor thermal relay worked.)                                                                                         |               |              |
| P10                      | 0               | 0         | ALT   | Indoor unit, overflow detection                                           | Float switch worked.                                                                                                    |               |              |
| P12                      | 0               | 0         | ALT   | Indoor unit, DC fan trouble                                               | Indoor DC fan trouble (Over-current/Lock, etc.) was detected.                                                                                                    |               |              |
| P19                      | •               | 0         | ALT   | 4-way valve system trouble                                                | In heating operation, a trouble was detected by temp. down of indoor heat exchanger sensor.                                                                         | >             |              |
| P31                      | •               | 0         | ALT   | Other indoor unit trouble                                                 | Follower unit in group cannot operate by warning from [E03/L03/L03/L08] of header unit.                                                                             | ~             |              |

When this warning was detected before group construction/address check finish at power supply was turned on, the mode shifts automatically to AUTO address setup mode.

# (Remote controller detected)

|                                    | amp indication                        |                                    |                                                  |                                                                                                    | Air condition          | er operation    |
|------------------------------------|---------------------------------------|------------------------------------|--------------------------------------------------|----------------------------------------------------------------------------------------------------|------------------------|-----------------|
| Block indication Repres            | Repre                                 | Repre                              | sentative trouble position                       | Explanation of trouble contents                                                                                                    | Automatic              | Operation       |
| Operation Timer Ready Flash        | Flash                                 |                                    |                                                  |                                                                                                    | reset                  | continuation    |
| On master remote communication (Re | No master remote<br>communication (Re | No master remote communication (Re | controller, Remote controller<br>sceive) trouble | Signal cannot be received from indoor unit. Master remote controller was not set.<br>(including 2 remote controllers)              | Ι                      | I               |
| Bernote controller c               | Remote controller c                   | Remote controller o                | ommunication (Send) trouble                      | Signal cannot be sent to indoor unit.                                                                                              |                        |                 |
| Ouplicated master r                | Duplicated master r                   | Duplicated master r                | emote controller                                 | In 2-remote controller control, both were set as master. (Indoor master unit stops warning and follower unit continues operation.) |                        | 4               |
| -                                  |                                       |                                    |                                                  |                                                                                                    | $\Delta$ : It is based | on a situation. |

# (Central control devices detected)

| Representative trouble position         Expl           lash         Sinnal sanding oneration of cantral |
|----------------------------------------------------------------------------------------------------|
| Representative troub                                                                                    |
| tion<br>ady F                                                                                           |

Even for the same contents of trouble such as communication trouble, the display of check code may differ according to detection device. When wired remote controller or central controller detects an trouble, it is not necessarily related to operation of the air conditioner. In this list, the check codes that outdoor unit detects are not described. NOTE:

- 45 -

### Trouble mode detected by indoor unit

|               | Operation of diagnostic                                                                                                    | c function                                   |                                          |                                                                                                    |
|---------------|----------------------------------------------------------------------------------------------------|----------------------------------------------|------------------------------------------|----------------------------------------------------------------------------------------------------|
| Check<br>code | Cause of operation                                                                                                    | Status of air conditioner                    | Condition                                | Judgment and measures                                                                                                    |
| E03           | No communication from remote<br>controller (including wireless) and<br>communication adapter                                                                                                    | Stop<br>(Automatic reset)                    | Displayed when<br>trouble is<br>detected | <ol> <li>Check cables of remote controller and communication adapters.</li> <li>Remote controller LCD display OFF (Disconnection)</li> <li>Central remote controller [97] check code</li> </ol>                                                                                                    |
| E04           | <ul> <li>The serial signal is not output from outdoor unit to indoor unit.</li> <li>Miswiring of inter-unit wire</li> <li>Serial communication circuit trouble of outdoor P.C. board</li> <li>Serial communication circuit trouble of indoor P.C. board</li> </ul> | Stop<br>(Automatic reset)                    | Displayed when<br>trouble is<br>detected | <ol> <li>Outdoor unit does not completely operate.</li> <li>Inter-unit wire check, correction of miswiring</li> <li>Check outdoor P.C. board. Correct wiring of P.C. board.</li> <li>When outdoor unit normally operates</li> <li>Check P.C. board (Indoor receiving / Outdoor sending).</li> </ol> |
| E08           | Duplicated indoor unit address                                                                                                    |                                              |                                          | 1. Check whether remote controller connection (Group/Individual) was changed or not after power supply turned on                                                                                                    |
| L03           | Duplicated indoor header unit                                                                                                    |                                              | Displayed when                           | (Finish of group construction/Address check).                                                                                                    |
| L07           | There is group wire in individual indoor unit.                                                                                                    | Stop                                         | detected                                 | power has been turned on, the mode automatically shifts to<br>address setup mode. (Resetting of address)                                                                                                    |
| L08           | Unset indoor group address                                                                                                    |                                              |                                          |                                                                                                    |
| L09           | Unset indoor capacity                                                                                                    | Stop                                         | Displayed when<br>trouble is<br>detected | 1. Set indoor capacity (DN=11)                                                                                                    |
| L30           | Abnormal input of outside interlock                                                                                                    | Stop                                         | Displayed when<br>trouble is<br>detected | <ol> <li>Check outside devices.</li> <li>Check indoor P.C. board.</li> </ol>                                                                                                    |
| P10           | <ul><li>Float switch operation</li><li>Float circuit, Disconnection,<br/>Coming-off, Float switch contact trouble</li></ul>                                                                                                    | Stop                                         | Displayed when<br>trouble is<br>detected | <ol> <li>Trouble of drain pump</li> <li>Clogging of drain pump</li> <li>Check float switch.</li> <li>Check Application control kit (TCB-PCUC2E)</li> </ol>                                                                                                    |
| P12           | Indoor DC fan trouble                                                                                                    | Stop                                         | Displayed when<br>trouble is<br>detected | <ol> <li>Position detection trouble</li> <li>Check fan motor (Protective circuit operation).</li> <li>Indoor fan locked.</li> <li>Check indoor P.C. board.</li> </ol>                                                                                                    |
| P19           | <ul> <li>4-way valve system trouble</li> <li>After heating operation has started,<br/>indoor heat exchangers temp. is<br/>down.</li> </ul>                                                                                                    | Stop<br>(Automatic reset)                    | Displayed when<br>trouble is<br>detected | <ol> <li>Check 4-way valve.</li> <li>Check 2-way valve and check valve.</li> <li>Check indoor heat exchanger (TC/TCJ).</li> <li>Check indoor P.C. board.</li> </ol>                                                                                                    |
| P31           | Unit automatically stops while warning is output to other indoor units.                                                                                                    | Stop<br>(Follower unit)<br>(Automatic reset) | Displayed when<br>trouble is<br>detected | <ol> <li>Judge follower unit while header unit is [E03], [L03], [L07] or [L08].</li> <li>Check indoor P.C. board.</li> </ol>                                                                                                    |
| F01           | Coming-off, disconnection or short-<br>circuit of indoor heat exchanger temp.<br>sensor (TCJ)                                                                                                    | Stop<br>(Automatic reset)                    | Displayed when<br>trouble is<br>detected | <ol> <li>Check indoor heat exchanger temp. sensor (TCJ).</li> <li>Check indoor P.C. board.</li> </ol>                                                                                                    |
| F02           | Coming-off, disconnection or short-<br>circuit of indoor heat exchanger temp.<br>sensor (TC)                                                                                                    | Stop<br>(Automatic reset)                    | Displayed when<br>trouble is<br>detected | <ol> <li>Check indoor heat exchanger temp. sensor (TC).</li> <li>Check indoor P.C. board.</li> </ol>                                                                                                    |
| F10           | Coming-off, disconnection or short-<br>circuit of indoor room air temp. sensor<br>(TA)                                                                                                    | Stop<br>(Automatic reset)                    | Displayed when<br>trouble is<br>detected | <ol> <li>Check indoor room air temp. sensor (TA).</li> <li>Check indoor P.C. board.</li> </ol>                                                                                                    |
| F29           | Indoor EEPROM trouble <ul> <li>EEPROM access trouble</li> </ul>                                                                                                    | Stop<br>(Automatic reset)                    | Displayed when<br>trouble is<br>detected | <ol> <li>Check indoor EEPROM. (including socket insertion)</li> <li>Check indoor P.C. board.</li> </ol>                                                                                                    |
| E11           | Communication trouble between<br>Application control kit and indoor unit                                                                                                    | Stop<br>(Automatic reset)                    | Displayed when<br>trouble is<br>detected | <ol> <li>Check power supply/communication harness.</li> <li>Check indoor P.C. board.</li> </ol>                                                                                                    |
| F30           | Occupancy sensor trouble                                                                                                    | Operation                                    | Displayed when<br>trouble is<br>detected | <ol> <li>Check occupancy sensor wiring.</li> <li>Check indoor P.C. board.</li> </ol>                                                                                                    |
| E18           | Regular communication trouble between<br>indoor header and follower units and<br>between master and sub units                                                                                                    | Stop<br>(Automatic reset)                    | Displayed when<br>trouble is<br>detected | <ol> <li>Check remote controller wiring.</li> <li>Check indoor power supply wiring.</li> <li>Check indoor P.C. board.</li> </ol>                                                                                                    |

### Trouble mode detected by remote controller or central controller (Link adapter)

|                                                                               | Operation of diagnostic fun                                                                                                    | nction                                                                                  |                                          |                                                                                                    |
|-------------------------------------------------------------------------------|----------------------------------------------------------------------------------------------------|-----------------------------------------------------------------------------------------|------------------------------------------|----------------------------------------------------------------------------------------------------|
| Check code                                                                    | Cause of operation                                                                                                    | Status of<br>air conditioner                                                            | Condition                                | Judgment and measures                                                                                                    |
| Not displayed at all<br>(Operation on<br>remote controller<br>is impossible.) | No communication with header indoor unit<br>• Remote controller wiring is not correct.<br>• Power of indoor unit is not turned on.<br>• Automatic address cannot be completed. | Stop                                                                                    | _                                        | <ul> <li>Power supply trouble of remote controller, Indoo<br/>EEPROM trouble</li> <li>1. Check remote controller inter-unit wiring.</li> <li>2. Check remote controller.</li> <li>3. Check indoor power wiring.</li> <li>4. Check indoor P.C. board.</li> <li>5. Check indoor EEPROM.<br/>(including socket insertion)<br/>Automatic address repeating phenomenon generates.</li> </ul> |
| E01<br>*1                                                                     | No communication with header indoor unit<br>• Disconnection of inter-unit wire between<br>remote controller and header indoor unit<br>(Detected by remote controller side)     | Stop<br>(Automatic reset)<br>* If central controller<br>exists, operation<br>continues. | Displayed when<br>trouble is<br>detected | <ol> <li>Receiving trouble from remote controller</li> <li>Check remote controller inter-unit wiring.</li> <li>Check remote controller.</li> <li>Check indoor power wiring.</li> <li>Check indoor P.C. board.</li> </ol>                                                                                                    |
| E02                                                                           | Signal send trouble to indoor unit<br>(Detected by remote controller side)                                                                                                    | Stop<br>(Automatic reset)<br>* If central controller<br>exists, operation<br>continues. | Displayed when<br>trouble is<br>detected | <ul> <li>Sending trouble of remote controller</li> <li>1. Check sending circuit inside of remote controller.</li> <li>→ Replace remote controller.</li> </ul>                                                                                                    |
| E09                                                                           | There are multiple master remote controllers.<br>(Detected by remote controller side)                                                                                          | Stop<br>(Follower unit<br>continues operation.)                                         | Displayed when<br>trouble is<br>detected | <ol> <li>In 2-remote controllers (including wireless),<br/>there are multiple header units.</li> <li>Check that there are 1 master remote<br/>controller and other sub remote controllers.</li> </ol>                                                                                                    |
| L20<br>Central controller<br>L20                                              | Duplicated indoor central addresses on<br>communication of central control system<br>(Detected by indoor/central controller side)                                              | Stop<br>(Automatic reset)                                                               | Displayed when<br>trouble is<br>detected | <ol> <li>Check setting of central control system<br/>network address. (Network adapter SW01)</li> <li>Check network adapter P.C. board.</li> </ol>                                                                                                    |
|                                                                               | Communication circuit trouble of central<br>controller<br>(Detected by central controller side)                                                                                | Continues<br>(By remote controller)                                                     | Displayed when<br>trouble is<br>detected | <ol> <li>Check communication wire / miswiring</li> <li>Check communication (Uh (U3,U4) terminals)</li> <li>Check network adapter P.C. board.</li> <li>Check central controller (such as central control remote controller, etc.)</li> <li>Check terminal resistance. ("1 : 1 Model" Connection Interface P.C. board or indoor P.C. board)</li> </ol>                                    |
| Central controller<br>P30                                                     | Indoor Gr sub unit trouble<br>(Detected by central controller side)                                                                                                    | Continuation/Stop<br>(According<br>to each case)                                        | Displayed when<br>trouble is<br>detected | Check the check code of the corresponding<br>unit from remote controller.                                                                                                    |

\*1 The check code cannot be displayed by the wired remote controller. (Usual operation of air conditioner becomes unavailable.) For the wireless models, a trouble is notified with indication lamp.

\*2 This trouble is related to communication of remote controller (A, B), central system (Uh (U3,U4)), and [E01], [E02], [E03], [E09] or [E18] is displayed or no check display on the wired remote controller according to the contents.

# 7-2-4. Diagnostic Procedure for Each Check Code (Indoor Unit)

# Check code

[E01 trouble]

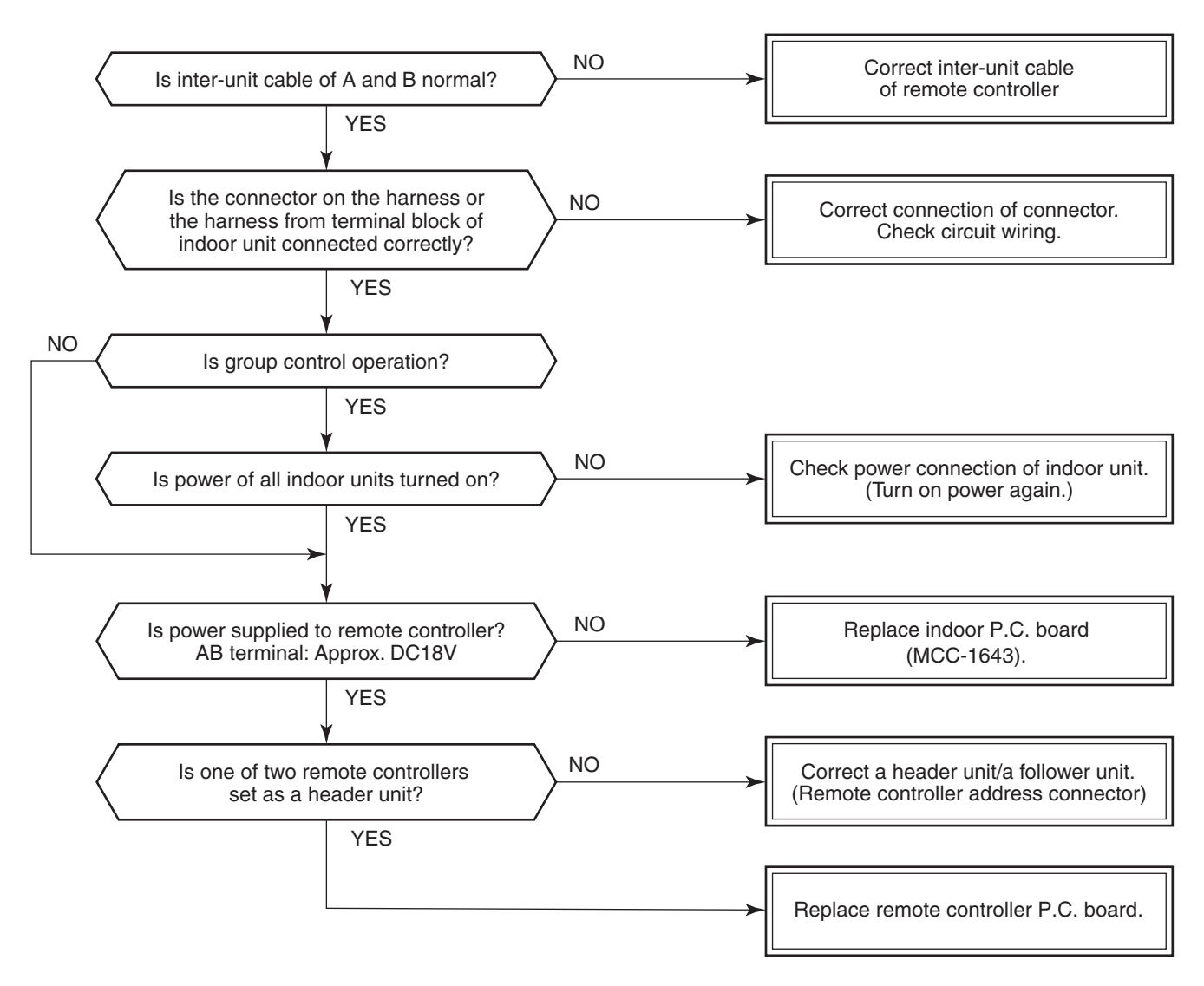

### [E09 trouble]

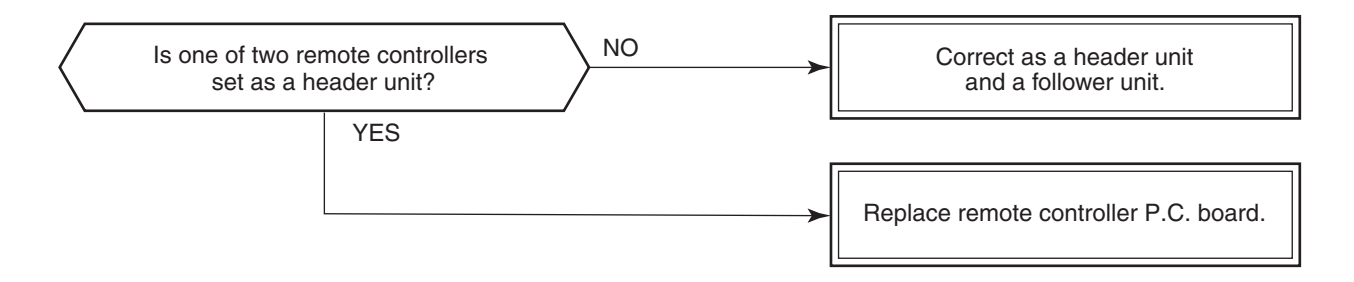

### [E04 trouble]

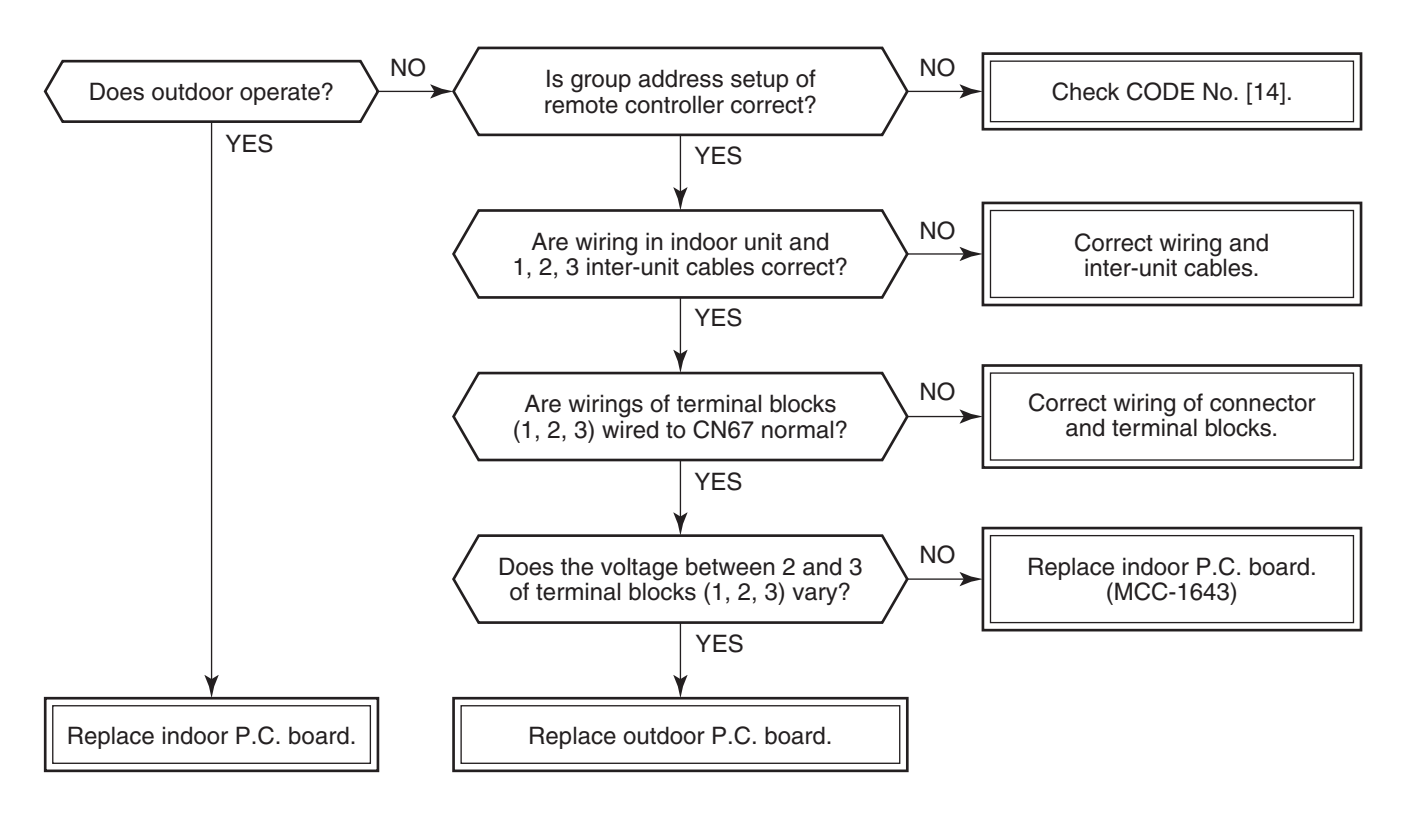

As shown in the following figure, carry out measurement within 20 seconds after the power was turned on.

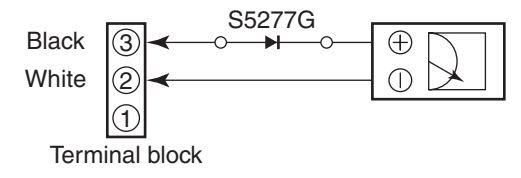

### [E11 trouble]

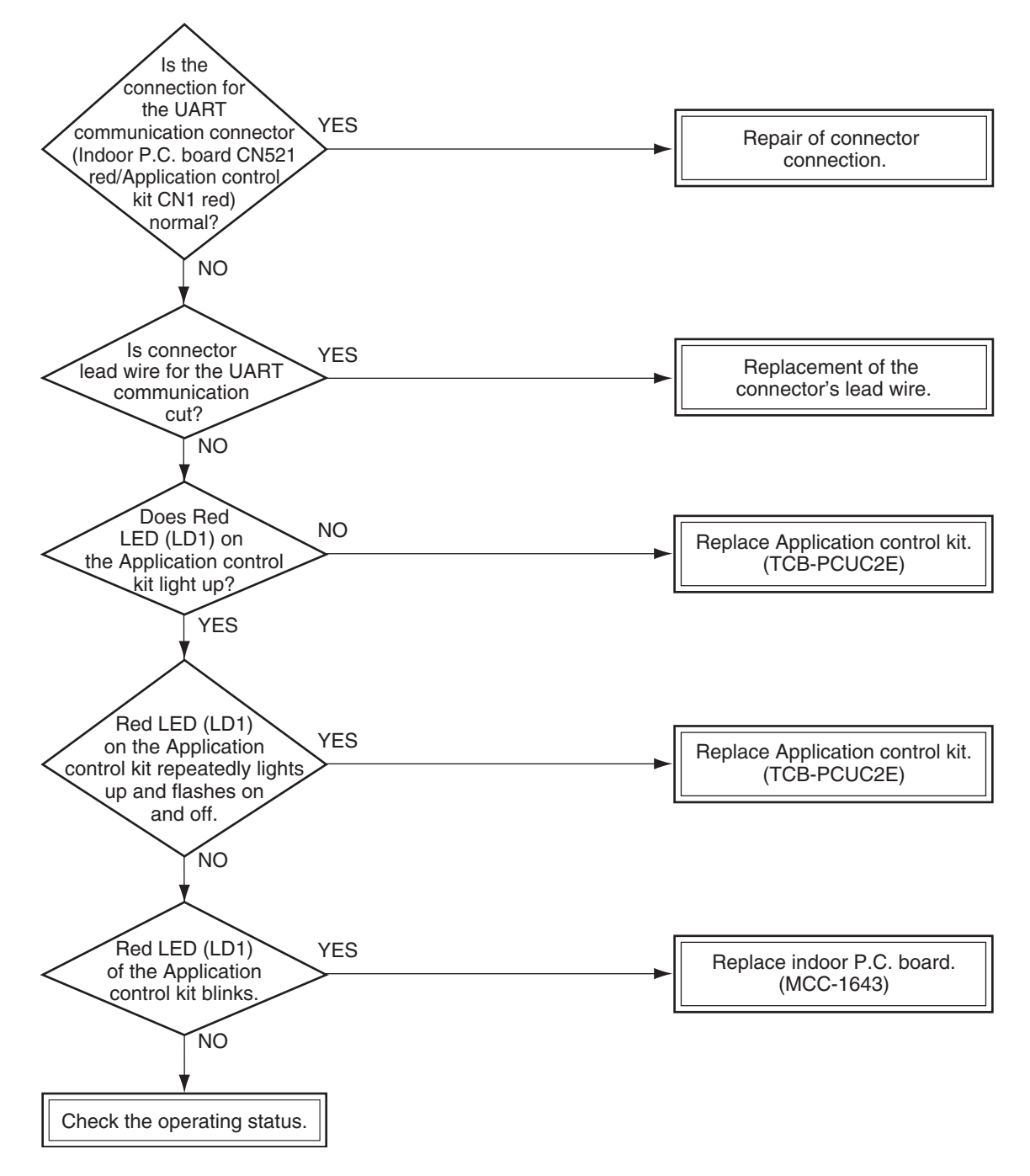

### [E18 trouble]

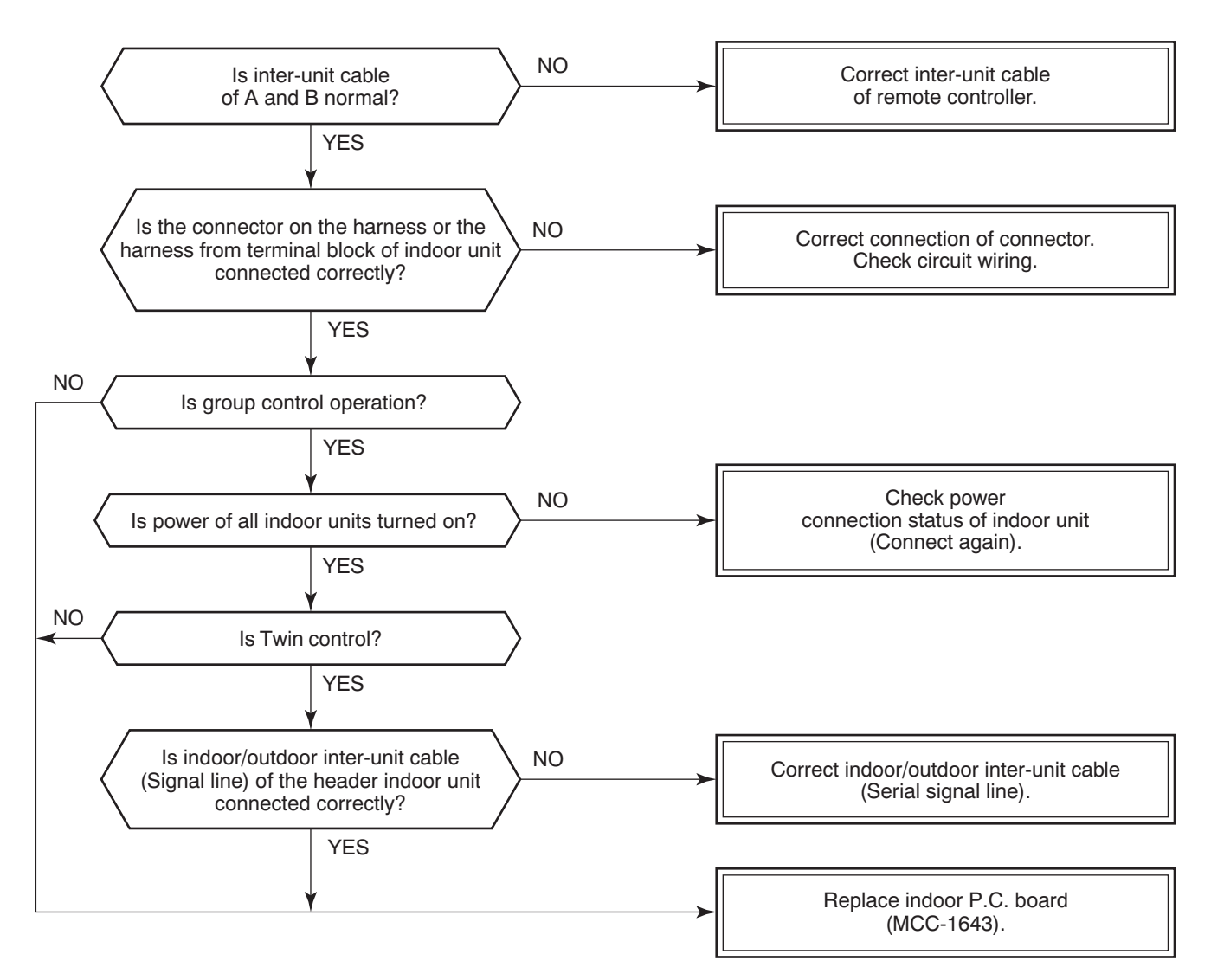

### [E08, L03, L07, L08 trouble]

E08: Duplicated indoor unit No.

L03: There are 2 or more header units in a group control.

L07: There is 1 or more group address [Individual] in a group control.

L08: The indoor group address is unset. (CODE NO. (DN) [14] = 00Un or 0099)

If the above trouble is detected when power supply turned on, the mode enters automatically in the automatic address set mode. (Check code is not output.)

However, if the above trouble is detected during the automatic address set mode, a check code may be output.

### [L09 trouble]

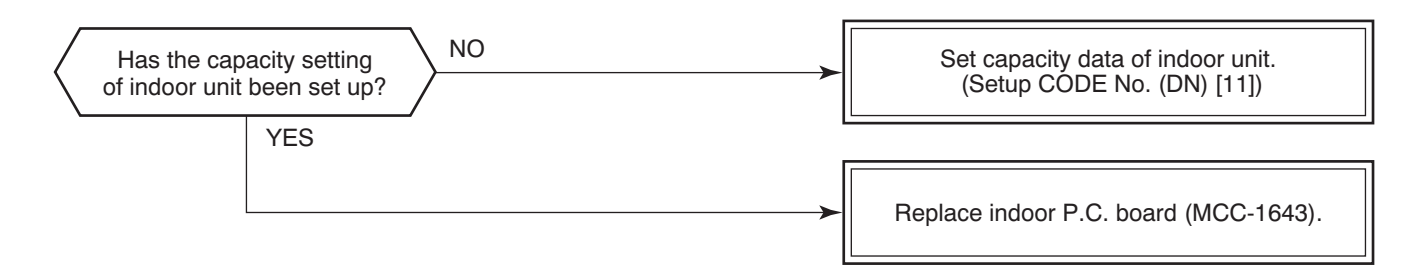

### [L20 trouble]

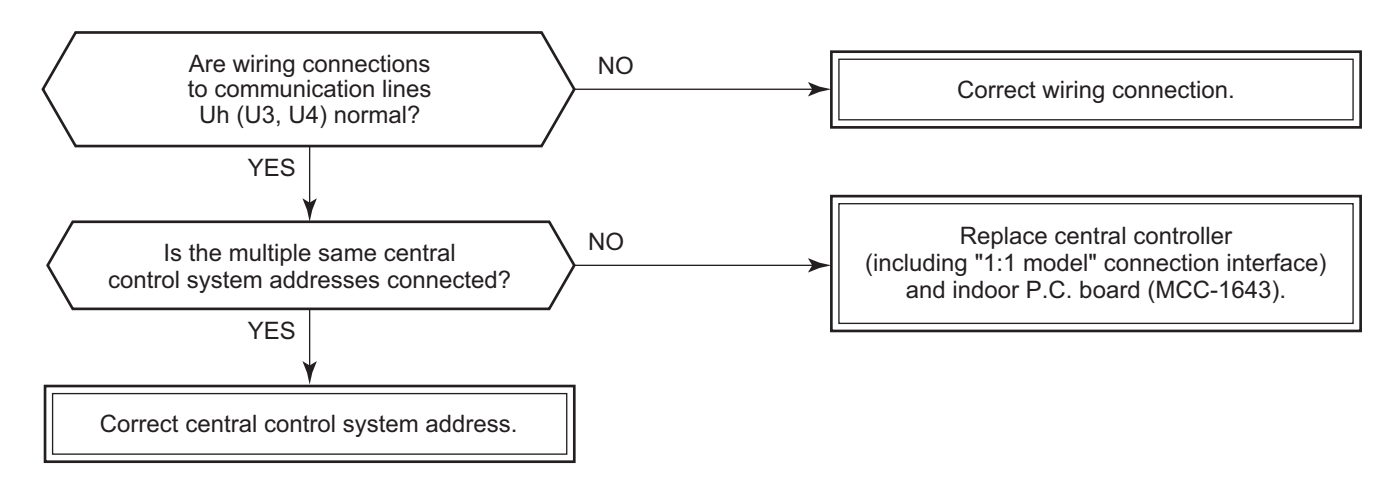

### [L30 trouble]

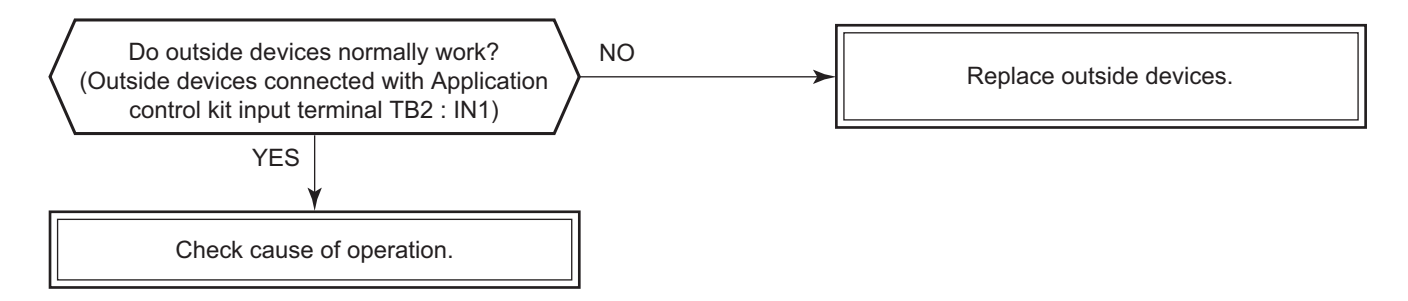

### [P30 trouble] (Central controller)

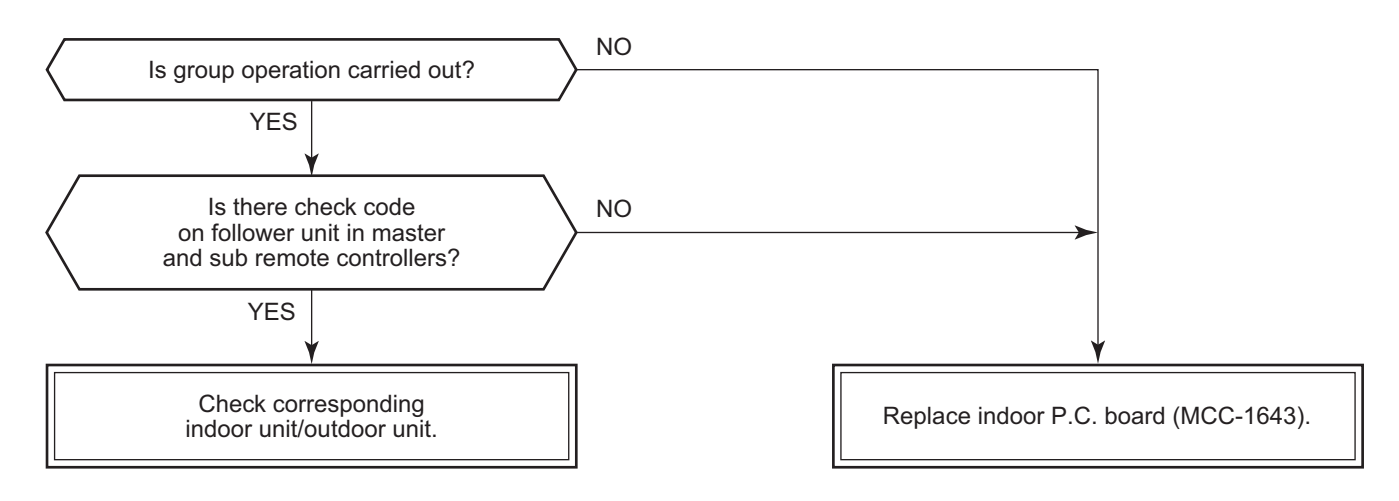

### [P10 trouble]

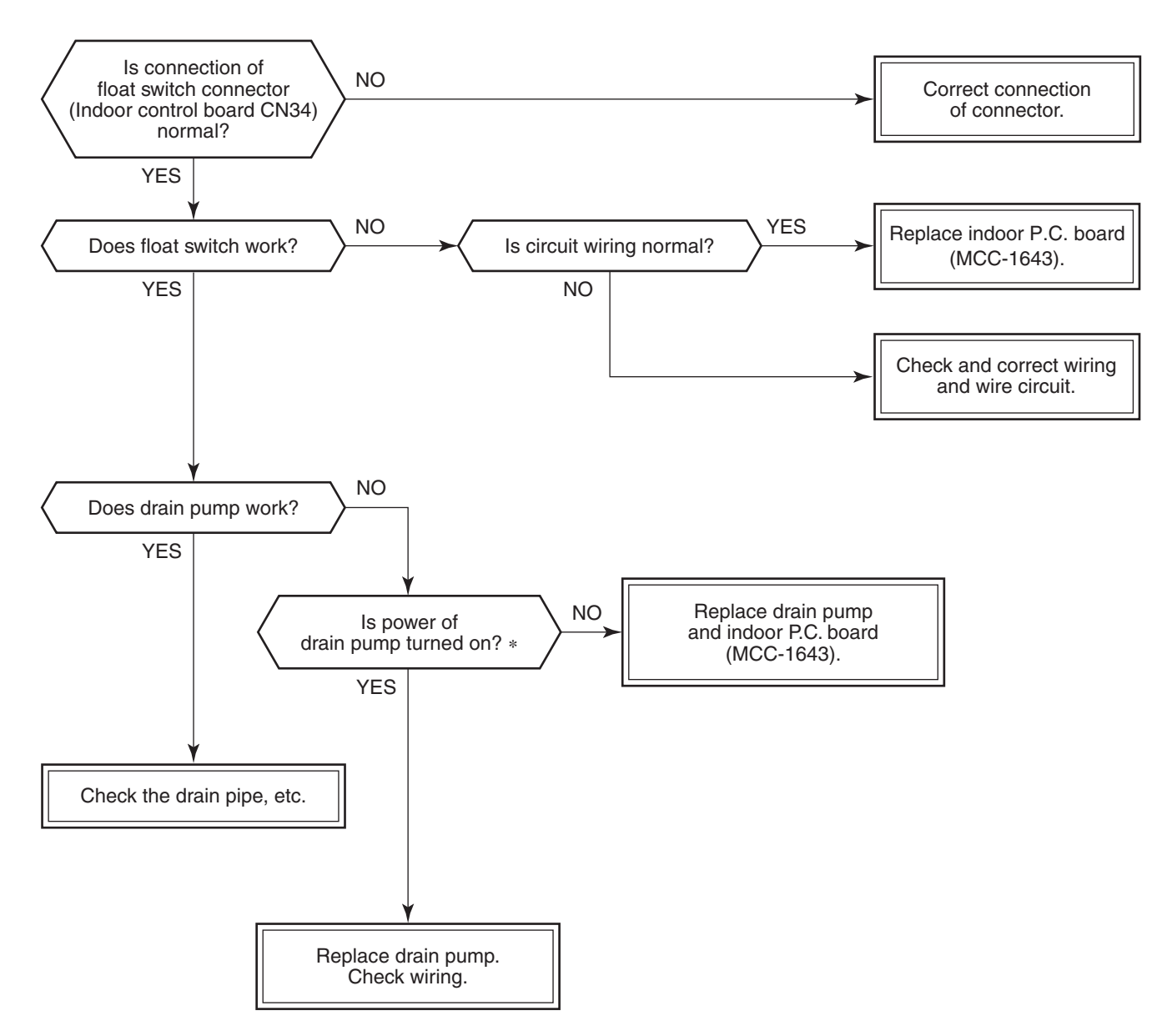

\* Check that voltage of 1-2 pin of CN504 on the indoor P.C. board is +12V. (1 pin is plus (+).)

### [F10 trouble]

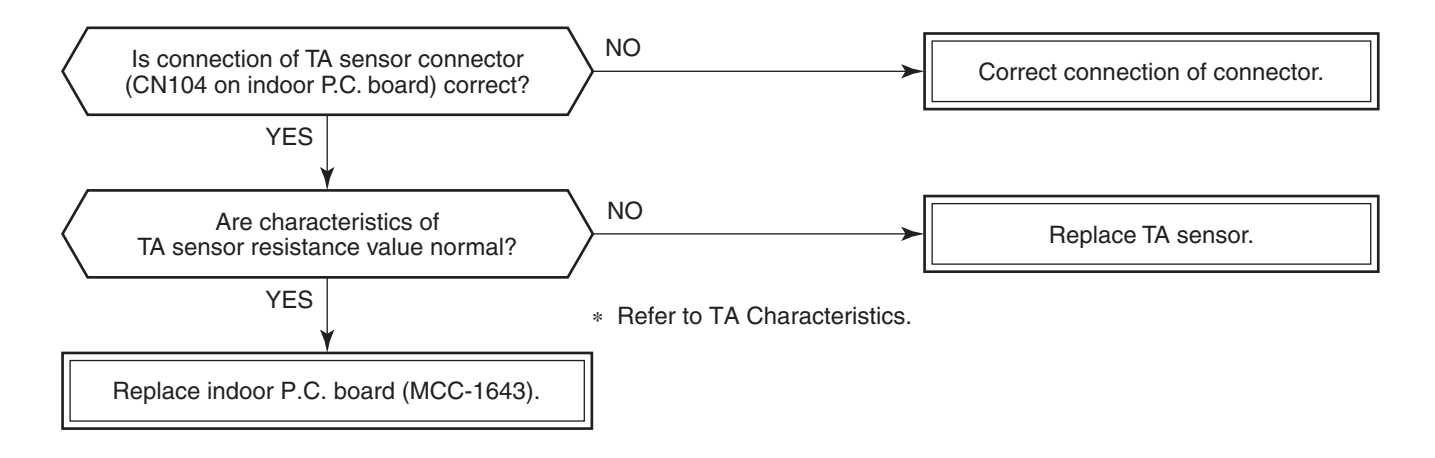

### [P12 trouble]

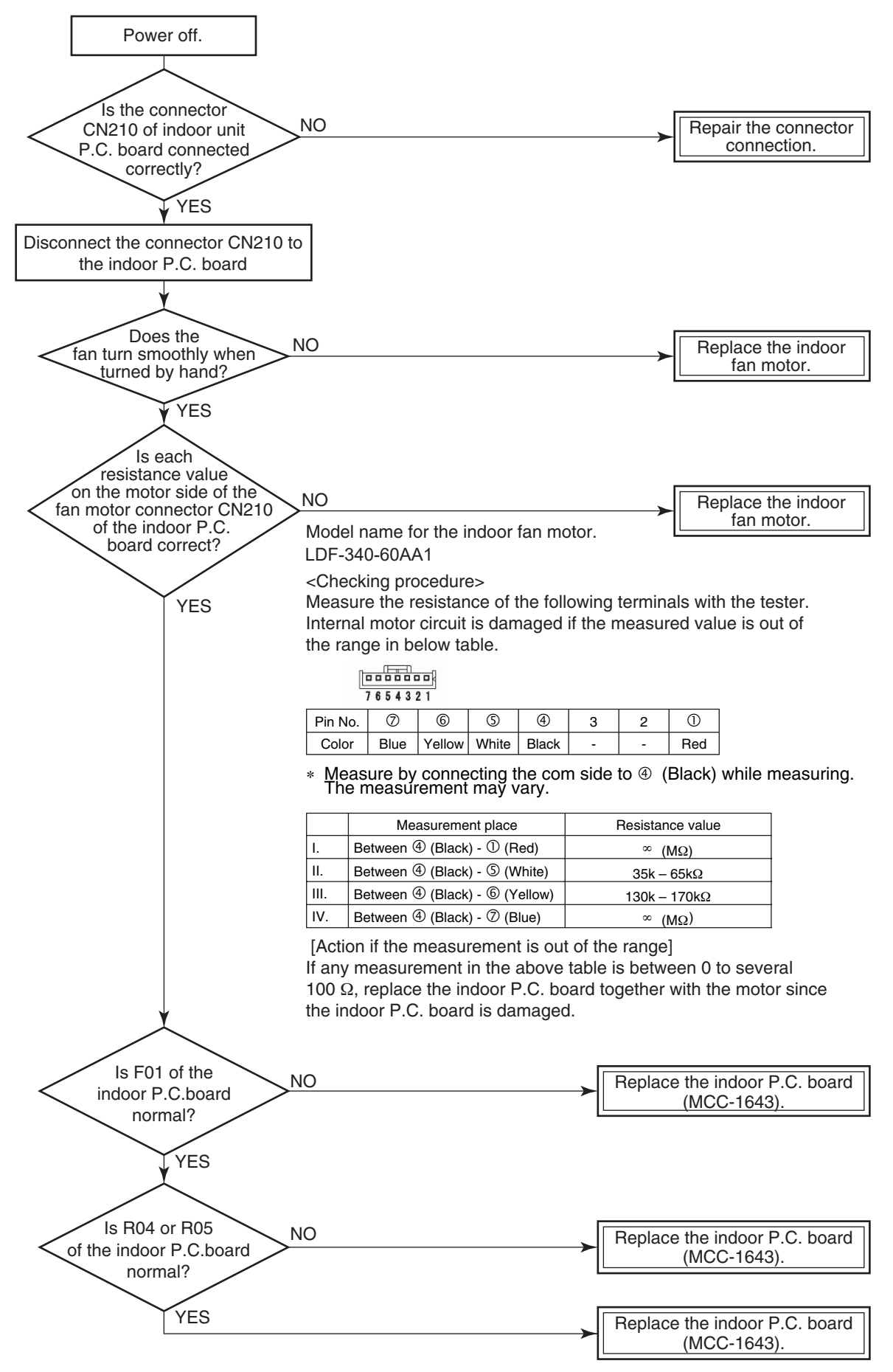

### [P19 trouble]

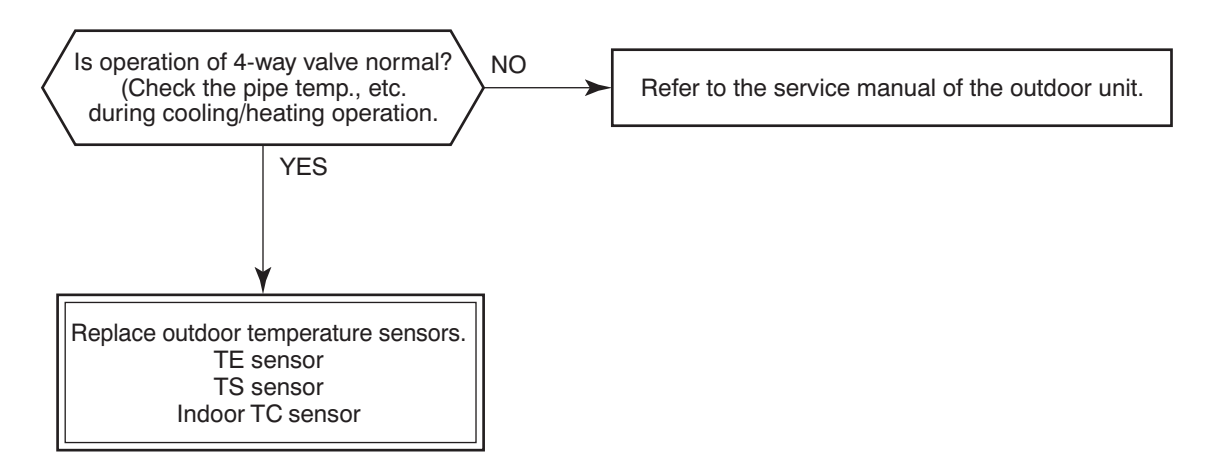

### [F02 trouble]

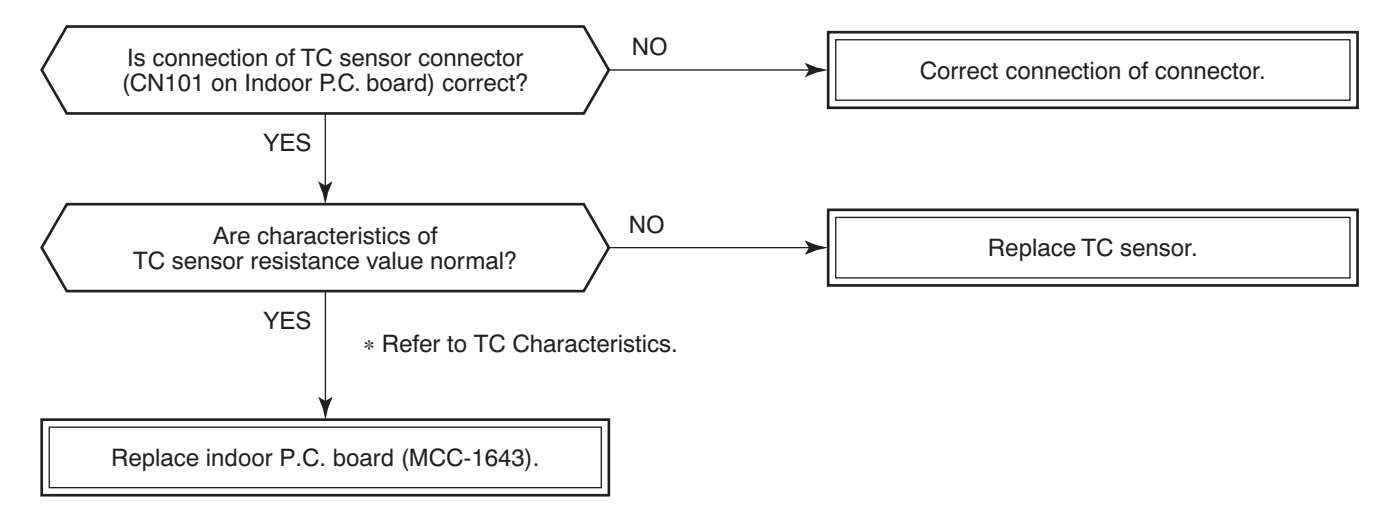

### [F01 trouble]

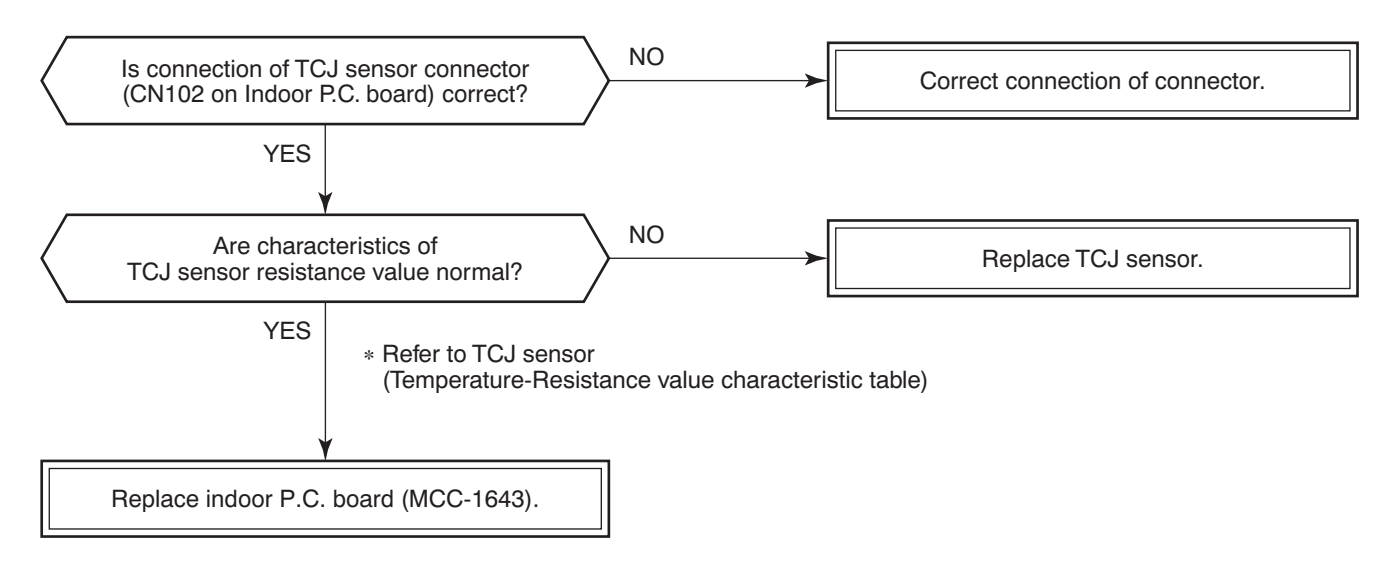

### [F30 trouble]

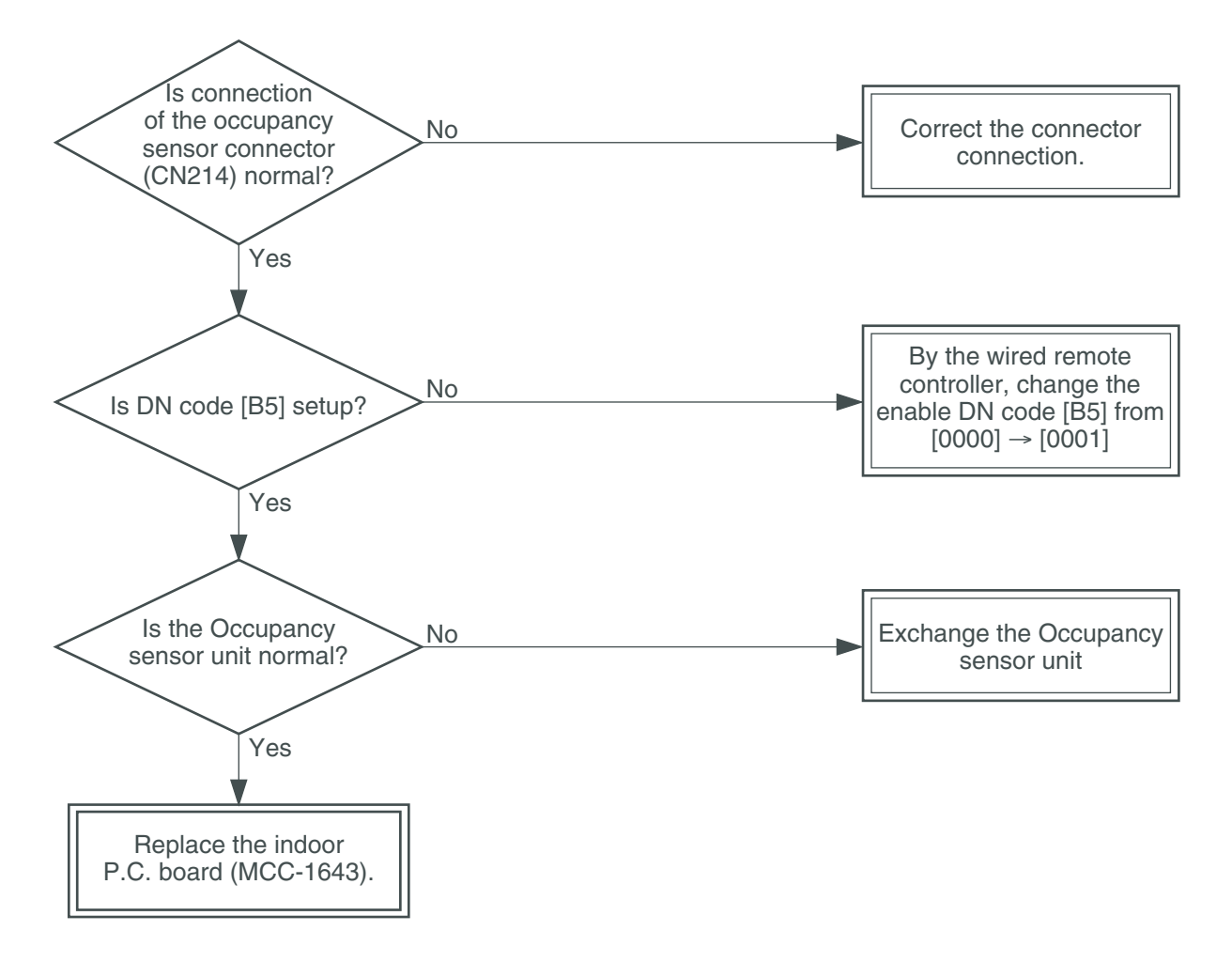

### [C06 trouble] ("1:1 model" connection interface)

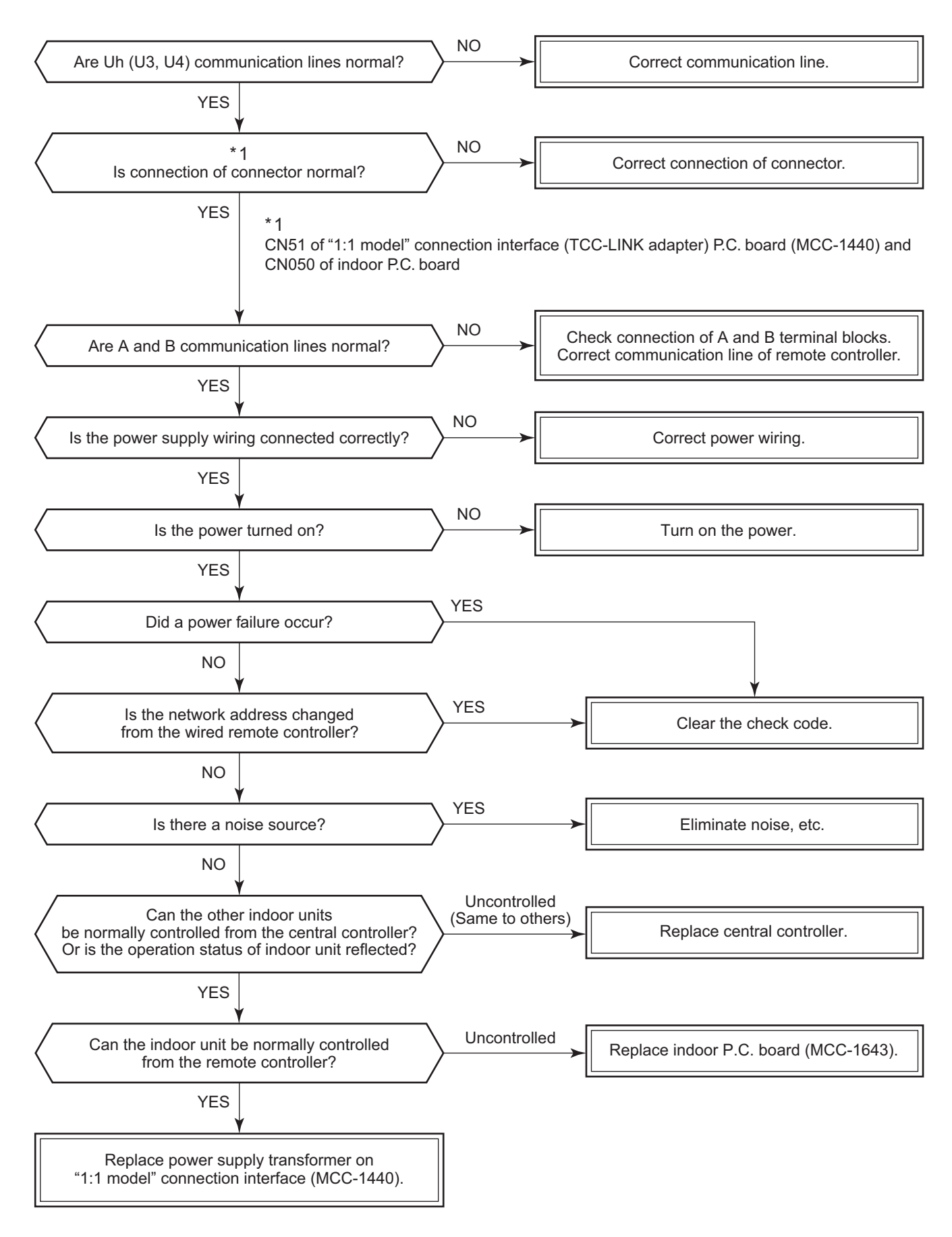

### [E03 trouble] (Header indoor unit)

[E03 trouble] is detected when the indoor unit cannot receive a signal from the remote controller (also central controller).

Check A and B remote controllers and communication lines of the central control system Uh (U3, U4). As communication is impossible, this check code [E03] is not displayed on the remote controller and the central controller. [E01] is displayed on the remote controller and [C06 trouble] is displayed on the central controller. If these check codes generate during operation, the air conditioner stops.

### [F29 trouble]

This check code indicates a detection trouble of IC503 non-volatile memory (EEPROM) on the indoor unit P.C. board, which generated during operation of the air conditioner. Replace the service P.C. board.

\* When EEPROM was not inserted when power supply turned on or when the EEPROM data read/write operation is impossible at all, the automatic address mode is repeated. In this time, [C06 trouble] is displayed on the central controller.

### [P31 trouble] (Follower indoor unit)

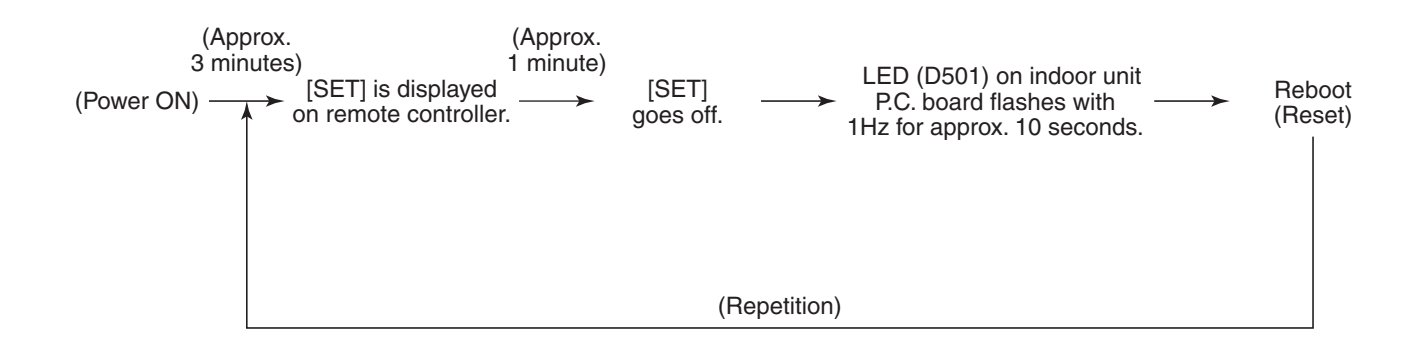

When the header unit of a group operation detected [E03], [L03], [L07] or [L08] trouble, the follower unit of the group operation detects [P31 trouble] and then the unit stops.

There is no display of the check code or alarm history of the wired remote controller. (In this model, the mode enters in automatic address set mode when the header unit detected [L03], [L07] or [L08] trouble.)

### [Wireless remote controller trouble]

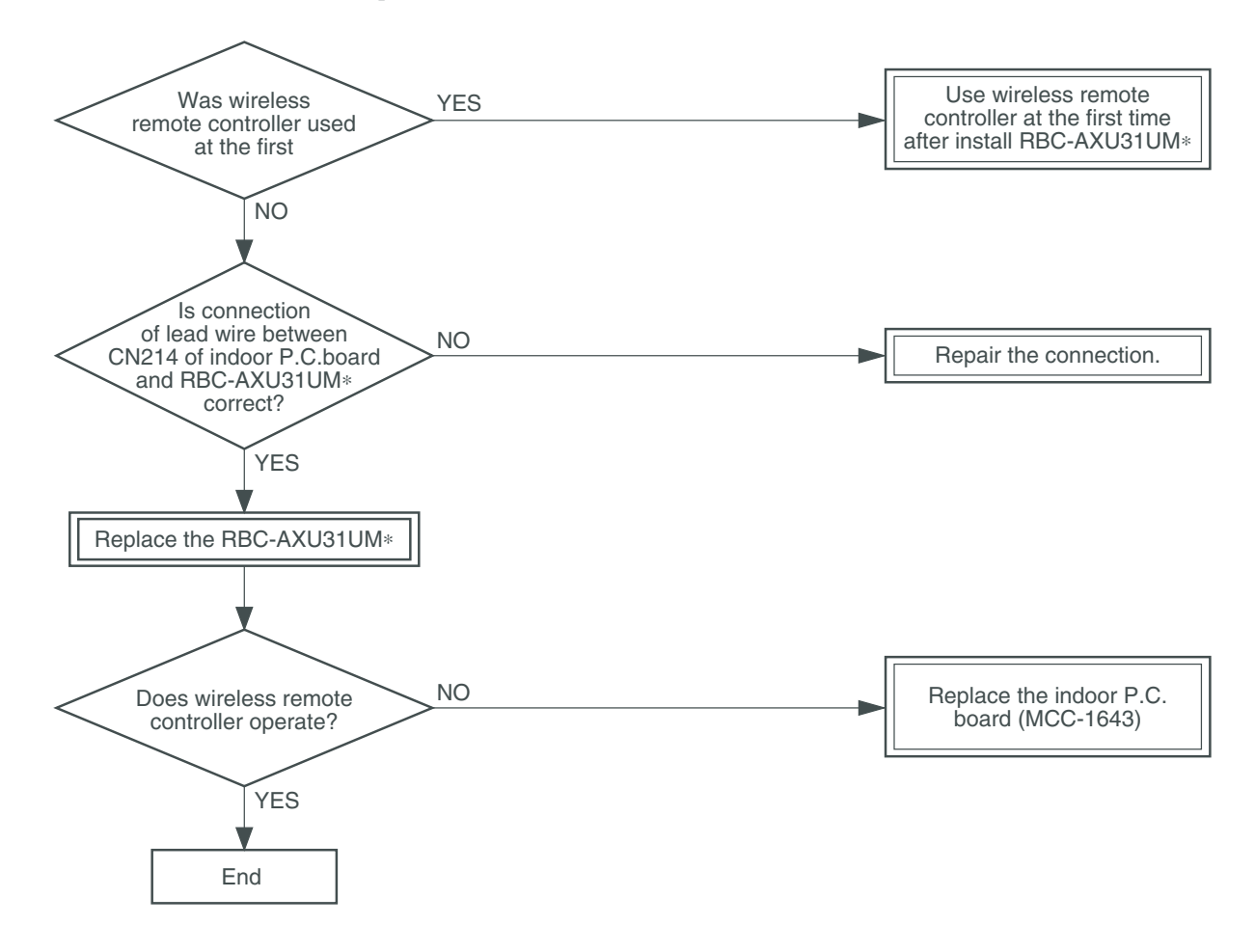

### 7-3. Sensor characteristics

**Temperature sensor** 

### r <u>Temperature – Resistance value characteristic table</u>

**Representative value** 

### TA, TC, TCJ, TE, TS, TO sensors

### **TD, TL sensors**

### **Representative value**

| Temperature | Re              | esistance value (k | (Ω)             |
|-------------|-----------------|--------------------|-----------------|
| (°C)        | (Minimum value) | (Standard value)   | (Maximum value) |
| 0           | 32.33           | 33.80              | 35.30           |
| 10          | 19.63           | 20.35              | 21.09           |
| 20          | 12.23           | 12.59              | 12.95           |
| 25          | 9.75            | 10.00              | 10.25           |
| 30          | 7.764           | 7.990              | 8.218           |
| 40          | 5.013           | 5.192              | 5.375           |
| 50          | 3.312           | 3.451              | 3.594           |
| 60          | 2.236           | 2.343              | 2.454           |
| 70          | 1.540           | 1.623              | 1.709           |
| 80          | 1.082           | 1.146              | 1.213           |
| 90          | 0.7740          | 0.8237             | 0.8761          |
| 100         | 0.5634          | 0.6023             | 0.6434          |

| Temperature | Re              | sistance value (k | (Ω)             |
|-------------|-----------------|-------------------|-----------------|
| (°C)        | (Minimum value) | (Standard value)  | (Maximum value) |
| 0           | 150.5           | 161.3             | 172.7           |
| 10          | 92.76           | 99.05             | 105.6           |
| 20          | 58.61           | 62.36             | 66.26           |
| 25          | 47.01           | 49.93             | 52.97           |
| 30          | 37.93           | 40.22             | 42.59           |
| 40          | 25.12           | 26.55             | 28.03           |
| 50          | 17.00           | 17.92             | 18.86           |
| 60          | 11.74           | 12.34             | 12.95           |
| 70          | 8.269           | 8.668             | 9.074           |
| 80          | 5.925           | 6.195             | 6.470           |
| 90          | 4.321           | 4.507             | 4.696           |
| 100         | 3 205           | 3 336             | 3 468           |

TA, TC, TCJ, TE, TS, TO sensors

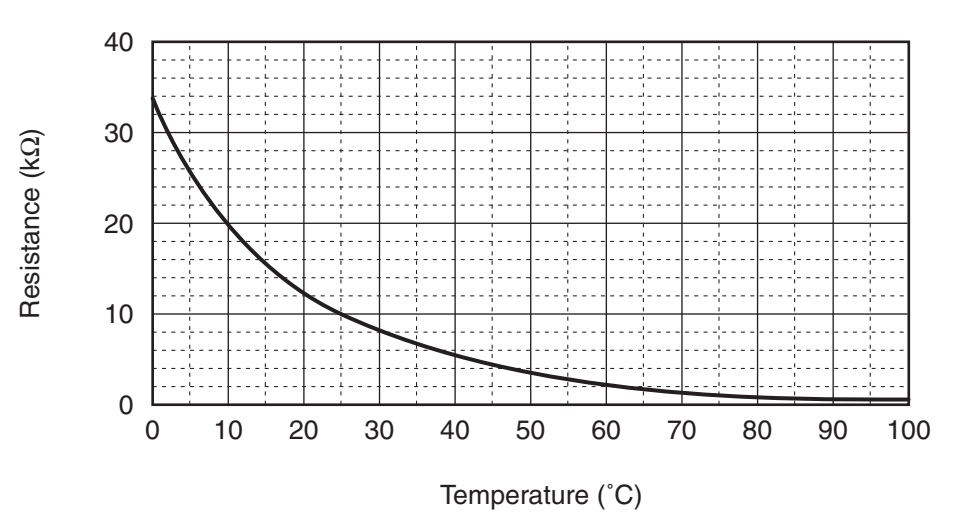

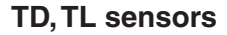

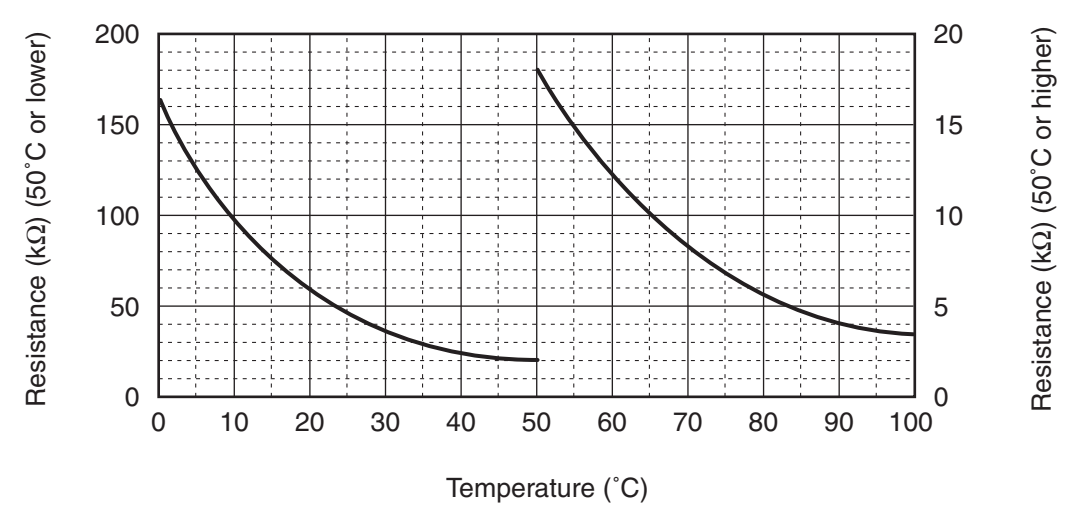

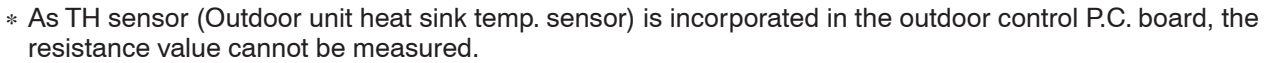

# 8. REPLACEMENT OF SERVICE P.C. BOARD

**Indoor Unit** 

### <Note: when replacing the P.C. board for indoor unit servicing>

The nonvolatile memory (hereafter called EEPROM, IC503) on the indoor unit P.C. board before replacement includes the model specific type information and capacity codes as the factory-set value and the important setting data which have been automatically or manually set when the indoor unit is installed, such as system/ indoor/group addresses, high ceiling select setting, etc.

When replacing the P.C. board for indoor unit servicing, follow the procedures below.

After replacement completes, confirm whether the settings are correct by checking the indoor unit No., Group header unit/follower unit settings and perform the cooling cycle confirmation through the trial operation.

### <Replacement procedures>

# CASE 1

Before replacement, the indoor unit can be turned on and the setting data can be read out by wired remote control operation.

EEPROM data read out [1]

Replacement of P.C. board for Indoor unit servicing and power on [2]

Uriting the read out EEPROM data [3]

↓ Power reset

(for all indoor units connected to the remote control when the group operation control is performed.)

# CASE 2

The EEPROM before replacement is trouble and the setting data cannot be read out.

Replacement of P.C. board for Indoor unit servicing and power on [2]

Ŷ

Writing the setting data to EEPROM, such as high ceiling installation setting and optional connection setting, etc., based on the customer information. [3]

Ŷ

Power reset

(for all indoor units connected to the remote control when the group operation control is performed.)

Replacement of P.C. board for Indoor unit servicing and power on [2]

# [1] Setting data read out from EEPROM

The setting data modified on the site, other than factory-set value, stored in the EEPROM shall be read out. <RBC-ASCU1\*>

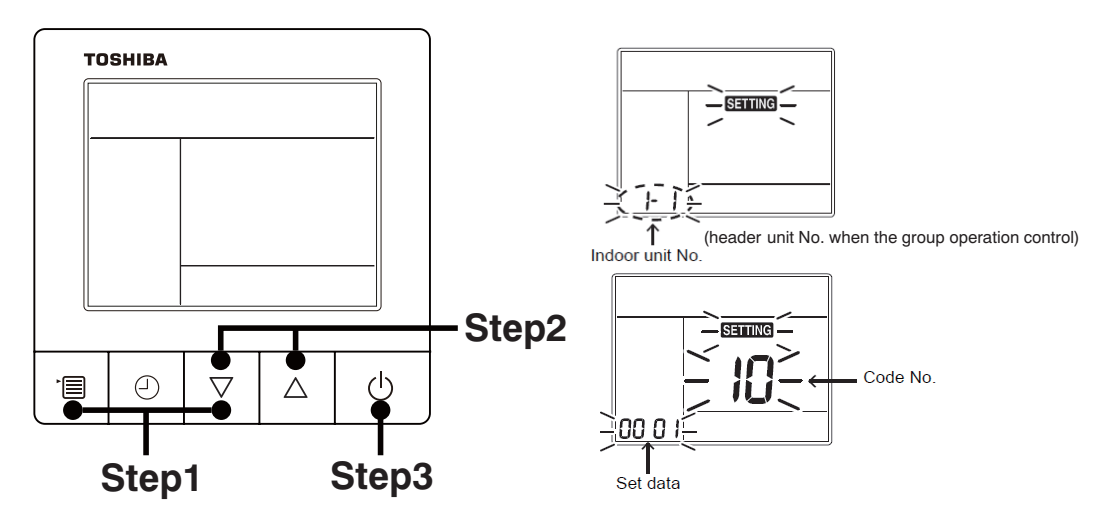

**Step1** Push and hold the [menu +  $\nabla$ ] buttons at same time for more than 10 seconds.

\* When the group operation control is performed, the unit No. displayed for the first time is the header unit No.

At this time, the Code No. (DN) shows "10". Also, the fan of the indoor unit selected starts its operation and the swing operation also starts if it has the louvers.

- **Step2** Every time when the [ $\nabla$  or  $\Delta$ ] button is pushed, the indoor unit No. under the group control is displayed in order. Specify the indoor unit No. to be replaced.
  - 1. Change the Code No. (DN) to  $10 \rightarrow 01$  by pushing [ $\nabla$  or  $\Delta$ ] buttons setting. (this is the setting for the filter sign lighting time.)
    - At this time, be sure to write down the setting data displayed.
  - 2. Change the Code No. (DN) by pushing [  $\nabla$  or  $\Delta$  ] buttons. Similarly, be sure to write down the setting data displayed.
  - 3. Repeat the step 2-2 to set the other settings in the same way and write down the setting data as shown in the table 1 (example).
    - \* The Code No. (DN) are ranged from "01" to "FE". The Code No. (DN) may skip.

### <RBC-AMTU3\*>

Step 1 Push 🖔 , 🖱 and 🖉 button on the remote controller simultaneously for more than 4 seconds.

\* When the group operation control is performed, the unit No. displayed for the first time is the header unit No.

At this time, the CODE No. (DN) shows " 🗓 ". Also, the fan of the indoor unit selected starts its operation and the swing operation also starts if it has the louvers.

- **Step 2** Every time when the (left side button) button is pushed, the indoor unit No. under the group control is displayed in order. Specify the indoor unit No. to be replaced.
  - Change e the CODE No. (DN) to □→□ ↓ by pushing ·/ → buttons for the temperature setting. (this is the setting for the filter sign lighting time.) At this time, be sure to write down the setting data displayed.
  - 2. Change the CODE No. (DN) by pushing 🐨 / 🛥 buttons for the temperature setting. Similarly, be sure to write down the setting data displayed.
  - 3. Repeat the step 2-2 to set the other settings in the same way and write down the setting data as shown in the table 1 (example).
    - \* The CODE No. (DN) are ranged from " 1 1 " to " FE ". The CODE No. (DN) may skip.

### **CODE No. required at least**

| DN | Contents             |
|----|----------------------|
| 10 | Туре                 |
| 11 | Indoor unit capacity |
| 12 | Line address         |
| 13 | Indoor unit address  |
| 14 | Group address        |
| 28 | Auto-restart         |

- 1. The Code No. for the Indoor unit type and Indoor unit capacity are required to set the rotation number setting of the fan.
- If the system/indoor/group addresses are different from those before replacement, the auto-address setting mode starts and the manual resetting may be required again. (when the multiple units group operation including twin system.)

**Step3** After writing down all setting data, push [ON/OFF] button to return to the normal stop status. (It takes approx. 1 min until the remote controller operation is available again.)

## [2] P.C. Board for indoor unit servicing replacement procedures

Step 1 Replace the P.C. board to the P.C. board for indoor unit servicing. At this time, perform the same setting of the jumper wire (J01, J08, J09) setting (cut), switch SW501, (short-circuit) connector CN34 as the setting of the P.C. board before replacement.

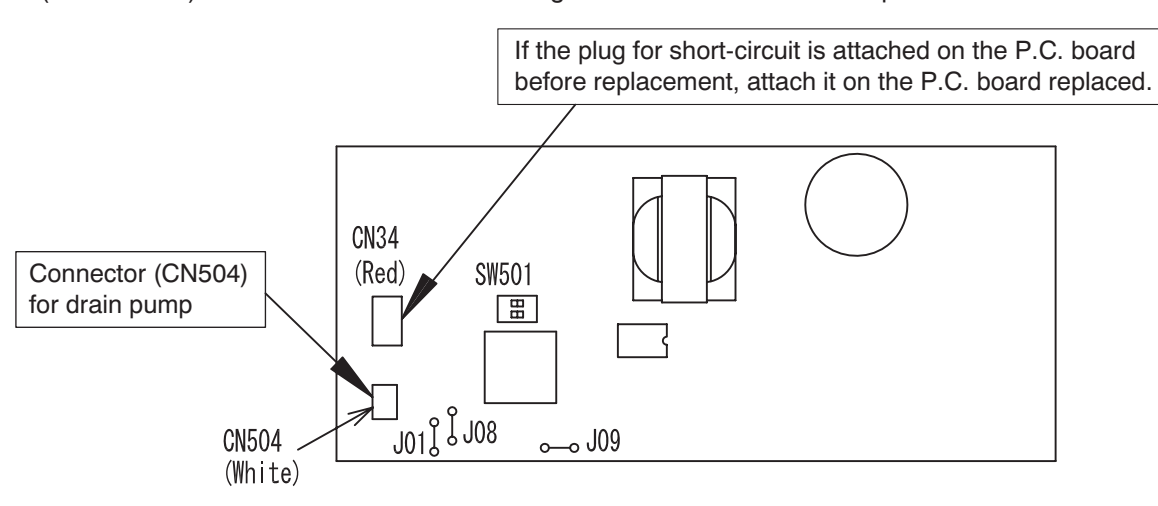

- **Step 2** According to the system configuration, turn on the indoor unit following to the either methods shown below. a) Single operation (Indoor unit is used as standalone.)
  - Turn on the indoor unit.
    - 1. After completion of the auto-address setting mode (required time: approx. 5 min.), proceed to [3]. (Line address = 1, Indoor unit address = 1, Group address = 0 (standalone) are automatically set.)
    - 2. Push the following button on the wired remote controller to interrupt the automatic addressing mode and proceed to [3]. (The unit number "ALL" is displayed.)

      - RBC-ASCU1\*: [menu] + [ ♥ ], 10 seconds or more
        RBC-AMTU3\*: [SET] + [CL] + [TEST], 4 seconds or more
      - RBC-AMSU5\*: [MENU] + [V], 4 seconds or more
      - \* Code No. (DN) [100] and later cannot be set, so after setting the address (DN [12], [13], [14]), restart and proceed to [3].
  - b) Group operation (including twin system) Turn on the indoor unit(s) with its P.C. board replaced to the P.C. board for indoor unit servicing, according to either methods 1 or 2 shown below.
    - 1. Turn on only the indoor unit with its P.C. board replaced. (Be sure to confirm the remote controller is surely connected. If not, the operation [3] cannot be performed.) Then, the method a) above is performed.
    - 2. Turn on the multiple indoor units including the indoor unit with its P.C. board replaced.
      - Twin or triple or double twin 1 system only
      - All group connections

After completion of the auto-address setting mode (required time: approx. 5 min.), proceed to [3].

The header unit of the group may be changed by performing the auto-address setting. Also, the system address/Indoor unit address of the indoor unit with its P.C. board replaced may be assigned to the addresses (not used) other than those of the indoor units without its P.C. board replaced.

It is recommended to keep the information in advance, which refrigerant system the indoor unit belongs to or whether the indoor unit works as the header unit or the follower unit in the group control operation.

# [3] Writing the setting data to EEPROM

### <RBC-ASCU1\*>

The settings stored in the EEPROM of the P.C. board for indoor unit servicing are the factory-set values.

**Step 1** Push and hold the [menu +  $\nabla$ ] buttons at same time for more than 10 seconds.

\* When the group operation control is performed, the unit No. displayed for the first time is the header unit No.

At this time, the Code No. (DN) shows "10". Also, the fan of the indoor unit selected starts its operation and the swing operation also starts if it has the louvers.

**Step 2** Every time when the [ $\nabla$  or  $\Delta$ ] button is pushed, the indoor unit No. in the group control operation are displayed in order.

(The settings stored in the EEPROM of the P.C. board for indoor unit servicing are the factory-set values.)

Specify the indoor unit No. with its P.C. board replaced to the P.C. board for indoor unit servicing. (You cannot perform this operation if "RLL" is displayed.)

- **Step 3** Select the Code No. (DN) can be selected by pushing the [ $\nabla$  or  $\Delta$ ] button.
  - Set the indoor unit type and capacity.
  - The factory-set values shall be written to the EEPROM by changing the type and capacity.
  - 1. Push the [menu] button to make Code No. flash. And set the Code No. (DN) to10 .
  - 2. Push the [menu] button to make SET DATA flash. And select the type by pushing the [ $\nabla$  or  $\Delta$ ] buttons.

(For example, Compact 4-way Cassette Type is set to "DD H". Refer to table 1)

- 3. Push [OFF timer] button. (The changed data is set.)
- 4. Change the Code No. (DN) to"  $\{ l \}$  by pushing the [ $\nabla$  or  $\Delta$ ] buttons.
- 5. Select the capacity by pushing the [ $\nabla$  or  $\Delta$ ] buttons. (For example, 16 Type is set to "0007". Refer to table 2)
- 6. Push [OFF timer] button. (The changed data is set.)
- Step 4 Write the on-site setting data to the EEPROM, such as address setting, etc. Perform the steps 1 and 2 above again.
- **Step 5** Change the Code No. (DN) to "01" by pushing the [ $\nabla$  or  $\Delta$ ] buttons. (this is the setting for the filter sign lighting time.)
- Step 6 Check the setting data displayed at this time with the setting data put down in [1].
  - 1. If the setting data is different, modify the setting data by pushing the [  $\nabla$  or  $\Delta$  ] buttons to the data put down in [1].
  - 2. If the data is the same, proceed to next step.
- Step 7 Change the Code No. (DN) by pushing the [ ∇ or △ ] buttons. As described above, check the setting data and modify to the data put down in [1].
- Step 8 Repeat the steps 6 and 7.
- **Step 9** After the setting completes, push the [ON/OFF] button to return to the normal stop status. (It takes approx. 1 min until the remote controller operation is available again.)

### <RBC-AMTU3\*>

The settings stored in the EEPROM of the P.C. board for indoor unit servicing are the factory-set values.

- **Step 1** Push  $\stackrel{\text{st}}{\bigcirc}$ ,  $\stackrel{\text{c}}{\bigcirc}$  and  $\stackrel{\text{tst}}{\textcircled{o}}$  buttons on the remote controller simultaneously for more than 4 seconds.
  - \* In the group control operation, the unit No. displayed for the first time is the header unit No.. At this time, the CODE No. (DN) shows " III". Also, the fan of the indoor unit selected starts its operation and the swing operation starts if it has the louvers.

(The unit No. "RLL" is displayed if the auto-address setting mode is interrupted in [2] step 2 a))

Step 2 Every time when (left side button) button is pushed, the indoor unit No. in the group control operation are displayed in order. (The settings stored in the EEPROM of the P.C. board for indoor unit servicing are the factory-set values.)

Specify the indoor unit No. with its P.C. board replaced to the P.C. board for indoor unit servicing. (You cannot perform this operation if " RLL " is displayed.)

- Step 3 Select the CODE No. (DN) can be selected by pushing the 💌 / 🔺 button for the temperature setting.
  - Set the indoor unit type and capacity. The factory-set values shall be written to the EEPROM by changing the type and capacity.
    - 1. Set the CODE No. (DN) to " 🗓 ". (without change)
    - Select the type by pushing ♥ / ▲ buttons for the timer setting. (For example, Compact 4-way Cassette Type is set to "□□ '4". Refer to table 1)
    - Push <sup>SET</sup> button. (The operation completes if the setting data is displayed.)
    - 4. Change the CODE No. (DN) to " { { ? by pushing / buttons for the temperature setting.
    - Select the capacity by pushing ♥ / ▲ buttons for the timer setting. (For example, 16 Type is set to " 0007 ". Refer to table 2)
    - 6. Push <sup>set</sup> button. (The setting completes if the setting data are displayed.)
    - 7. Push button (The setting completes if the setting data are displayed.)
    - Push <sup>™</sup> the button to return to the normal stop status (It takes approx. 1 min until the remote control operation is available again.)
- Step 4 Write the on-site setting data to the EEPROM, such as address setting, etc. Perform the steps 1 and 2 above again.
- Step 5 Change the CODE No. (DN) to " ☐ ↓" by pushing < / ▲ buttons for the temperature setting. (this is the setting for the filter sign lighting time.)
- Step 6 Check the setting data displayed at this time with the setting data put down in [1].
  - 1. If the setting data is different, modify the setting data by pushing 💌 / 🏝 buttons for the timer setting to the data put down in [1].
    - The operation completes if the setting data is displayed.
  - 2. If the data is the same, proceed to next step.
- Step 7 Change the CODE No. (DN) by pushing ♥ / ▲ buttons for the temperature setting. As described above, check the setting data and modify to the data put down in [1].
- **Step 8** Repeat the steps 6 and 7.
- Step 9 After the setting completes, push button to return to the normal stop status. (It takes approx. 1 min until the remote control operation is available again.)
  - ∗ Even after modifying the data wrongly and pushing <sup>ber</sup> button, it is possible to return to the data before modification by pushing <sup>ber</sup> button if the CODE No. (DN) is not changed.

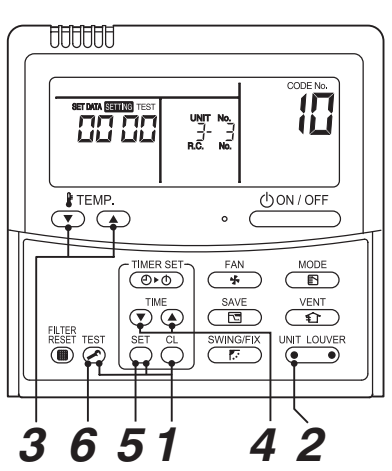

### Table 1. Type: CODE No. 10

| Setting data | Туре                        | Type name abb.  |
|--------------|-----------------------------|-----------------|
| 0014*        | Compact 4-way Cassette Type | RAS-M**S4MUVG-* |

For other CODE No., refer to "Function CODE No. (DN Code) table" on page 73.

# Table 2. Indoor unit capacity: CODE No. 11

| Setting data | Туре    |
|--------------|---------|
| 0000*        | Disable |
| 0003         | 10      |
| 0005         | 13      |
| 0007         | 16      |

\* EEPROM initial value on the P.C. board for indoor unit servicing.

# 9. SETUP AT LOCAL SITE AND OTHERS

### 9-1. Indoor Unit

9-1-1. Test Run Setup on Remote Controller

### <RBC-ASCU1\*>

Be sure to stop the air conditioner before making settings.

(Change the setup while the air conditioner is not working.)

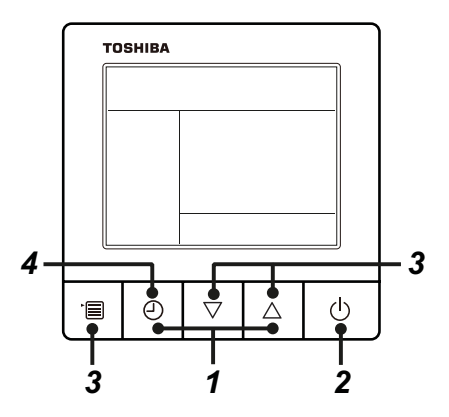

**1** Push and hold OFF timer button and [  $\triangle$  ] setting button simultaneously for 10 seconds or more. [TEST] is displayed on the display part and the test run is permitted.

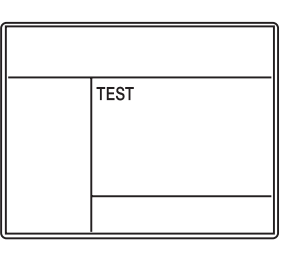

## **2** Push ON/OFF button.

- **3** Push menu button to select the operation mode. Select [  $\overset{()}{\downarrow}$  Cool] or [  $\dot{\phi}$  Heat] with [  $\nabla$  ] [  $\triangle$  ] setting button.
  - Do not run the air conditioner in a mode other than [Cool] or [Heat].
  - The temperature setting function does not work during test run.
  - The check code is displayed as usual.

# **4** After the test run, push OFF timer button to stop a test run.

([TEST] disappears on the display and the air conditioner enters the normal stop mode.)

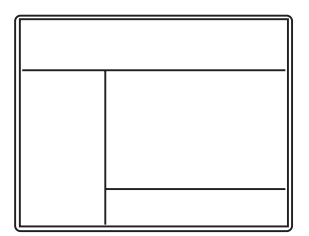

### <RBC-AMTU3\*>

- 1. When pushing the button on the remote controller for 4 seconds or more, "TEST" is displayed on LC display. Then push the push the button.
  - "TEST" is displayed on LC display during operation of Test Run.
  - During Test Run, temperature cannot be adjusted but air volume can be selected.
  - In heating and cooling operation, a command to fix the Test Run frequency is output.
  - Detection of trouble is performed as usual. However, do not use this function except case of Test Run because it applies load on the unit.
- 2. Use either heating or cooling operation mode for [TEST].
  - **NOTE** : The outdoor unit does not operate after power has been turned on or for approx. 3 minutes after operation has stopped.
- After a Test Run has finished, push button again and check that [TEST] on LC display has gone off. (To prevent a continuous test run operation, 60-minutes timer release function is provided to this remote controller.)

### <Wireless remote controller>

1 Turn on the power of the air conditioner. When power is turned on for the first time after installation, it takes approx. 5 minutes until the remote controller becomes available. In the case of subsequent power-on, it takes approx. 1 minute until the remote controller becomes available.

Execute a test run after the predetermined time has passed.

2 Push "ON/OFF" button on the remote controller, select [ ♣ Cool ] or [ ♣ Heat ] with "MODE" button, and then select [ ■■■■■ HIGH ] with "FAN" button.

| 0 |
|---|
|   |
|   |

| Cooling test run                                           | Heating test run                                           |
|------------------------------------------------------------|------------------------------------------------------------|
| Set the temperature to 17 °C with the temp. setup buttons. | Set the temperature to 30 °C with the temp. setup buttons. |

### 4

| Cooling test run                                                                                                    | Heating test run                                                                                                    |
|----------------------------------------------------------------------------------------------------|----------------------------------------------------------------------------------------------------|
| After confirming a signal<br>receiving sound "beep"<br>immediately set the<br>temperature to 18 °C with<br>the temp. setup buttons. | After confirming a signal receiving sound "beep" immediately set the temperature to 29 °C with the temp. setup buttons. |

### 5

| Cooling test run                                                                                                    | Heating test run                                                                                                    |
|----------------------------------------------------------------------------------------------------|----------------------------------------------------------------------------------------------------|
| After confirming a signal<br>receiving sound "beep"<br>Immediately set the<br>temperature to 17 °C with<br>the temp. setup buttons. | After confirming a signal receiving sound "beep" immediately set the temperature to 30 °C with the temp. setup buttons. |

### Repeat procedures $4 \rightarrow 5 \rightarrow 4 \rightarrow 5$ .

Indicators "Operation" (green), "Timer" (green), and "Ready" (orange) in the wireless receiver section flash in approx. 10 seconds, and the air conditioner starts operation. If any of these indicators does not flash, repeat procedures 2 to 5.

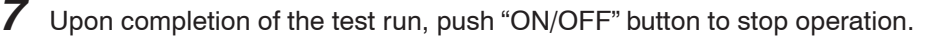

<Overview of test run operations using the wireless remote controller>

### ▼ Cooling test run:

 $ON/OFF \rightarrow 18 \ ^{\circ}C \rightarrow 17 \ ^{\circ}C \rightarrow 18 \ ^{\circ}C \rightarrow 17 \ ^{\circ}C \rightarrow 18 \ ^{\circ}C \rightarrow 17 \ ^{\circ}C \rightarrow 18 \ ^{\circ}C \rightarrow (test run) \rightarrow ON/OFF$ 

### ▼ Heating test run:

 $ON/OFF \rightarrow 29 \ ^{\circ}C \rightarrow 30 \ ^{\circ}C \rightarrow 29 \ ^{\circ}C \rightarrow 30 \ ^{\circ}C \rightarrow 29 \ ^{\circ}C \rightarrow 29 \ ^{\circ}C \rightarrow (test run) \rightarrow ON/OFF$ 

### NOTE :

To prevent a continuous test run operation, 60 minutes timer release function is provided to this remote controller.

### 9-1-2. Forced Defrost Setup of Remote Controller (For wired remote controller only)

### (Preparation in advance)

• Set the following CODE No. (DN) with the wired remote controller. CODE No.(DN) : 8C Set data : 0000 (Factory default) → 0001

### (Practical operation)

- Push ON/OFF button.
- Select the HEAT mode.
- After a while, the forced defrost signal is sent to the outdoor unit and then the outdoor unit starts defrost operation. (The forced defrost operation is performed for Max. 12 minutes.)
- After defrost operation finished, the operation returns to the heating operation.

### To execute the defrost operation again, start procedure from above DN setting.

(If the forced defrost operation was executed once, setting of the above forced defrost operation is cleared.)

### 9-1-3. LED Display on P.C. Board

### 1. D501 (Red)

- It goes on (Goes on by operation of the main microcomputer) at the same time when the power supply is turned on.
- It flashes with 1-second interval (every 0.5 second): When there is no EEPROM or writing-in operation fails.
- It flashes with 10-seconds interval (every 5 second): During DISP mode
- It flashes with 2-seconds interval (every 1 second): While setting of function select (EEPROM)

### 2. D403 (Red)

• It goes on when power supply of the remote controller is turned on. (Lights on hardware)

### 3. D503 (Yellow): Main bus communication

- For the indoor unit connecting to the central control device, D503 alternates between flashing for 5 seconds and lighting for 5 seconds when the PC board receives the communication signal.
- For the indoor unit disconnecting to the central control device, D503 flashes every 5 seconds when the air conditioner continues to stop the operation.

### 4. D504 (Green): Sub bus communication

- It flashes for 5 seconds in the first half of communication with the remote controller. (Group header unit)
- It flashes with 0.2-second interval (for 0.1 second) for 5 second in the latter half of communication between header and follower in the Gr indoor unit.

### 5. D14 (Orange)

• It flashes while receiving the serial signal from the outdoor unit. (Hardware)

### 6. D15 (Green)

• It flashes while sending the serial signal to the outdoor unit. (Hardware)

### 9-1-4. Function Selection Setup

<Procedure> Perform setting while the air conditioner stops.

### <RBC-ASCU1\*>

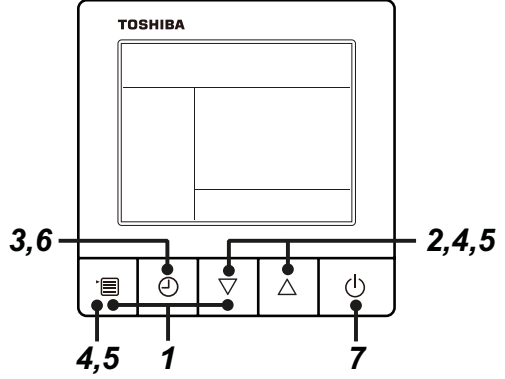

- **1** Push and hold menu button and [  $\bigtriangledown$  ] setting button simultaneously for 10 seconds or more.
  - After a while, the display flashes as shown in the figure. "ALL" is displayed as indoor unit numbers during initial communication immediately after the power has been turned on.

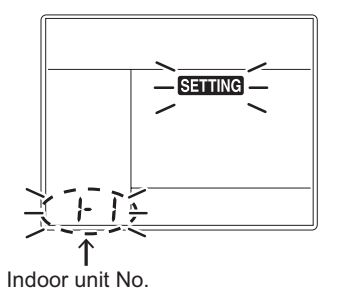

- **2** Each time [  $\bigtriangledown$  ] [  $\triangle$  ] setting button is pushed, indoor unit numbers in the group control change cyclically. Select the indoor unit to change settings for.
  - The fan of the selected indoor unit runs . The indoor unit can be confirmed for which to change settings.
- **3** Push OFF timer button to confirm the selected indoor unit.

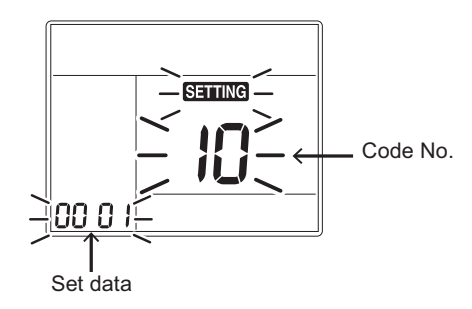

- **4** Push the menu button to make Code No. [ **\*\*** ] flash. Change Code No. [ **\*\*** ] with [  $\bigtriangledown$  ] [  $\triangle$  ] setting button.
- **5** Push the menu button to make Set data [ **\*\*\*\*** ] flash. Change Set data [ **\*\*\*\*** ] with  $[ \bigtriangledown ] [ \bigtriangleup ]$  setting button.

### **6** Push OFF timer button to complete the set up.

- To change other settings of the selected indoor unit, repeat from Procedure 4.
- 7 When all the settings have been completed, push ON/OFF button to finish the settings. (Return to the normal mode)

" SETTING " flashes and then the display content disappears and the air conditioner enters the normal stop mode. (The remote controller is unavailable while " SETTING " is flashing.)

• To change settings of another indoor unit, repeat from Procedure 1.

### <RBC-AMTU3\*>

**1** Push the  $\overset{\text{\tiny Est}}{\textcircled{O}}$  +  $\overset{\text{\tiny est}}{\textcircled{O}}$  +  $\overset{\text{\tiny est}}{\textcircled{O}}$  buttons simultaneously and hold for at least 4 seconds.

The unit No. displayed first is the address of the header indoor unit in group control.

Then the fan and louver of the selected indoor unit move.

- 2 Each time the button (left side of the button) is pushed, one of the indoor unit number under group control is displayed in turn. Then the fan and louver of the selected indoor unit move.
- **3** Use the <sup>↑</sup>⊂ button to select the CODE No. (DN code) of the desired function.
- **5** Push the  $\stackrel{\text{\tiny SET}}{\bigcirc}$  button. (The display changes from flashing to steady.)
  - To change the selected indoor unit, go back to step 2.
  - To change the selected function, go back to step 3.
- **6** When the  $\stackrel{\text{\tiny SET}}{\bigcirc}$  button is pushed, the system returns to normal off state.

### NOTE :

For details on how to operate other remote controllers, refer to the remote controller manual.

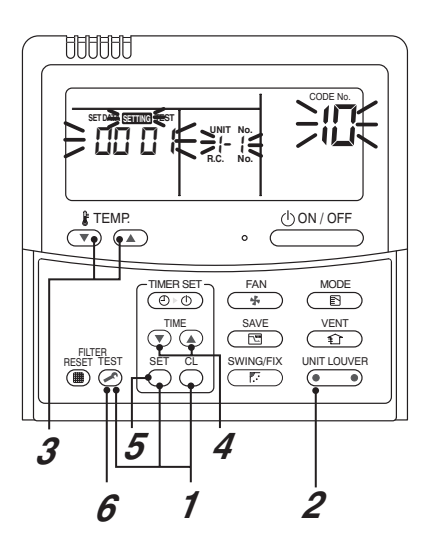
## Function CODE No. (DN Code) table (includes all functions needed to perform applied control on site)

| DN | Item                                                                                      | Description                                                                                                    | At shipment                             |
|----|-------------------------------------------------------------------------------------------|----------------------------------------------------------------------------------------------------|-----------------------------------------|
| 01 | Filter display delay timer                                                                | 0000: None         0001: 150H           0002: 2500H         0003: 5000H           0004: 10000H         0003: 5000H                                                                                                    | 0002 : 2500H                            |
| 02 | Dirty state of filter                                                                     | 0000: Standard<br>0001: High degree of dirt (Half of standard time)                                                                                                    | 0000: Standard                          |
| 03 | Central control address                                                                   | 0001: No.1 unitto0128: No.128 unit TU2C0001: No.1 unitto0064: No.64 unit TCC-L00Un: Unfixed (When using U series remote controller)0099: Unfixed (Other than U series remote controller)                                                                                                    | -Link 00Un/0099: Unfixed *1<br>ink      |
| 06 | Heating temp shift                                                                        | 0000: 0 °C         0001: +1 °C           0002: +2 °C         to         0010: +10 °C           (Up to +6 recommended)         (Up to +6 recommended)                                                                                                    | 0002 : +2°C                             |
| 10 | Туре                                                                                      | 0001 : 4-way Cassette 0000 : 1-way Cassette to 0                                                                                                    | 038 0014 : Compact<br>4-way Cassette    |
| 11 | Indoor unit capacity                                                                      | 0000: Unfixed 0001 to 0039                                                                                                    | According to capacity type              |
| 12 | Line address                                                                              | 0001: No.1 unit to 0030: No.30 unit                                                                                                    | 00Un/0099: Unfixed                      |
| 13 | Indoor unit address                                                                       | 0001: No.1 unit to 0128: No.128 unit                                                                                                    | 00Un/0099: Unfixed                      |
| 14 | Group address                                                                             | 0000: Individual                                                                                                    | 00Un/0099: Unfixed                      |
| 1E | Temp difference of [AUTO] mode selection COOL $\rightarrow$ HEAT, HEAT $\rightarrow$ COOL | 0000: 0 °C to 0020: 20 °C<br>(For setup temperature, reversal of COOL / HEAT by } (Data va                                                                                                    | alue) / 2) 0003: 3 °C<br>(Ts ±1.5)      |
| 28 | Automatic restart of<br>power failure                                                     | 0000: None 0001: Restart                                                                                                    | 0001: Restart                           |
| 2A | Selection of option/Trouble input (TCB-PCUC2E: CN3)                                       | 0000: Filter input 0001: Alarm input (Air was 0002: None                                                                                                    | her, etc.) 0002: None                   |
| 2E | HA terminal (CN61) select                                                                 | 0000: Usual0001: Leaving-ON prevention0002: Fire alarm input                                                                                                    | on control 0000: Usual<br>(HA terminal) |
| 31 | Ventilating fan control                                                                   | 0000: Unavailable 0001: Available                                                                                                    | 0000: Unavailable                       |
| 32 | TA sensor selection                                                                       | 0000: Body TA sensor 0001: Remote controller se                                                                                                    | ensor 0000: Body TA sensor              |
| 33 | Temperature unit select                                                                   | 0000: °C (at factory shipment) 0001: °F                                                                                                    | 0000: °C                                |
| 5d | High-ceiling adjustment<br>(Air flow selection)                                           | SET<br>DATA         Type         M10         M13         M16           0000         Standard (factory default)         2.7 m or less         2.9 m or less         3.2 m or           0001         High-ceiling (1)         —         3.2 m or less         3.4 m or           0003         High-ceiling (3)         —         3.5 m or less         3.5 m or | 0000: Standard                          |
| b3 | Soft cooling                                                                              | 0000: Unavailable 0001: Available                                                                                                    | 0001: Available                         |
| b5 | Occupancy sensor/<br>Wireless remote<br>controller<br>Provided / None                     | 0000: None 0001: Occupancy sensor<br>provided 0002: Wireless remote controller<br>provided                                                                                                    | 0000: None                              |
| b6 | Occupancy sensor<br>Enable/Invalid<br>(Absence time judgment<br>time)                     | 0000: Invalid         0001: 30min.           0002: 60min.         0004: 120min.           0005: 150min.         0004: 120min.                                                                                                    | 0002: Enable<br>(60 min.)               |
| b7 | Occupancy sensor operation at absent time                                                 | 0000: Stand by 0001: operation stop                                                                                                    | 0000: Stand by                          |
| C2 | Power saving                                                                              | 0050: 50% to 0100: 100%                                                                                                    | 0075: 75%                               |

| DN | Item                                                                    | Descr                                               | ription                              | At shipment       |
|----|-------------------------------------------------------------------------|-----------------------------------------------------|--------------------------------------|-------------------|
| d0 | Whether the power<br>saving mode can be set<br>by the remote controller | 0000: Invalid                                       | 0001: Valid                          | 0001: Valid       |
| d1 | 8°C heating<br>Frost protective<br>operation                            | 0000: Unavailable                                   | 0001: Available                      | 0000: Unavailable |
| E0 | Destination                                                             | 0000: Japan                                         | 0004: Global                         | 0004: Global      |
| F0 | Swing mode                                                              | 0001 : Standard<br>0003 : Cycle swing               | 0002 : Dual swing                    | 0001: Standard    |
| F1 | Louver fixed position<br>(Louver No.1)                                  | 0000 : Release<br>0005 : Downward discharge positio | 0001 : Horizontal discharge position | 0000: Not fixed   |
| F2 | Louver fixed position<br>(Louver No.2)                                  | 0000 : Release<br>0005 : Downward discharge positic | 0001 : Horizontal discharge position | 0000: Not fixed   |
| F3 | Louver fixed position<br>(Louver No.3)                                  | 0000 : Release<br>0005 : Downward discharge positic | 0001 : Horizontal discharge position | 0000: Not fixed   |
| F4 | Louver fixed position<br>(Louver No.4)                                  | 0000 : Release<br>0005 : Downward discharge positio | 0001 : Horizontal discharge position | 0000: Not fixed   |
| F6 | Presence of Application<br>control kit<br>(TCB-PCUC2E)                  | 0000: None<br>0001: Exist                           |                                      | 0000: None        |

## 9-1-5. Wiring and Setting of Remote Controller Control

#### 2-remote controller control (Controlled by 2 remote controllers)

This control is to operated by 2 remote controllers.(Max. 2 remote controllers are connectable.)

# When connected 2 remote controllers operate an indoor unit

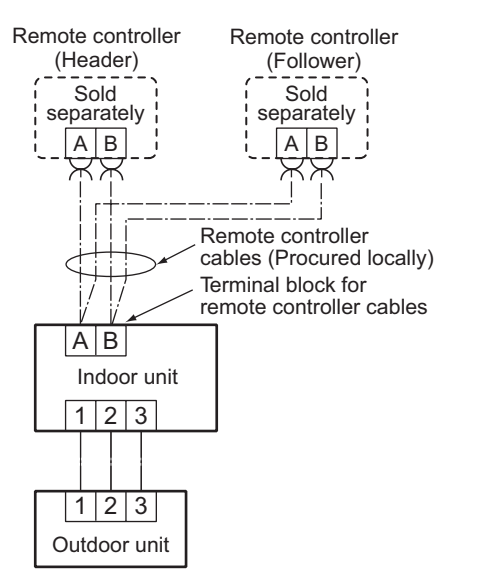

### How to set remote controller as follower remote controller

#### <Wired remote controller> RBC-ASCU1\*

Remove the rear cover of the remote controller and change the DIP switch.

\* Be sure to turn off the breaker first.

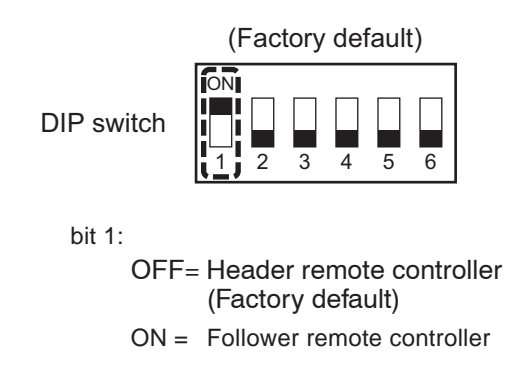

## NOTE:

• For details on how to operate other remote controllers, refer to the remote controller manual.

## [Operation]

- 1. The operation contents can be changed by Last-push-priority.
- 2. Use the timer function on the Header remote controller.

### <Wireless remote controller>

#### Wireless remote controller A-B selection

Using 2 wireless remote controllers for the respective air conditioners, when the 2 air conditioners are closely installed. Address (A-B selection) must be changed on both signal receiving unit and wireless remote controller.

## Wireless remote controller B setup

- 1. Push the START/STOP button to operate the air conditioner. Push it again to stop the air conditioner.
- 2. Push I [Temporary] button on the signal receiving unit to operate the air conditioner.
- 3. Point the wireless remote controller at the indoor unit.
- **4.** Push and hold CHK button on the wireless remote controller by the tip of the pencil. " □□ " will be shown on the display.
- 5. Push the MODE button during pushing CHK •.

"B" will be shown on the display and "  $\square$  " will be disappear and the air conditioner will turn OFF. The wireless remote controller B is memorized.

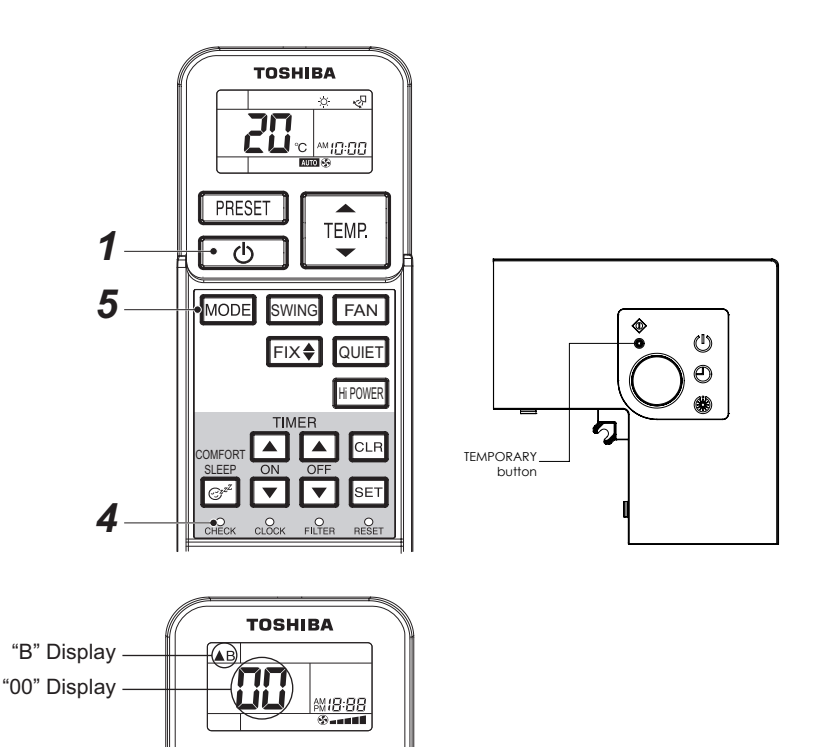

#### Note:

- Repeat above step to reset wireless remote controller to be A.
- The wireless remote controllers do not display "A".
- The factory default of the wireless remote controllers is "A".

## 9-1-6. Monitor Function of Remote Controller Switch

## Calling of sensor temperature display <Contents>

Each data of the remote controller, indoor unit and outdoor unit can be understood by calling the service monitor mode from the remote controller.

### <Procedure>

## <RBC-ASCU1\*>

- **1** Push the [menu] button for over 10 seconds.
- 2 Every pushing [  $\bigtriangledown$  ] [  $\triangle$  ] buttons, the indoor unit numbers in group control are displayed successively.
- **3** Push the [OFF timer] button to confirm the selected indoor unit.
- **4** Every pushing [ $\bigtriangledown$ ] [ $\triangle$ ] buttons, CODE No. of the item is changed successively.
- **5** After you have finished checking, push the [ON/OFF] button to return to normal mode.

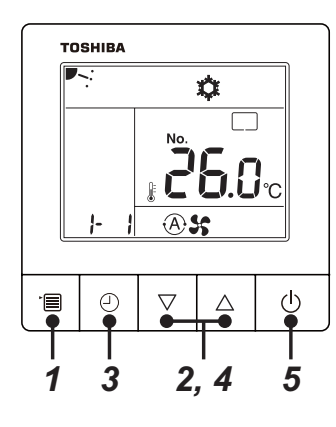

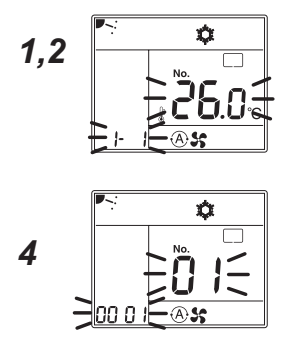

## <RBC-AMTU3\*>

1 Push <sup>™</sup> → <sup>™</sup> buttons simultaneously for 4 seconds or more to call up the service monitor mode.

The service monitor goes on, and temperature of the CODE No. 00 is firstly displayed.

2 Push the temperature setup ⊕ buttons to select the CODE No. to be monitored.

For displayed codes, refer to the table next page.

- **3** Push <sup>™</sup> button to determine the item to be monitored. Then monitor the sensor temperature or operation status of indoor unit and the outdoor unit in the corresponding refrigerant line.
- **4** Pushing  $\stackrel{\text{\tiny LST}}{\bigcirc}$  button returns the display to the normal display.

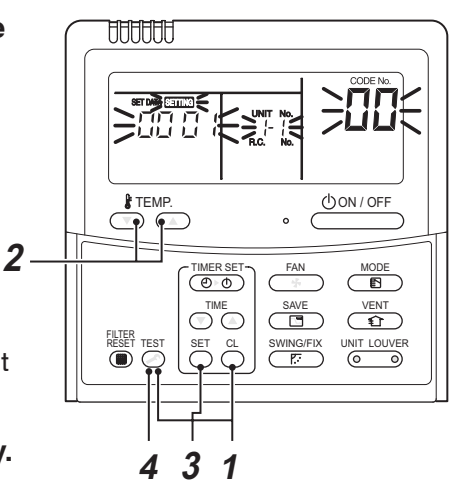

|        | CODE No. | Data name                            | Unit      |                    | CODE No. | Data name                                      | Unit  |
|--------|----------|--------------------------------------|-----------|--------------------|----------|------------------------------------------------|-------|
|        | 01       | Room temperature                     | <b>3°</b> |                    | 60       | Outdoor heat exchanger (Coil) temperature (TE) | °C    |
|        | 0.       | (Remote controller)                  |           | tdoor unit data *2 | 61       | Outside temperature (TO)                       | °C    |
|        | 02       | Indoor suction temperature (TA)      | °C        |                    | 62       | Compressor discharge temperature (TD)          | °C    |
| data   | 03       | Indoor heat exchanger (Coil)         | °C<br>°C  |                    | 63       | Compressor suction temperature (TS)            | °C    |
| nit    |          | temperature (TCJ)                    |           |                    | 65       | Heat sink temperature (TH)                     | °C    |
| or u   | 04       | Indoor heat exchanger (Coil)         |           |                    | 6A       | Operation current (× 1/10)                     | А     |
| 0<br>P | 07       |                                      |           |                    | 6D       | Outdoor heat exchanger (Coil) temperature (TL) | °C    |
| 5      | 07       | Indoor fan revolution frequency      | rpm       | 5                  | 70       | Compressor operation frequency                 | rps   |
|        | F2       | Indoor fan calculated operation time | ×100h     |                    | 72       | Outdoor fap revolution frequency (Lower)       | rnm   |
|        | F3       | Filter sign time                     | ×1h       |                    | 12       |                                                | трп   |
|        | -        |                                      | °C        |                    | 73       | Outdoor fan revolution frequency (Upper)       | rpm   |
|        | F8       | (TF) *1                              |           |                    | F1       | Compressor calculated operation time           | ×100h |

\*1 : The above temperature values are estimated from the temperature of the heat exchanger. It may differ from the actual discharge temperature.

\*2 : For outdoor unit data, refer to the Installation Manual and Service Manual of the outdoor unit.

# Calling of trouble history <Contents>

The trouble contents in the past can be called.

#### <Procedure>

### <RBC-ASCU1\*>

(1) Confirmation and check

If a problem occurs with the air conditioner, the OFF timer indicator alternately shows the check code and the indoor Unit No. in which the problem occurred.

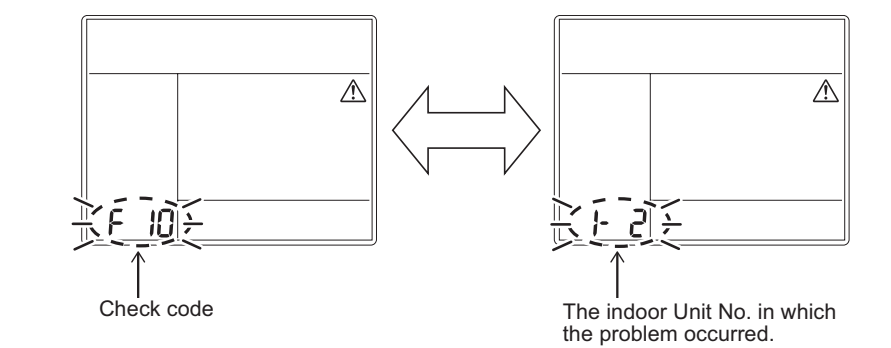

(2) Troubleshooting history and confirmation

You can check the troubleshooting history with the following procedure if a problem occurs with the air conditioner.

(The troubleshooting history records up to 4 incidents.)

You can check it during operation or when operation is stopped.

• If you check the troubleshooting history during OFF timer operation, the OFF timer will be canceled.

| Procedure | Description of operation                                                                                                    |             |  |  |  |
|-----------|----------------------------------------------------------------------------------------------------|-------------|--|--|--|
| 1         | <ul> <li>Push the OFF timer button for over 10 seconds and the indicators appear as an image indicating the troubleshooting history mode has been entered. If [</li></ul>                                                                                                    | F 10        |  |  |  |
| 2         | Each time the setting button is pushed, the recorded troubleshooting history is displayed in sequence.<br>The troubleshooting history appears in order from [01] (newest) to [04] (oldest).                                                                                      | тозніва<br> |  |  |  |
| 3         | <ul> <li>After you have finished checking, push the ON/OFF button to return to the regular mode.</li> <li>If the air conditioner is operating, it remains operated even after the ON/OFF button has been pushed. To stop its operation, push the ON/OFF button again.</li> </ul> |             |  |  |  |

## <RBC-AMTU3\*>

**1** Push  $\stackrel{\text{\tiny SET}}{\longrightarrow}$  +  $\stackrel{\text{\tiny TEST}}{>}$  buttons simultaneously for 4 seconds or more to call the service check mode. ⚠ F () Service Check goes on, the CODE No. 2 I is displayed, and then the content of the latest alarm is displayed. The number and trouble contents of the indoor unit in which an TEMP. trouble occurred are displayed. **2** In order to monitor another trouble history, push the set temperature 💽 / 💽 buttons to change the trouble FILTER RESET history No. (CODE No.) CODE No.  $\square$  (Latest)  $\rightarrow$  CODE No.  $\square$  (Old) NOTE : 4 trouble histories are stored in memory.

**\boldsymbol{3}** Pushing  $\stackrel{\text{\tiny EST}}{\boldsymbol{\diamondsuit}}$  button returns the display to usual display.

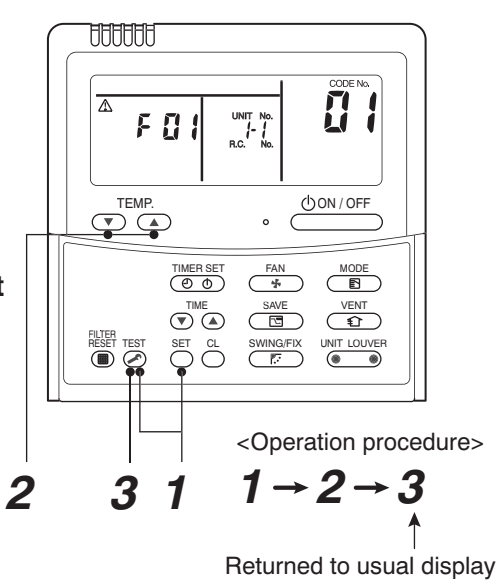

## REQUIREMENT

Do not push  $\bigcirc$  button, otherwise all the trouble histories of the indoor unit are deleted. If the trouble histories are deleted by pushing CL button, turn off the power supply once and then turn on the power supply again. When the trouble which is same as one occurred at the last before deletion continuously occurs again, it may not be stored in memory.

## (Group control operation)

In a group control cannot be used in this model, If indoor unit concert group control remote controller cannot be to initialize compeleted.

\* Incorrect connection

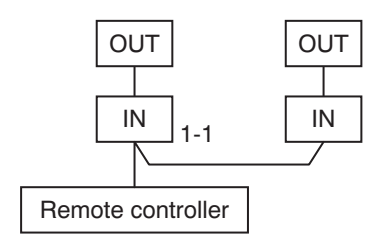

## 9-2. Setup at Local Site / Others

## Model name: TCB-PCNT30TLE2

## 9-2-1. 1:1 Model Connection Interface (TCC-LINK adapter)

## 1. Function

This model is an optional P.C. board to connect the indoor unit to 1:1 model connection interface. (Communication protocol:TU2C-Link or TCC-Link)

## 2. Microprocessor block diagram Indoor unit

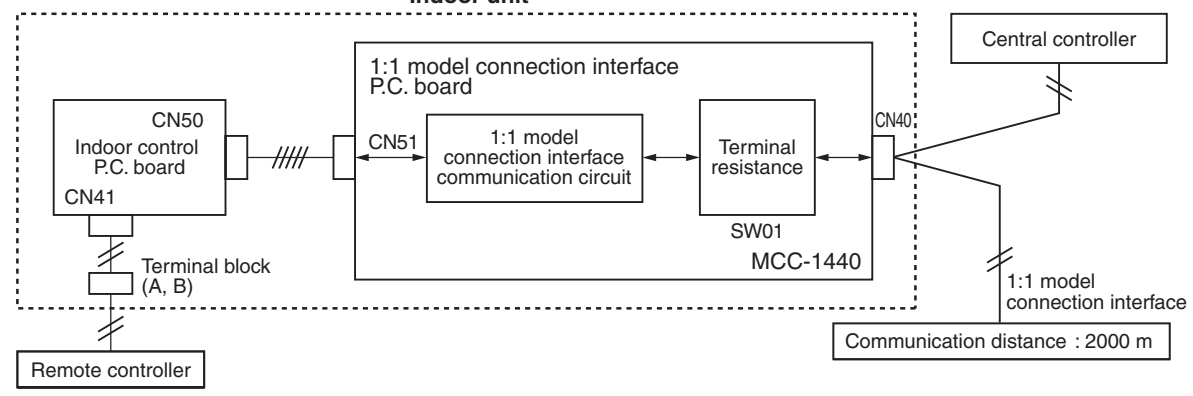

- 3. 1:1 model connection interface wiring connection
- \* In case of this model the address is necessary to be set up again from the wired remote controller after automatic addressing and set up SW02 bit 2 to OFF on the P.C.Board in indoor unit.

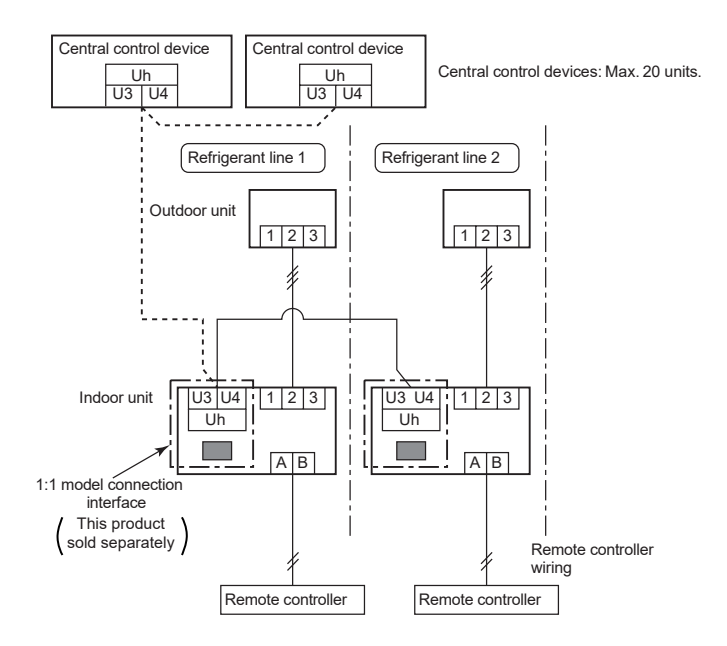

## 4. Wiring Specifications

- Use 2-core with no polar wire.
- Match the length of wire to wire length of the central control system. If mixed in the SMMS system, the wire length is lengthened with all indoor/outdoor inter-unit wire length at side.

| No. of wires | Size                                                                                          |
|--------------|-----------------------------------------------------------------------------------------------|
| 2            | Up to 1000m: twisted wire 1.25mm <sup>2</sup><br>Up to 2000m: twisted wire 2.0mm <sup>2</sup> |

- To prevent noise trouble, use 2-core shield wire.
- Connect the shield wire by closed-end connection and apply open process (insulating process) to the last terminal. Ground the earth wire to 1 point at indoor unit side. (In case of central controlling of digital inverter (DI, SDI) unit setup)

## 

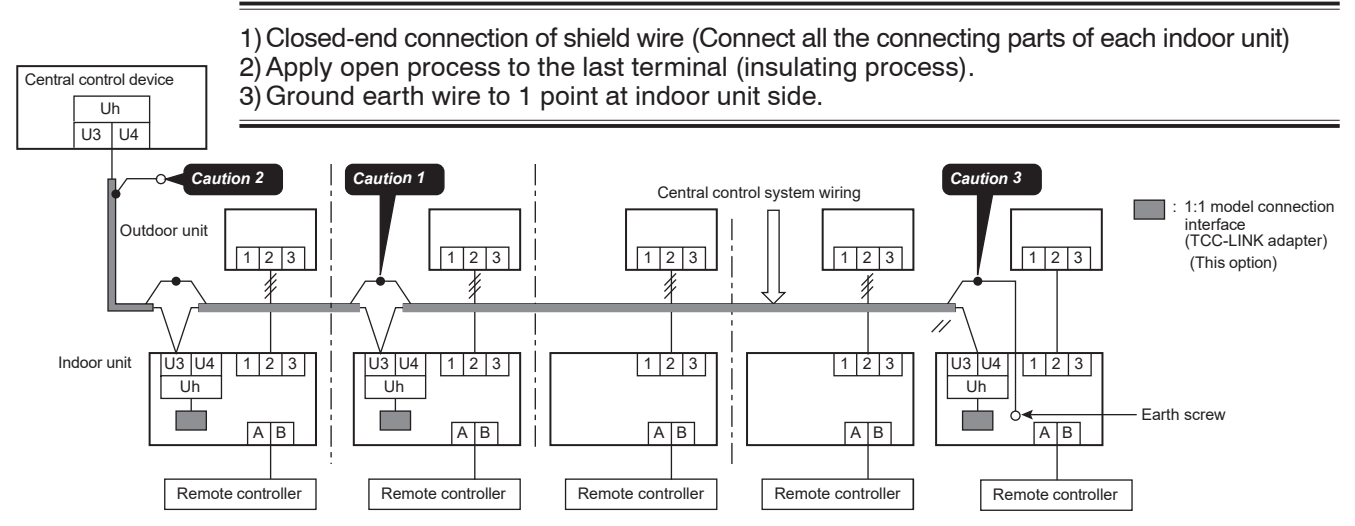

## 5. External view of P.C. board assembly

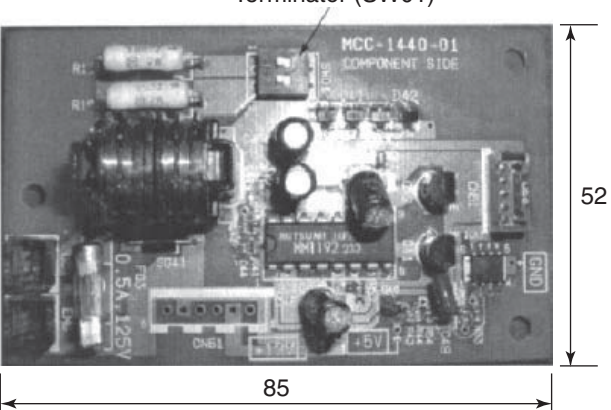

Terminator (SW01)

#### 6. Address setup

In addition to set up the central control address, it is necessary to change the indoor unit number. (Line/Indoor/Group address). For details, refer to 1:1 model connection interface Installation Manual.

## 9-3. How to Set up Central Control Address Number

When connecting the indoor unit to the central control remote controller using 1:1 model connection interface, it is necessary to set up the central control address number.

• The central control address number is displayed as the line No. of the central control remote controller.

#### How to set up from indoor unit side by remote controller

<Procedure> Perform setup while the unit stops.

Set the following DN with the wired remote controller

| CODE No.<br>(DN) | Irem                       | Description                                                      |  |
|------------------|----------------------------|------------------------------------------------------------------|--|
| 03               | Central contol address No. | 0001: No.1 to 0128: No.128<br>00Un, 0099: Unset (Factry default) |  |

\* Refer to 9-1-4. Function Selection Setup for how to operate the remote controller.

## **10. ADDRESS SETUP**

## **Address Setup**

## <Address setup procedure>

When an outdoor unit and an indoor unit are connected and they are twin or when an outdoor unit is connected to each indoor unit respectively in the group operation even if multiple refrigerant lines are provided, the automatic address setup completes with power-ON of the outdoor unit. The operation of the remote controller is not accepted while automatic address works. (Approx. 4 to 5 minutes)

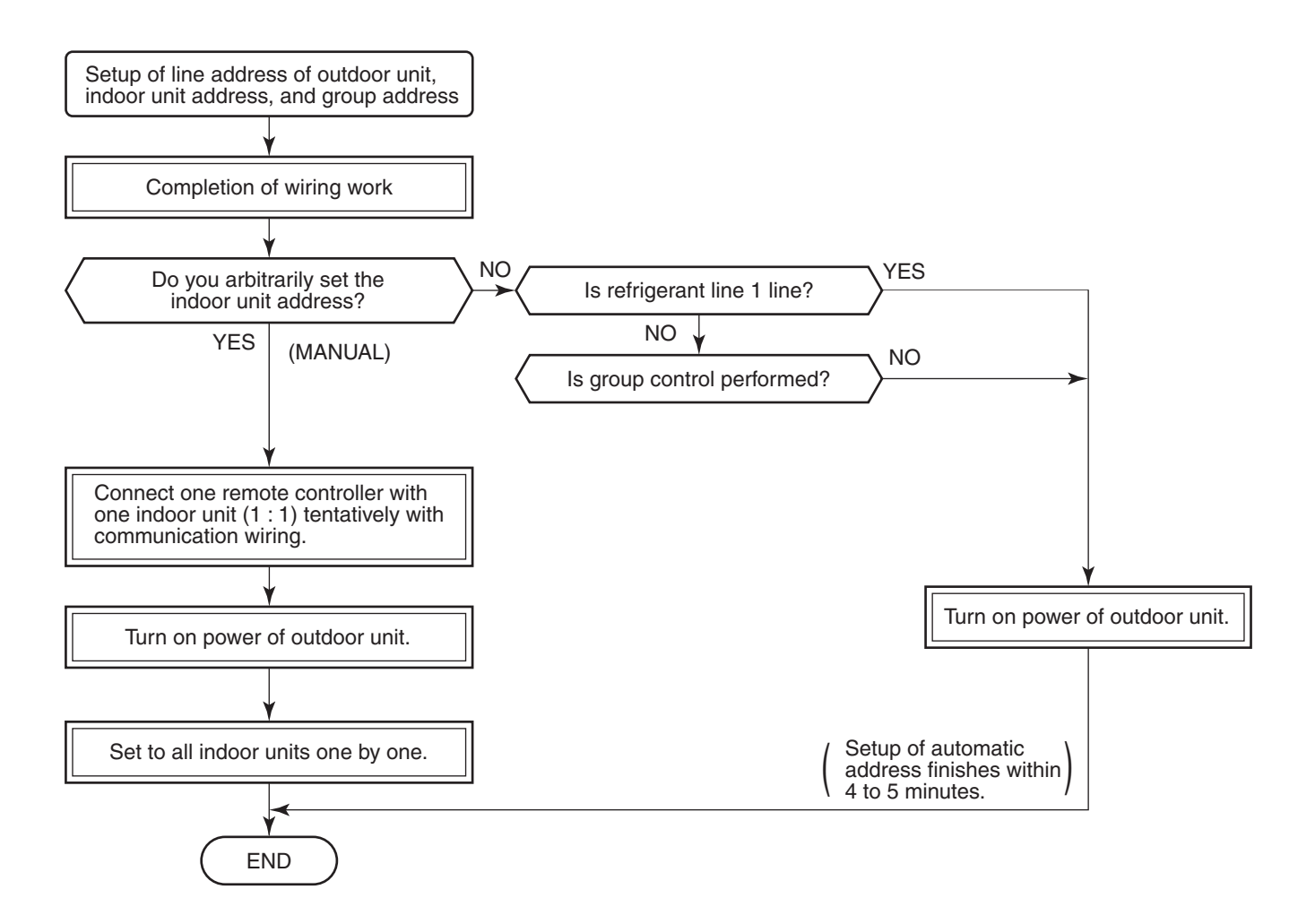

• When the following addresses are not stored in the neutral memory (IC10) on the indoor P.C. board, a test run operation cannot be performed. (Unfixed data at shipment from factory)

|                        | CODE No. | Data at shipment | SET DATA range                                                       |
|------------------------|----------|------------------|----------------------------------------------------------------------|
| Line address           | 12       | 00Un or 0099     | 0001 (No.1 unit) to 0030 (No.30 unit)                                |
| Indoor unit<br>address | 13       | 00Un or 0099     | 0001 (No.1 unit) to 0128 (No.128 unit)                               |
| Group<br>address       | 14       | 00Un or 0099     | 0000 : Individual (Indoor units which are not controlled in a group) |

## MAINTENANCE / CHECK LIST

Aiming in environmental preservation, it is strictly recommended to clean and maintain the indoor/outdoor units of the operating air conditioning system regularly to secure effective operation of the air conditioner.

It is also recommended to maintain the units once a year regularly when operating the air conditioner for a long time. Check periodically signs of rust or scratches, etc. on coating of the outdoor units.

Repair the trouble position or apply the rust resisting paint if necessary.

If an indoor unit operates for approx. 8 hours or more per day, usually it is necessary to clean the indoor/outdoor units once three months at least.

These cleaning and maintenance should be carried out by a qualified dealer.

Although the customer has to pay the charge for the maintenance, the life of the unit can be prolonged.

Failure to clean the indoor/outdoor units regularly will cause shortage of capacity, freezing, water leakage or trouble on the compressor.

| Port nomo                    | Object |         | Contanta of chack                                                                                               | Contents of maintenance                                                                                                    |  |
|------------------------------|--------|---------|----------------------------------------------------------------------------------------------------|----------------------------------------------------------------------------------------------------|--|
| Faithanie                    | Indoor | Outdoor | Contents of check                                                                                               | contents of maintenance                                                                                                    |  |
| Heat exchanger               | ~      | ~       | Blocking with dust, damage check                                                                                | Clean it when blocking is found.                                                                                                    |  |
| Fan motor                    | ~      | ~       | Audibility for sound                                                                                            | When abnormal sound is heard                                                                                                    |  |
| Filter                       | ~      | _       | Visual check for dirt and breakage                                                                              | <ul><li>Clean with water if dirty</li><li>Replace if any breakage</li></ul>                                                                          |  |
| Fan                          | ~      | ~       | <ul> <li>Visual check for swing and balance</li> <li>Check adhesion of dust and external appearance.</li> </ul> | <ul> <li>Replace fan when swinging or<br/>balance is remarkably poor.</li> <li>If a large dust adheres, clean it with<br/>brush or water.</li> </ul> |  |
| Suction/<br>Discharge grille | ~      | _       | Visual check for dirt and scratch                                                                               | <ul> <li>Repair or replace it if deformation or<br/>damage is found.</li> </ul>                                                                      |  |
| Drain pan                    | ~      | —       | Check blocking by dust and dirt of drain water.                                                                 | Clean drain pan, Inclination check                                                                                                    |  |
| Face panel, Louver           | ~      | _       | Check dirt and scratch.                                                                                         | Cleaning/Coating with repair painting                                                                                                    |  |
| External appearance          |        | ~       | <ul><li>Check rust and pealing of insulator</li><li>Check pealing and floating of coating film</li></ul>        | Coating with repair painting                                                                                                    |  |

## 12. DETACHMENTS Compact 4-way cassette

## 

Be sure to stop operation of the air conditioner before work and then turn off switch of the breaker.

## 

Be sure to put on gloves during working time; otherwise an injury will be caused by a part etc.

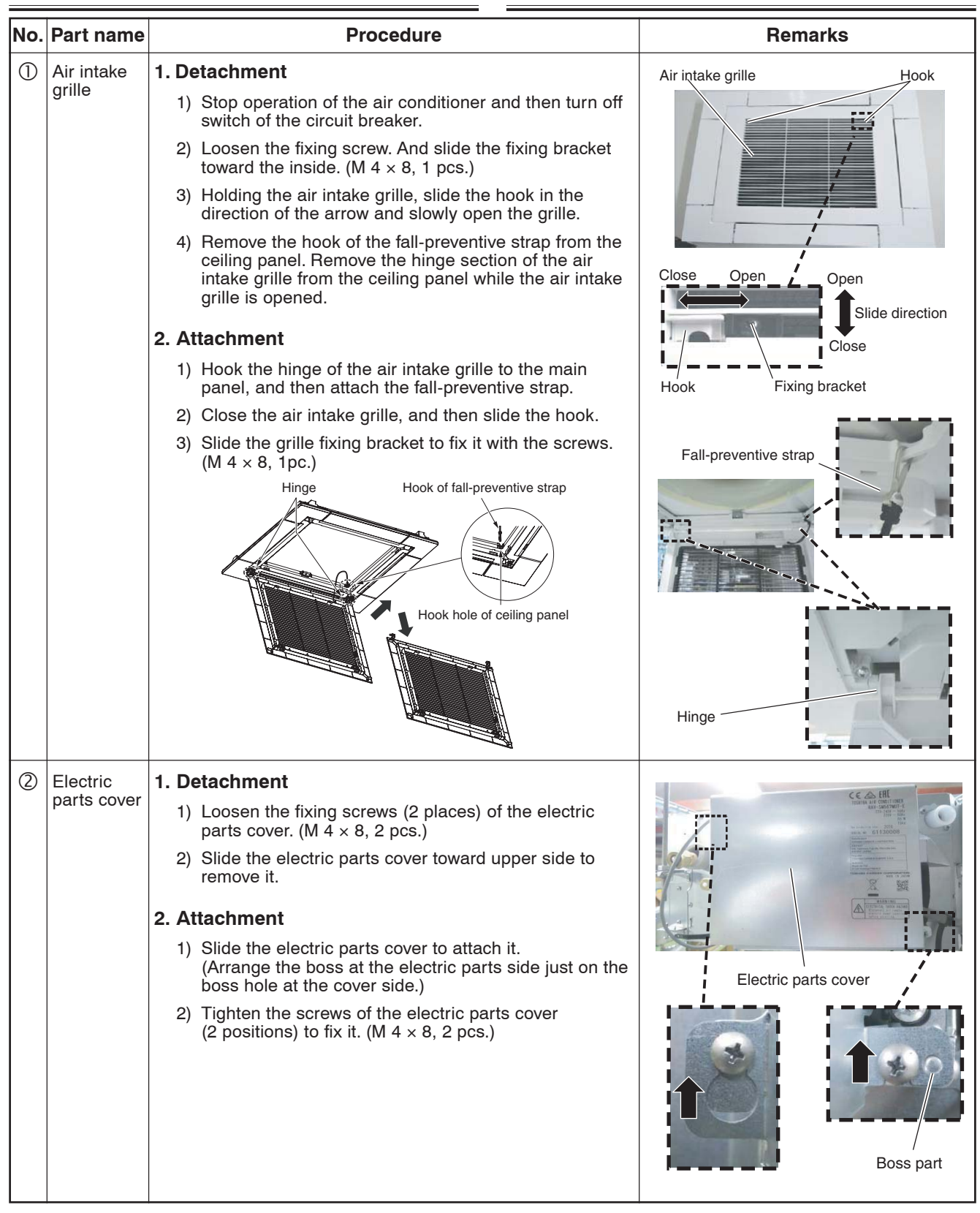

| No. | Part name Procedure  |                                                                                                    | Remarks                                                                 |
|-----|----------------------|----------------------------------------------------------------------------------------------------|-------------------------------------------------------------------------|
| 3   | Adjust<br>corner cap | 1. Detachment                                                                                                    |                                                                         |
|     |                      | <ul> <li>2) Loosen the fixing screws on the adjust corner cap.</li> <li>(M 4 × 10, 4 pcs.)</li> </ul>                                                                                                    | Adjust corner                                                           |
|     |                      | <ul><li>3) Slide the adjust corner cap to outside to remove it.</li></ul>                                                                                                    | cap<br>Screw                                                            |
|     |                      | 2. Attachment                                                                                                    |                                                                         |
|     |                      | <ol> <li>Matching claws (5 positions) of the adjust corner cap<br/>to holes of the panel main unit holes and attach them.</li> </ol>                                                                                                    | Slide direction                                                         |
|     |                      | <ul> <li>2) Tighten the fixing screws of the adjust corner cap<br/>(M 4 × 10, 4 pcs.).</li> <li>NOTE</li> </ul>                                                                                                    | Ceiling panel                                                           |
|     |                      | Tighten the screw with a hand screwdriver and do not use<br>a tool such as a electric screwdriver.<br>Tightening torque : 1 N•m or less                                                                                                    |                                                                         |
| 4   | Ceiling              | 1. Detachment                                                                                                    | Slide direction                                                         |
|     | panei                | <ol> <li>Remove the air intake grille and the adjust corner cap.<br/>(Refer to 1 of ①and 1 of ③.)</li> </ol>                                                                                                    | Panel fixed<br>implement<br>(bracket)                                   |
|     |                      | 2) Remove the louver motor connector.                                                                                                    | Panel fixed                                                             |
|     |                      | <ol> <li>By sliding the panel fixing bracket of the corner part,<br/>remove it from the fixing screws. (Total 4 positions)</li> </ol>                                                                                                    | screw                                                                   |
|     |                      | 4) Push the tentative hanging hook at the center part of<br>the ceiling panel main body toward the outside of the<br>ceiling panel, and then remove the ceiling panel from<br>the indoor unit.                                                                                                    |                                                                         |
|     |                      | 2. Attachment                                                                                                    |                                                                         |
|     |                      | <ol> <li>Match the louver motor connector of the ceiling panel<br/>so that it directs to the electric parts side, and then<br/>hook the tentative hanging hook at the center part of<br/>the ceiling panel main body to the bell mouth.</li> </ol>                                                                                                    | Louver motor Tentative hanging                                          |
|     |                      | <ol> <li>Connect the louver motor connectors at the ceiling<br/>panel side and the indoor unit side.</li> </ol>                                                                                                    | connector hook                                                          |
|     |                      | <ul> <li>3) Lift up the panel corner part and put out the screw head of the panel fixed implement. Slide the panel fixed bracket, and then fix the indoor unit and the ceiling panel. (Total 4 positions).</li> <li>* In case of loosening screws of the panel fixed implement so that screw head is out under the panel fixed implement, retighten the screws after work.</li> </ul> | Refrigerant piping Electrical control box                               |
|     |                      | <ol> <li>Following to the works in items 3-2 and 1-2, attach<br/>the adjust corner cap and the air intake grille as<br/>original.</li> </ol>                                                                                                    | Hanging section of<br>Engraved mark<br>"REF.PIPE SIDE"<br>Hook          |
|     |                      | NOTE                                                                                                    |                                                                         |
|     |                      | <ul> <li>The ceiling panel aligns directionally with the indoor unit.<br/>Check that the lead wires of louver motor connector are<br/>on the electrical control box side.</li> <li>When a clearance is found between the ceiling surface<br/>and the ceiling panel, readjust height of the indoor unit</li> </ul>                                                                     | Ceiling panel<br>Tentative hanging<br>hook                              |
|     |                      | even if the screws have been tightened.                                                                                                    | Square hole of<br>an indoor unit<br>Push to remove<br>Tentative hanging |
|     |                      |                                                                                                    | Ceiling surface Ceiling panel                                           |
|     |                      |                                                                                                    |                                                                         |

| INO. | Part name  | Procedure                                                                                                    | Remarks          |  |
|------|------------|----------------------------------------------------------------------------------------------------|------------------|--|
| 5    | Control    | 1. Detachment                                                                                                    | Clamp            |  |
|      | P.C. board | 1) Remove the electric parts cover. (Refer to 1 of $(2)$ )                                                                                                    | $\wedge$         |  |
|      |            | <ol> <li>Remove connectors which are connected from the<br/>control P.C. board to the other parts and then remove<br/>wiring from the clamp.</li> </ol>                                                                                                    |                  |  |
|      |            | NOTE                                                                                                    |                  |  |
|      |            | Unlock the lock of the housing part and then remove the connector.                                                                                                    |                  |  |
|      |            | CN34 : Float switch (3P, Red)<br>CN41 : Remote controller (2P, Blue)<br>CN40 : Control wires (2P, Blue)<br>CN67 : Power supply wires (5P, Black)<br>CN100 : TC1 sensor (3P, Brown)<br>CN101 : TC2 sensor (2P, Black)<br>CN102 : TCJ sensor (2P, Red)<br>CN104 : Room temp. (TA) sensor (2P, Yellow)<br>CN510 : Louver motor (20P, White)<br>CN504 : Drain pump (2P, White)<br>CN210 : Fan motor (7P, White)<br>CN22 : Earth wire (Tab terminal) |                  |  |
|      |            | <ol> <li>Unlock the locks of the card edge spacer (4 positions)<br/>and remove the control P. C. board.</li> </ol>                                                                                                    | Clamp            |  |
|      |            | 2. Attachment                                                                                                    | Card edge spacer |  |
|      |            | <ol> <li>Fix the control board to the card edge spacer<br/>(4 positions).</li> </ol>                                                                                                    |                  |  |
|      |            | <ol> <li>Connect the removed connectors as original, which<br/>were unconnected in item 1. Detachment, and fix the<br/>wires with clamps.</li> </ol>                                                                                                    |                  |  |
|      |            | <ol> <li>Following to the work in 2-2, attach the electric parts<br/>covers as original.</li> </ol>                                                                                                    |                  |  |
|      |            |                                                                                                    |                  |  |
|      |            |                                                                                                    |                  |  |
|      |            |                                                                                                    |                  |  |
|      |            |                                                                                                    |                  |  |
|      |            |                                                                                                    |                  |  |
|      |            |                                                                                                    |                  |  |
|      |            |                                                                                                    |                  |  |
|      |            |                                                                                                    |                  |  |
|      |            |                                                                                                    |                  |  |
|      |            |                                                                                                    |                  |  |
|      |            |                                                                                                    |                  |  |
|      |            |                                                                                                    |                  |  |

| No. | Part name                                        | Procedure                                                                                                    | Remarks                    |
|-----|--------------------------------------------------|----------------------------------------------------------------------------------------------------|----------------------------|
| 3   | Turbo fan<br>and<br>Reinforcement<br>washer assy | <ol> <li>Detachment         <ol> <li>Remove the air intake grille. (Refer to 1 of ①.)</li> <li>Remove the fix screws (4 positions) of the bell mouth, and then take off it. (M 4 × 8, 4 pcs)</li> <li>Loosen the flange nut (M8) at the center part of the turbo fan, and then take off (Counter clockwise)</li></ol></li></ol>                                                                                                    | Fixing screw of bell mouth |
|     |                                                  | <ol> <li>Attachment         <ol> <li>Match the D-cut of the motor shaft with the boss part D-cut of the turbo fan, and then insert the turbo fan into the motor shaft.</li> <li>Tighten M8 nut with flange.<br/>(Tightening torque of the turbo fan: 5.4+0.5, -0.2N•m)</li> <li>Attach Bell mouth then fix it with screws.<br/>(M 4 × 8, 4 pcs.).</li> </ol> </li> <li>Following to the work in item ①-2, attach the air intake grille as original.</li> </ol> | Lock release direction     |
|     |                                                  | Yubba         (Tightening torque of the turbo fan: 5.4 (+0.5, -0.2)N•m)                                                                                                    | Flange nut (M8)            |

| No. | Part name | Procedure                                                                                                    | Remarks                    |
|-----|-----------|----------------------------------------------------------------------------------------------------|----------------------------|
| 7   | Drain pan | <ol> <li>Detachment</li> <li>1) Remove the ceiling panel and the electrical parts covers</li> </ol>                                                                                                    | Fixing screws              |
|     |           | (Refer to items ④-1 and ②-1.)                                                                                                    |                            |
|     |           | 2) Remove the wiring cover. (Fixing screw M 4 × 8,<br>3pcs.)                                                                                                    |                            |
|     |           | <ol> <li>Remove the wiring fixing plate.<br/>(Fixing screw M 4 × 8, 1pc.)</li> </ol>                                                                                                    | Wiring cover               |
|     |           | <ul> <li>4) Remove the connectors of the fan motor lead wire,<br/>louver motor lead wire, and room temperature (TA)<br/>sensor from the control P.C. board, and then remove<br/>the wiring from the clamp.</li> <li>* Pull out the wires from the hole at the side face of</li> </ul> | Wiring fixing plate        |
|     |           | the electric parts.<br>CN210: Fan motor (7P, White)<br>CN510: Louver motor lead wire (20P, White)<br>CN104: TA (Room temperature) sensor (2P, Yellow)                                                                                                    |                            |
|     |           | <ul> <li>5) Remove the drain plug of the drain pan, and extract the stayed drain water.</li> <li>* Be careful that water is extracted at a stretch when taking off the drain plug.</li> </ul>                                                                                         |                            |
|     |           | <ul> <li>* When taking off the drain plug, be sure to prepare a<br/>bucket, etc. for spilled water.</li> </ul>                                                                                                    | Drain plug                 |
|     |           | <ol> <li>Remove the fixing screws of the drain pan fixing<br/>bracket.<br/>(M 4 × 8, 4 pcs.)</li> </ol>                                                                                                    | -0-1-                      |
|     |           | <ul> <li>7) Using the both hands, hold the water-spilling port part of the drain pan and then slowly pull out the foaming parts firstly.</li> <li>* As there is remained water in the drain pan, clear it</li> </ul>                                                                  |                            |
|     |           | carefully.                                                                                                    |                            |
|     |           | 2. Attachment                                                                                                    |                            |
|     |           | foaming parts and insert it.<br>* Pass the fan motor lead wire through the inner side                                                                                                    | Drain pan fixing bracket   |
|     |           | of the drain pan.<br>2) Attach the fixing screws of the drain pan fixing bracket<br>which was taken off in item 1-6).<br>(M4 × 8, 4 pcs.)                                                                                                    |                            |
|     |           | <ol> <li>Insert the drain plug.<br/>(Put the tool with thin top in the hole of the drain plug,<br/>and then push the plug in.)</li> </ol>                                                                                                    |                            |
|     |           | 4) Perform wiring works to original arrangement, wiring of<br>the fan motor, louver motor lead wires, and the room<br>temperature (TA) sensor, and then attach the wiring<br>fixing bracket and the wiring cover.                                                                     | Fixing screw (4 positions) |
|     |           | <ol> <li>Following to works in items (4)-2 and (2)-2, attach the<br/>panel, electric parts cover as original.</li> </ol>                                                                                                    | Drain plug                 |
|     |           |                                                                                                    |                            |
|     |           |                                                                                                    | Push in the drain plug     |
|     |           |                                                                                                    | with the thin tip tool.    |

| No. | Part name  | Procedure                                                                                                    | Remarks                         |
|-----|------------|----------------------------------------------------------------------------------------------------|---------------------------------|
| 8   | Drain pump | 1. Detachment                                                                                                    |                                 |
|     |            | 1) Remove the drain pan. (Refer to ⑦-1.)                                                                                                    |                                 |
|     |            | <ol> <li>Remove the drain pump connector (CN504: 2P, White)<br/>connected to the control P.C. board and remove the<br/>lead wires from the clamp.</li> </ol>                                                              |                                 |
|     |            | <ol> <li>Remove the fixing screws to remove the drain pump.<br/>(M 4 × 10, 3 pcs.)</li> </ol>                                                                                                    | 0 0                             |
|     |            | <ul><li>4) Cut the cable tie 2 place and then remove the drain hose from the drain pump.</li><li>* Be careful that water may be out.</li></ul>                                                                            |                                 |
|     |            | 2. Attachment                                                                                                    |                                 |
|     |            | <ol> <li>Confirm the direction of the drain pump, and then fix<br/>it with screws.<br/>(M 4 × 10, 3 pcs.)</li> </ol>                                                                                                    |                                 |
|     |            | <ul> <li>2) Connect the drain hose to the drain pump.</li> <li>* For the drain hose, insert up to the root of the connecting part.</li> </ul>                                                                             | Fixing screw                    |
|     |            | * Fasten a cable tie (Locally procured) to the marked position of the drain hose.                                                                                                    | Drain nose                      |
|     |            | <ol> <li>Pass the drain pump wiring through side plate and<br/>clamp, and then connect the connector to the control<br/>P.C. board.</li> </ol>                                                                            |                                 |
|     |            | <ol> <li>Following to work in ⑦-2, attach the drain pan, panel,<br/>and electrical parts covers as original.</li> </ol>                                                                                                   |                                 |
| 0   | Float      | 1 Detachment                                                                                                    |                                 |
|     | switch     | 1) Remove the drain pan. (Refer to (7)-1.)                                                                                                    |                                 |
|     |            | <ol> <li>Remove the float switch connector (CN34 3P, Red) connected to the control P.C. board, and then take off the lead wires from the clamp.</li> <li>Cut the cable tie and remove the screws which fix the</li> </ol> |                                 |
|     |            | $(M4 \times 10, 1 \text{ pc.})$                                                                                                    |                                 |
|     |            | <ol> <li>Slide the float switch fixed bracket as direction shown<br/>in the right figure, and then take off it from the claw.</li> </ol>                                                                                  |                                 |
|     |            | 2. Attachment                                                                                                    |                                 |
|     |            | <ol> <li>Insert the float switch fixing plate into the claw, and<br/>tighten the fixing screw.</li> </ol>                                                                                                    |                                 |
|     |            | <ol> <li>Fasten float switch and drain pump lead wires with a<br/>cable tie (Locally procured) to hole of the fixing plate.</li> </ol>                                                                                    | Claw Float switch               |
|     |            | <ol> <li>Pass the float switch lead wires through the side plate<br/>and the clamp, and then connect the connector to the<br/>control P.C. board.</li> </ol>                                                              | Fixing plate of<br>float switch |
|     |            | <ol> <li>Following to work in ⑦-2, attach the covers of the<br/>drain pan, panel, and electric parts box as original.</li> </ol>                                                                                          |                                 |
|     |            |                                                                                                    |                                 |
|     |            |                                                                                                    |                                 |
|     |            |                                                                                                    |                                 |
|     |            |                                                                                                    |                                 |

| No. | Part name              | Procedure                                                                                                    | Remarks                                                                                                    |  |
|-----|------------------------|----------------------------------------------------------------------------------------------------|----------------------------------------------------------------------------------------------------|--|
| No. | Part name<br>Fan motor | <ul> <li>Procedure</li> <li>1. Detachment <ol> <li>Remove the turbo fan, electric parts cover, wiring cover and wiring fixing plate.         (Refer to 6-1, 2-1, 7-1-2, 7-1-3.)</li> </ol> </li> <li>Remove the fan motor connector (CN210, White, 7P) connected to the control P.C. board, and then take off the lead wires from the clamp.</li> <li>Remove screws (M4 x 8, 2pcs.) of the motor lead wiring cover, and separate the lead wires and the lead wire cover.</li> <li>Remove the hexagon nuts (M6) which fix the motor, and the washers. (3 pcs. Each).</li> </ul>                                                                                                    | Remarks<br>Motor lead<br>wire cover<br>Fixing screw                                                                                                    |  |
|     |                        | <ol> <li>Remove the hexagon nuts (M6) which fix the motor,<br/>and the washers. (3 pcs. Each).</li> <li>* When taking off them, hold them with a hand so that<br/>motor will not fall down.</li> <li>Remove the motor with rubber cushion from the bolt.</li> <li>Attachment         <ol> <li>Pass rubber cushion of the motor in the bolt, put the<br/>washer and the hexagon nut in this order, and then<br/>tighten to fix them.<br/>(Tightening toque: 4.9 ± 0.5N•m)</li> <li>Pass the lead wire through the motor lead wire fixing<br/>plate removed in 1-3), and then fix it with shoulder<br/>screw.</li> <li>Perform wiring of the motor lead wires as original,<br/>connect the connector to the control P.C. board, and<br/>then attach the wiring fixing plate and the wiring cover.</li> <li>Following to works in (6-2 and (2)-2, attach the turbo<br/>fan and the electric parts covers.</li> </ol> </li> </ol> | Image: Sector sector sector |  |
|     |                        |                                                                                                    |                                                                                                    |  |

| No. | Part name                   | Procedure                                                                                                    | Remarks                                                                                                    |  |
|-----|-----------------------------|----------------------------------------------------------------------------------------------------|----------------------------------------------------------------------------------------------------|--|
|     | TC1<br>TC2<br>TCJ<br>Sensor | <ol> <li>Detachment         <ol> <li>Remove the drain pan. (Refer to ⑦-1.)</li> <li>Pull out the sensor to be exchanged from the sensor holder.</li> <li>Remove the connector connected to the control P.C. board, and take off wires from the clamp. (Refer to ⑤.)</li> </ol> </li> <li>Attachment         <ol> <li>Insert the sensor to be exchanged into the specified sensor. (Refer to the right figure.)</li> <li>Perform wiring of the sensor as original.</li> </ol> </li> </ol>                                                                                                    | TCJ sensor                                                                                                    |  |
|     | TA sensor                   | <ol> <li>Detachment         <ol> <li>Remove the panel, electric parts box cover, wiring cover and wiring fixing plate.<br/>(Refer to @-1, @-1, @-1-2, @-1-3.)</li> <li>Disconnect TA sensor connector (CN104 Yellow, 2P) which is connected to the control P.C. board, and take off the lead wire from the clamp.</li> <li>Remove the screw of the TA sensor cover.<br/>(M 4 × 8, 1pc.)</li> <li>Remove TA sensor from the TA sensor fixing bracket.</li> </ol> </li> <li>Attachment         <ol> <li>Fix TA sensor to TA sensor fixing bracket, and fix the TA sensor cover with screw. (M 4 × 8, 1 pc.)</li> <li>Perform wiring of TA sensor as original.</li> </ol> </li> </ol> | Adjust position of the tube so that the tube of<br>TA sensor will be included in the cover.<br>TA sensor<br>TA sensor<br>TA sensor<br>TA sensor<br>TA sensor<br>TA sensor<br>TA sensor<br>TA sensor<br>TA sensor<br>TA sensor<br>TA sensor<br>TA sensor<br>TA sensor<br>TA sensor<br>TA sensor<br>TA sensor<br>TA sensor<br>TA sensor<br>TA sensor cover<br>Groove for wiring<br>of the drain pan |  |

| No.      | Part name                      | Procedure                                                                                                    | Remarks      |  |
|----------|--------------------------------|----------------------------------------------------------------------------------------------------|--------------|--|
| No.<br>③ | Heat<br>exchanger              | Procedure         1. Detachment         1) Recover refrigerant gas.         2) Remove the refrigerant pipe at indoor unit side.         3) Remove the drain pan. (Refer ⑦-1.)         4) Disconnect the heat exchanger sensor (TC1, TC2, TCJ), lead wires connectors from the control P.C. board, and then remove their lead wires from the clamp. (Refer to ⑤-1.)         5) Remove the fixing screws of the piping cover and take off the piping cover. (M 4 × 8, 3 pcs.)         6) Remove the screws of the separate plate 2 positions) and fixing band (1 position), and then remove the heat exchanger. (3 screws)         NOTE         * Supporting with a hand, remove the heat exchanger so that it will not be fallen down.         * Take note that you will not get hurt by touching to Aluminum fin. Be sure to put on the protective gloves and the safety working clothing.         2. Attachment         1) Attach the heat exchanger as original with the separate plate and the fixing plate.         2) Slide the piping cover to the groove, fix it to the side plate, and then use the screws. (M 4 × 8, 3 pcs.)         3) Perform wiring of the sensor lead wires as original.         4) Connect the refrigerant pipe as before and then apply vacuuming.         5) Following to the work in ⑦-2, attach the parts as original.         NOTE | Remarks      |  |
| 4        | Vibration<br>insulate<br>plate | <ol> <li>Detachment         <ol> <li>Remove the fixing screws (3 places)<br/>of Vibration insulate plate.<br/>(M 4 × 10, 3 pcs.)</li> <li>Remove the Vibration insulate plate from<br/>Cabi-side.</li> </ol> </li> <li>Attachment         <ol> <li>Attach the Vibration insulate plate to Cabi-side.</li> <li>Using screws taken off from the<br/>fix the assembly as original.</li> <li>Tighten the screws of the Vibration insulate plate<br/>(3 positions) to fix it. (M 4 × 10, 3 pcs.)</li> </ol> </li> </ol>                                                                                                    | Screw(3pcs.) |  |

## **13. EXPLODED VIEWS AND PARTS LIST**

## Compact 4-way cassette type

## Indoor Unit

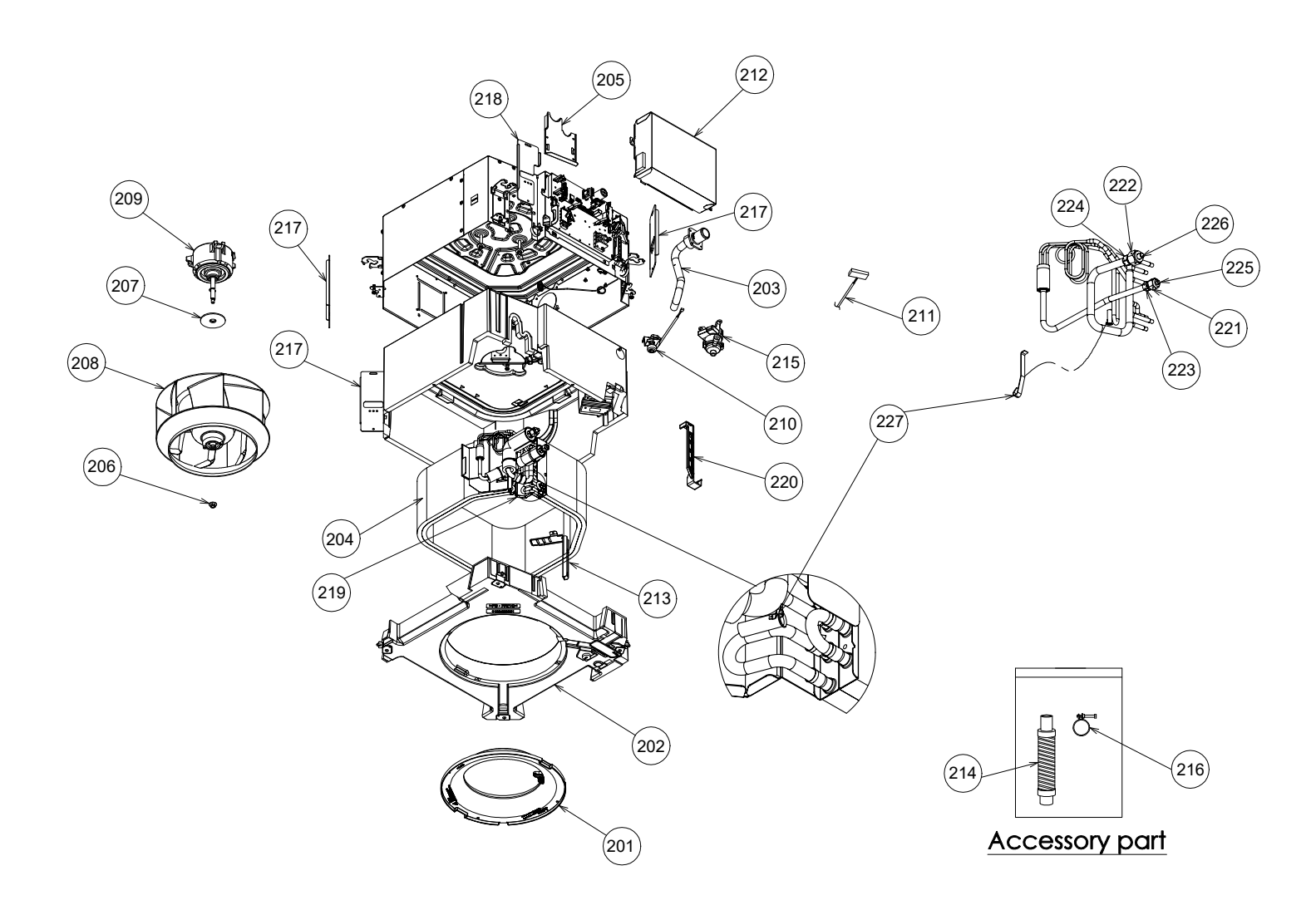

| Location | Part No.                              | t No. Description         | Model name          |                     |                     |
|----------|---------------------------------------|---------------------------|---------------------|---------------------|---------------------|
| No.      |                                       |                           | RAS-M10S4MUVG-E(TR) | RAS-M13S4MUVG-E(TR) | RAS-M16S4MUVG-E(TR) |
| 201      | 43T22414                              | BELLMOUTH                 | 1                   | 1                   | 1                   |
| 202      | 43T72411                              | 1 DRAIN PAN ASSY 1        |                     | 1                   | 1                   |
| 203      | 43T70330                              | DRAIN HOSE ASSY           | 1                   | 1                   | 1                   |
| 204      | 43T44864                              | REFRIGERATION CYCLE ASSY  | 1                   | 1                   | -                   |
| 204      | 43T44865                              | REFRIGERATION CYCLE ASSY  | -                   | -                   | 1                   |
| 205      | 43T04509                              | PIPE COVER ASSY           | 1                   | 1                   | 1                   |
| 206      | 43T97001                              | NUT                       | 1                   | 1                   | 1                   |
| 207      | 43T22415                              | REINFORCEMENT WASHER ASSY | 1                   | 1                   | 1                   |
| 208      | 43T20371                              | TURBO FAN ASSY            | 1                   | 1                   | 1                   |
| 209      | 43T21544                              | MOTOR FAN ASSY            | 1                   | 1                   | 1                   |
| 210      | 43T51318                              | FLOAT SWITCH ASSY         | 1                   | 1                   | 1                   |
| 211      | 43T60633                              | MOTOR LEAD                | 1                   | 1                   | 1                   |
| 212      | 43T62415                              | ELECTRICAL PARTS COVER    | 1                   | 1                   | 1                   |
| 213      | 43T63403                              | HOLDER LEAD FAN MOTOR     | 1                   | 1                   | 1                   |
| 214      | 43T70326                              | HOSE, DRAIN               | 1                   | 1                   | 1                   |
| 215      | 43T77305                              | PUMP ASSY                 | 1                   | 1                   | 1                   |
| 216      | 43T83311                              | BAND, HOSE                | 1                   | 1                   | 1                   |
| 217      | 43T02309 VIBRATION INSULATE PLATE 3 3 |                           | 3                   |                     |                     |
| 218      | 43T02310                              | VIBRATION INSULATE PLATE  | 1 1                 |                     | 1                   |
| 219      | 43T49404                              | EVAPORATOR PLATE FIXTURE  | 1                   | 1                   | 1                   |
| 220      | 43T39459                              | EVAPORATOR BAND FIXTURE   | 1                   | 1                   | 1                   |
| 221      | 43T97320                              | NUT, FLARE, 1/4 IN        | 1                   | 1                   | 1                   |
| 222      | 43T97321                              | NUT, FLARE, 3/8 IN        | 1                   | 1                   | -                   |
| 222      | 43T97322                              | NUT, FLARE, 3/8 IN        | -                   | -                   | 1                   |
| 223      | 43T82319                              | SOCKET                    | 1                   | 1                   | 1                   |
| 224      | 43T82318                              | SOCKET                    | 1                   | 1                   | -                   |
| 224      | 43T82333                              | SOCKET                    | -                   | -                   | 1                   |
| 225      | 43T49405                              | PLASTIC BONNET 6.35DIA    | 1                   | 1                   | 1                   |
| 226      | 43T49406                              | PLASTIC BONNET 9.52DIA    | 1                   | 1                   | -                   |
| 226      | 43T49407                              | PLASTIC BONNET 12.7DIA    | -                   | -                   | 1                   |
| 227      | 43T19333                              | HOLDER, SENSOR            | 2                   | 2                   | 2                   |

## **Electric Parts**

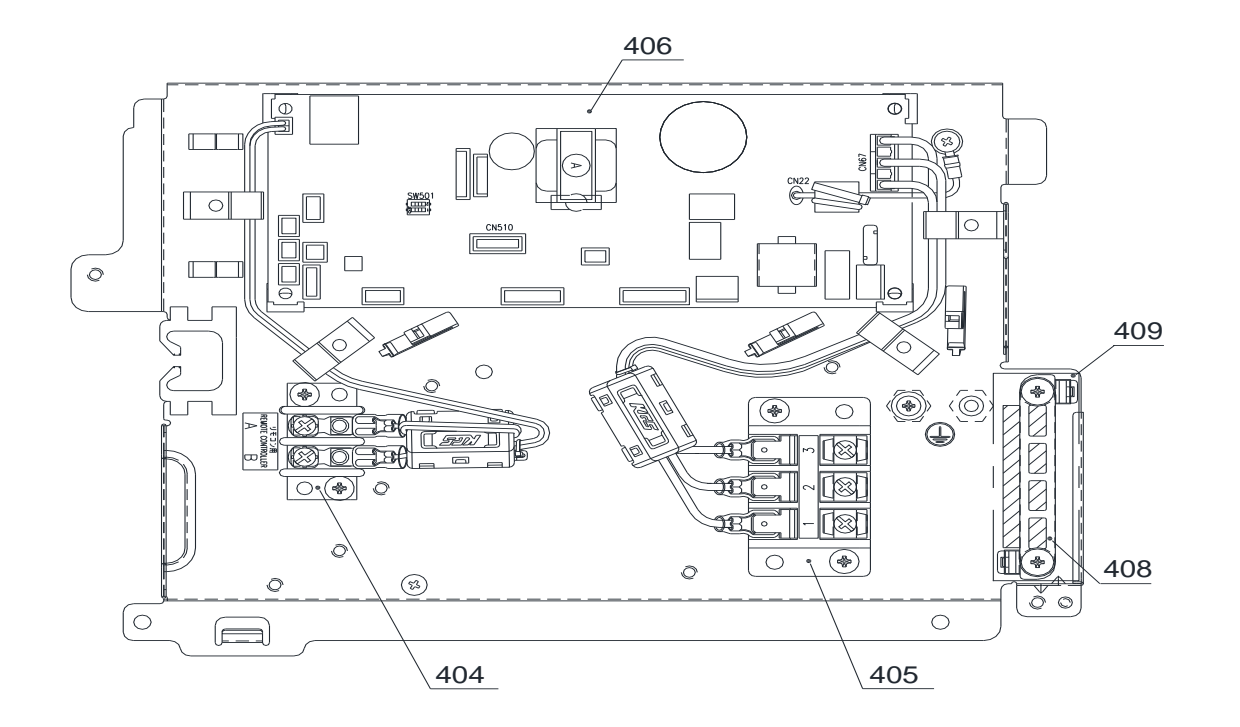

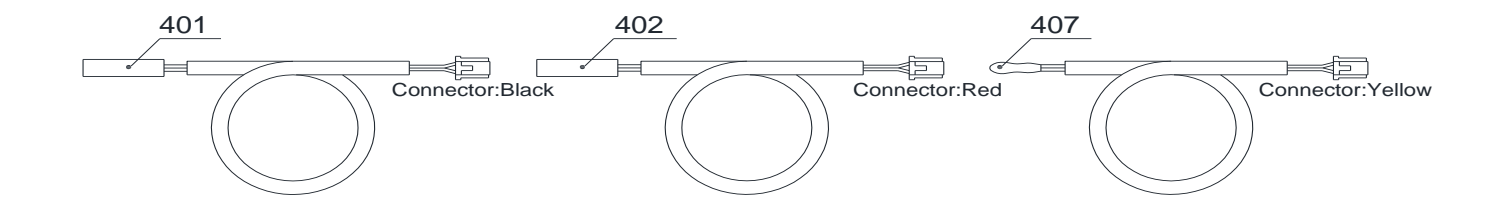

| Location | Part No. | Description              | Model name          |                     |                     |
|----------|----------|--------------------------|---------------------|---------------------|---------------------|
| No.      |          |                          | RAS-M10S4MUVG-E(TR) | RAS-M13S4MUVG-E(TR) | RAS-M16S4MUVG-E(TR) |
| 401      | 43T60605 | TEMPERATURE SENSOR       | 1                   | 1                   | 1                   |
| 402      | 43T50456 | SENSOR,TC                | 1                   | 1                   | 1                   |
| 404      | 43T60434 | TERMINAL BLOCK, 2P       | 1                   | 1                   | 1                   |
| 405      | 43T60331 | TERMINAL, 3P             | 1                   | 1                   | 1                   |
| 406      | 43TNV447 | PC BOARD ASSY (MCC-1643) | 1                   | -                   | -                   |
| 406      | 43TNV448 | PC BOARD ASSY (MCC-1643) | -                   | 1                   | -                   |
| 406      | 43TNV449 | PC BOARD ASSY (MCC-1643) | -                   | -                   | 1                   |
| 407      | 43T50455 | SENSOR,TA                | 1                   | 1                   | 1                   |
| 408      | 43T63348 | CLAMP, DOWN              | 1                   | 1                   | 1                   |
| 409      | 43T63349 | CLAMP, UP                | 1                   | 1                   | 1                   |

## Ceiling panel RBC-UM21P-E, RBC-UM21PB-E

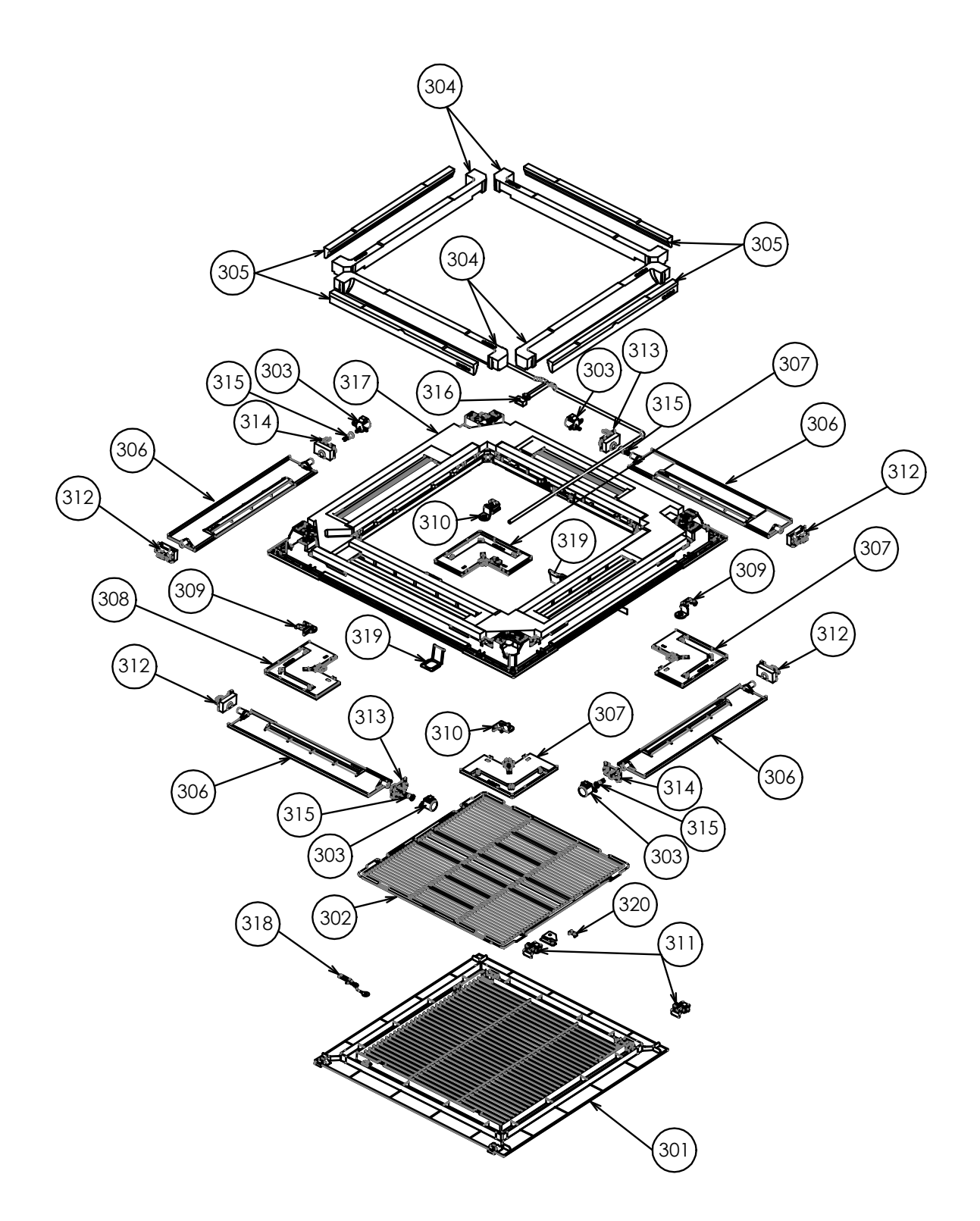

| Location | Part No. | art No. Description    | Model name  |              |
|----------|----------|------------------------|-------------|--------------|
| No.      |          | Description            | RBC-UM21P-E | RBC-UM21PB-E |
| 301      | 43T09659 | AIR INLET GRILLE       | 1           | -            |
| 301      | 43T09660 | AIR INLET GRILLE       | -           | 1            |
| 302      | 43T80373 | AIR FILTER             | 1           | 1            |
| 303      | 43T21434 | STEPPING-MOTOR         | 4           | 4            |
| 304      | 43T11352 | AIR OUTLET FOAM A      | 4           | 4            |
| 305      | 43T11353 | AIR OUTLET FOAM B      | 4           | 4            |
| 306      | 43T22416 | HORIZONTAL LOUVER ASSY | 4           | -            |
| 306      | 43T22417 | HORIZONTAL LOUVER ASSY | -           | 4            |
| 307      | 43T01361 | PANEL COVER ASSY       | 3           | -            |
| 307      | 43T01363 | PANEL COVER ASSY       | -           | 3            |
| 308      | 43T01362 | PANEL COVER ASSY       | 1           | -            |
| 308      | 43T01364 | PANEL COVER ASSY       | -           | 1            |
| 309      | 43T07349 | PANEL FIXTURE PLATE A  | 2           | 2            |
| 310      | 43T07350 | PANEL FIXTURE PLATE B  | 2           | 2            |
| 311      | 43T07354 | HOOK-GRILLE            | 2           | -            |
| 311      | 43T07355 | HOOK-GRILLE            | -           | 2            |
| 312      | 43T07351 | AXIS COVER ASSY        | 4           | 4            |
| 313      | 43T07352 | MOTOR FIXTURE ASSY     | 2           | 2            |
| 314      | 43T07353 | MOTOR FIXTURE ASSY     | 2           | 2            |
| 315      | 43T07338 | AXIS COVER             | 1           | 1            |
| 316      | 43T60632 | MOTOR LEAD             | 1           | 1            |
| 317      | 43T00945 | PANEL, INSULATION ASSY | 1           | -            |
| 317      | 43T00946 | PANEL, INSULATION ASSY | -           | 1            |
| 318      | 43T19390 | STRING                 | 1           | 1            |
| 319      | 43T07347 | HANGER FIXTURE         | 2           | 2            |
| 320      | 43T07348 | GRILLE FIXTURE         | 1           | 1            |

## WARNINGS ON REFRIGERANT LEAKAGE

### Check of Concentration Limit

The room in which the air conditioner is to be installed requires a design that in the event of refrigerant gas leaking out, its concentration will not exceed a set limit.

The refrigerant R32 which is used in the air conditioner is safe, without the toxicity or combustibility of ammonia, and is not restricted by laws to be imposed which protect the ozone layer. However, since it contains more than air, it poses the risk of suffocation if its concentration should rise excessively. Suffocation from leakage of R32 is almost non-existent.

If a conditioner system is to be installed in a small room, select a suitable model and installation procedure so that if the refrigerant accidentally leaks out, its concentration does not reach the limit (and in the event of an emergency, measures can be made before injury can occur).

In a room where the concentration may exceed the limit, create an opening with adjacent rooms, or install mechanical ventilation combined with a gas leak detection device.

The concentration is as given below.

Total amount of refrigerant (kg)

 $\leq$  Concentration limit (kg/m<sup>3</sup>)

Min. volume of the indoor unit installed room (m<sup>3</sup>)

The concentration limit of R32 which is used in air conditioners is 0.3 kg/m<sup>3</sup>.

### NOTE

The minimum indoor floor area compared with the amount of refrigerant is roughly as follows: (When the ceiling is 2.7m high)

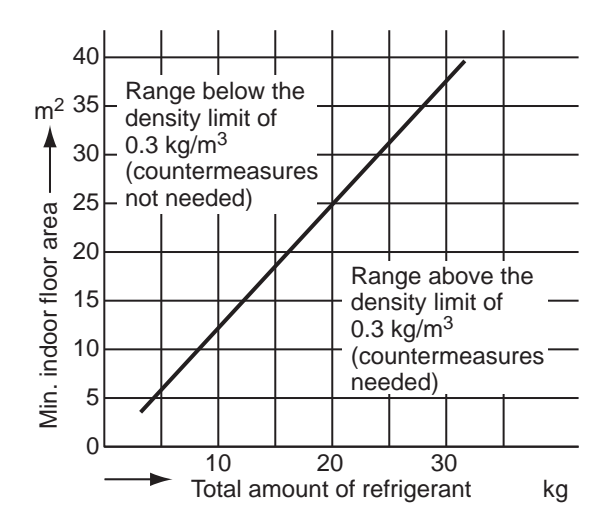

# CARRIER AIR CONDITIONING (THAILAND) CO., LTD.

144/9 MOO 5, BANGKADI INDUSTRIAL PARK, TIVANON ROAD, TAMBOL BANGKADI, AMPHUR MUANGPATHUMTHANI, PATHUMTHANI 12000, THAILAND